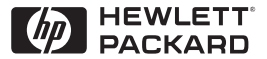

HP

JetDirect

Print Servers

# Serwery druku HP JetDirect

600N/400N/500X/300X Poradnik administratora

# Poradnik administratora

Serwery druku HP JetDirect (600N/400N/500X/300X) ©Prawa autorskie Hewlett-Packard Company 2000

Wszelkie prawa zastrzeżone. Zabroniona jest reprodukcja, adaptacja lub tłumaczenie bez uprzedniej pisemnej zgody, z wyjątkami przewidzianymi w prawach autorskich.

Numer publikacji 5969-3533

Wydanie pierwsze, Luty 2000

#### Gwarancja

Informacje zawarte w niniejszym dokumencie mogą ulec zmianie bez powiadomienia.

#### FIRMA HEWLETT-PACKARD NIE UDZIELA ŻADNYCH GWARANCJI W ODNIESIENIU DO NINIEJSZEGO MATERIAŁU, W TYM, LECZ NIE TYLKO, ODNOŚNIE IMPLIKOWANYCH GWARANCJI LUB SPRZEDAWALNOŚCI I PRZYDATNOŚCI DO KONKRETNYCH CELÓW.

Firma Hewlett-Packard nie przyjmuje odpowiedzialności za zawarte tu błędy, ani za przypadkowe lub wtórne szkody powstałe w związku z wyposażeniem, funkcjonowaniem lub użytkowaniem tego materiału.

Niniejszy produkt opiera się w całości lub części na technologii stworzonej przez firmę Novell, Inc.

Firma Hewlett-Packard nie przyjmuje odpowiedzialności za używanie lub niezawodność swojego oprogramowania zainstalowanego na sprzęcie dostarczonym przez inne firmy.

FIRMA MICROSOFT CORPORATION NIE UDZIELA ŻADNYCH PEŁNOMOCNICTW ANI GWARANCJI W ODNIESIENIU DO TREŚCI LUB UŻYCIA NINIEJSZEJ INSTRUKCJI, A ZWŁASZCZA NIE UZNAJE JAKICHKOLWIEK WYRAŻONYCH LUB IMPLIKOWANYCH GWARANCJI DOTY-CZĄCYCH SPRZEDAWALNOŚCI LUB PRZYDATNOŚCI DO JAKIEGOKOLWIEK CELU.

Ponadto firma Microsoft Corporation nie udziela żadnych pełnomocnictw ani gwarancji w odniesieniu do jakiegokolwiek oprogramowania serwerowego Microsoft Corporation, a zwłaszcza nie uznaje jakichkolwiek wyrażonych lub implikowanych gwarancji dotyczących sprzedawalności lub przydatności do konkretnego celu. Ponadto firma Microsoft Corporation zastrzega sobie prawo do wprowadzenia zmian do każdej i wszystkich części oprogramowania serwerowego Microsoft Corporation w dowolnym momencie, bez obowiązku powiadamiania jakichkolwiek osób lub jednostek o takich zmianach.

FIRMA NOVELL, INC. NIE UDZIELA ŻADNYCH PEŁNOMOCNICTW LUB GWARANCJI W ODNIESIENIU DO TREŚCI LUB UŻYCIA NINIEJSZEJ INSTRUKCJI, A ZWŁASZCZA NIE UZNAJE JAKICHKOLWIEK WYRAŻONYCH LUB IMPLIKOWANYCH GWARANCJI DOTYCZĄCYCH SPRZEDAWALNOŚCI LUB PRZYDATNOŚCI DO JAKIEGOKOLWIEK CELU.

#### Uznanie znaków towarowych

Microsoft Windows®, Microsoft Windows® 95/98. Microsoft Windows for Workgroups® i Microsoft Windows NT® są zarejestrowanymi w USA znakami towarowymi firmy Microsoft Corporation. NetWare® i Novell® sa znakami towarowymi firmy Novell Corporation. IBM®, IBM Warp Server<sup>®</sup>, Operating System/2<sup>®</sup> są zarejestrowanymi znakami towarowymi firmy International Business Machines Corp. Ethernet jest zarejestrowanym znakiem towarowym firmy Xerox Corporation. PostScript jest zarejestrowanym znakiem towarowym firmy Adobe Systems, Incorporated, który może być zarejestrowany pod pewnymi jurysdykcjami. UNIX® jest znakiem towarowym UNIX. zarejestrowanym w USA i innych krajach, na który licencji udziela wyłącznie firma X/Open Company Limited.

Hewlett-Packard Company 11311 Chinden Boulevard Boise, Idaho 83714 U.S.A.

Hewlett-Packard Company 8000 Foothills Boulevard Roseville, CA 95747 U.S.A.

# Spis treści

| 1. | Serwer druku HP JetDirect                                   |                               |  |  |
|----|-------------------------------------------------------------|-------------------------------|--|--|
|    | W stęp                                                      | 1                             |  |  |
|    | Materiały pomocnicze                                        |                               |  |  |
|    | Uaktualnienia oprogramowania, sterownikow i pamięci fieszow | ej 3                          |  |  |
| 2. | Podsumowanie rozwiązań programowych firmy HP                |                               |  |  |
|    | Tabela rozwiązań programowych                               | 5                             |  |  |
|    | HP Web JetAdmin                                             | 8                             |  |  |
|    | Oprogramowanie HP do podłączenia drukarki do Internetu      |                               |  |  |
|    | HP IP/IPX Printer Gateway dla NDPS                          | 13                            |  |  |
|    | Sieci EtherTalk lub LocalTalk (Mac OS)                      | 15                            |  |  |
| 3. | Konfiguracja protokołu TCP/IP                               | Konfiguracja protokołu TCP/IP |  |  |
|    | Wstęp                                                       | 21                            |  |  |
|    | Stosowanie BOOTP/TFTP                                       |                               |  |  |
|    | Stosowanie DHCP                                             |                               |  |  |
|    | Stosowanie RARP                                             |                               |  |  |
|    | Stosowanie poleceń arp i ping                               | 40                            |  |  |
|    | Stosowanie Telnetu                                          |                               |  |  |
|    | Używanie wbudowanego serwera internetowego                  |                               |  |  |
|    | Używanie panelu sterowania drukarki                         |                               |  |  |
|    | Przeniesienie do innej sieci                                | 50                            |  |  |
| 4. | Konfiguracja drukowania za pomocą LPD                       |                               |  |  |
|    | Wstęp                                                       | 51                            |  |  |
|    | Przegląd instalacji LPD                                     | 53                            |  |  |
|    | LPD w systemach UNIX                                        |                               |  |  |
|    | LPD w systemach Windows NT/2000                             | 59                            |  |  |
|    | LPD w systemach Mac OS                                      | 65                            |  |  |
| 5. | Drukowanie za pomocą FTP                                    |                               |  |  |
|    | Wstęp                                                       | 67                            |  |  |
|    | Wymagania                                                   | 67                            |  |  |
|    | Pliki do wydruku                                            |                               |  |  |
|    | Używanie drukowania za pomocą protokołu FTP                 | 68                            |  |  |
|    | Przykład sesji FTP                                          | 71                            |  |  |

| 6.         | Diagnostyka serwera druku HP JetDirect                |     |
|------------|-------------------------------------------------------|-----|
|            | Wstęp                                                 | 73  |
|            | Przywracanie standardowych ustawień fabrycznych       | 74  |
|            | Diagnostyka ogólna                                    | 75  |
|            | Diagnostyka konfiguracji LPD UNIX                     |     |
|            | Objaśnienie strony konfiguracji Ethernet              |     |
|            | (wewnętrzne serwery druku MIO i EIO)                  | 85  |
|            | Objaśnienie strony konfiguracji Token Ring            |     |
|            | (wewnętrzne serwery druku MIO i EIO)                  |     |
|            | Objaśnienie strony konfiguracji Ethernet i Token Ring |     |
|            | (zewnętrzne serwery druku)                            | 91  |
| 7.         | Komunikaty na stronie konfiguracii HP JetDirect       |     |
| <i>'</i> • | Wsten                                                 | 95  |
|            | w styp                                                |     |
| A.         | Wprowadzenie do TCP/IP                                |     |
|            | Wstęp                                                 |     |
|            | Adres IP                                              |     |
|            | Konfiguracja adresów IP                               |     |
|            | Podsieci                                              |     |
|            | Bramy                                                 |     |
| в          | Używanie whudowanego serwera internetowego            |     |
| р.         | Wsten                                                 | 127 |
|            | Wymagania                                             | 127 |
|            | Przegladanie whudowanego serwera internetowego        | 120 |
|            |                                                       | 129 |
| C.         | Drukowanie w sieciach Windows NT DLC/LLC              |     |
|            | Wstęp                                                 | 131 |
|            | Instalacja oprogramowania transportu i sterownika DLC | 132 |
|            | Konfiguracja drukarki                                 |     |
| D.         | Zgodność HP JetDirect z rokiem 2000                   |     |
| _ ,        | Wstep                                                 |     |
|            | Gwarancia firmy Hewlett-Packard dotyczaca roku 2000   |     |
|            |                                                       |     |

# Serwer druku HP JetDirect

# Wstęp

Serwery druku HP JetDirect umożliwiają bezpośrednie podłączenie do sieci drukarek i innych urządzeń. Bezpośrednie podłączenie do sieci umożliwia wygodne ulokowanie urządzeń w pobliżu użytkowników. Podłączenie sieciowe umożliwia też dodatkowo przesyłanie danych do, lub z urządzenia z szybkością transmisji istniejącą w sieci.

*Wewnętrzne* serwery druku HP JetDirect są zainstalowane w drukarkach firmy HP, które posiadają zgodne gniazda wejścia/wyjścia. *Zewnętrzne* serwery druku HP JetDirect służą do podłączenia drukarek do sieci poprzez przystosowanie równoległego portu drukarki do portu sieciowego. W zależności od modelu, zewnętrzne serwery druku HP JetDirect mogą przyłączyć do sieci maksymalnie trzy drukarki.

#### Uwaga

Jeśli nie jest określone inaczej, nazwa *serwer druku* używana w tym podręczniku odnosi się do serwerów druku HP JetDirect, a nie do osobnego komputera obsługującego oprogramowania serwera druku.

#### Obsługiwane serwery druku

O ile nie podano inaczej, funkcje opisane w niniejszym podręczniku obsługują następujące serwery druku JetDirect z oprogramowaniem firmowym w wersji x.08.03 lub nowszej

- Wewnętrzne serwery druku HP JetDirect 600N/400N
- Zewnętrzne serwery druku HP JetDirect 500X/300N

## Obsługiwane sieci

Serwery druku HP JetDirect obsługują różne zestawy protokołów sieciowych, uwzględniając protokoły TCP/IP, IPX/SPX, DLC/LLC i AppleTalk. Firma HP dostarcza również oprogramowania do konfiguracji sieciowej w następujących rodzajach sieci:

- Novell NetWare (łącznie z systemami zawierającymi NDPS)
- Microsoft Windows 95/98
- Microsoft Windows NT 4.0
- Microsoft Windows 2000
- Apple EtherTalk i LocalTalk
- UNIX (HP-UX i Solaris)
- Internet (poprzez oprogramowanie Internet Printer Connection Podłączenie drukarki do Internetu)
- Linux (RedHat i SueSe)

#### Uwaga

Jeżeli wraz z niniejszym produktem nie dostarczono oprogramowania firmy HP do konfiguracji sieciowej i zarządzania drukarkami w obsługiwanych systemach, można je otrzymać z Internetowego Centrum Obsługi Klientów firmy HP (http://www.hp.com/support/ net\_printing).

W celu uzyskania oprogramowania do konfiguracji drukowania w sieci na innych systemach, należy skontaktować się z punktem sprzedaży danego systemu.

# Materiały pomocnicze

Podane poniżej instrukcje obsługi są załączane do serwerów druku lub drukarek z fabrycznie zainstalowanymi serwerami druku.

- *Poradnik czynności wstępnych* lub podobna instrukcja załączona do drukarki (sprzedawana z drukarkami, w których fabrycznie zainstalowano serwery druku HP JetDirect).
- Niniejsza instrukcja: Poradnik administratora serwera druku HP JetDirect.
- Instrukcja *HP JetDirect Print Server Hardware Installation Guide* (dostarczana z niezainstalowanymi fabrycznie serwerami druku).

# Uaktualnienia oprogramowania, sterowników i pamięci fleszowej

Firma Hewlett-Packard oferuje elektroniczne uaktualnienia programowe do serwerów druku HP JetDirect, wyposażonych w wewnętrzną pamięć fleszową. Uaktualnienia te można pobrać z sieci World Wide Web i z różnych elektronicznych serwisów informacyjnych (BBS).

Bieżące informacje na temat sterowników, wersji oprogramowania i pamięci fleszowej HP JetDirect są dostępne w następujących miejscach:

| Tabela 1.1         Internetowe Centrum Obsługi Klientów firmy HP |                                                                                                    |  |
|------------------------------------------------------------------|----------------------------------------------------------------------------------------------------|--|
| Sieć World Wide<br>Web                                           | Internetowe Centrum Obsługi Klientów firmy HP znajduje się pod adresem:                                                                                                  |  |
|                                                                  | http://www.hp.com/support/net_printing                                                                                                    |  |
| America<br>Online                                                | Sterowniki i uaktualnione oprogramowanie można pobrać<br>z HP Forum.                                                                                                    |  |
| Centrum<br>dystrybucyjne HP                                      | Sterowniki i uaktualnione oprogramowanie do drukarek HP<br>można telefonicznie zamówić z Centrum Dystrybucyjnego<br>HP, dzwoniąc pod numer (805) 257-5565 (tylko w USA). |  |
| Serwer FTP                                                       | Sterowniki drukarek i uaktualnione wersje oprogramowa-<br>nia można pobrać z serwera FTP firmy HP, znajdującego<br>się pod adresem ftp.hp.com/pub/networking/software    |  |

# Podsumowanie rozwiązań programowych firmy HP

# Tabela rozwiązań programowych

Firma HP oferuje wiele programów do konfiguracji lub zarządzania urządzeniami sieciowymi podłączonymi do sieci za pomocą serwera druku HP JetDirect. Zapoznaj się z tabelą 2.1 w celu określenia optymalnego rodzaju oprogramowania do użycia:

| Środowisko operacyjne                                                                       | Funkcja                                                                                          | Uwagi                                                                                                    |
|---------------------------------------------------------------------------------------------|--------------------------------------------------------------------------------------------------|----------------------------------------------------------------------------------------------------|
| Kreator programu instalująceg                                                               | jo drukarkę sieciową (Windows                                                                    | )                                                                                                    |
| Windows 95, 98, 2000<br>Windows NT 4.0<br>NetWare 3.x, 4.x, 5.0                             | Instalacja pojedynczej<br>drukarki sieciowej w sieci<br>typu każdy z każdym lub<br>klient-serwer | Prosta instalacja drukarki<br>Uruchamiana z dysku<br>CD ROM<br>Dodatkowe informacje pod<br>adresem:<br>http://www.hp.com/<br>suport/net_printing |
| HP JetDirect Printer Installer for UNIX (Instalator drukarki HP JetDirect dla systemu UNIX) |                                                                                                  |                                                                                                    |
| HP-UX 10.10, 10.20, 11.0,<br>11.10<br>Solaris 2.5.x, 2.6, 7<br>TCP/IP                       | Szybka i łatwa instalacja<br>drukarek połączonych z<br>serwerem HP JetDirect                     | Dodatkowe informacje pod<br>adresem:<br>http://www.hp.com/<br>support/net_printing                                                               |

| Tabela 2.1 | Oprogramowanie (1 z 3) |
|------------|------------------------|
|------------|------------------------|

#### Tabela 2.1Oprogramowanie (2 z 3)

| Środowisko operacyjne                                                                                                    | Funkcja                                                                                                    | Uwagi                                                                                                    |
|----------------------------------------------------------------------------------------------------|----------------------------------------------------------------------------------------------------|----------------------------------------------------------------------------------------------------|
| HP Web JetAdmin                                                                                                    |                                                                                                    |                                                                                                    |
| Windows NT 4.0<br>HP-UX<br>Solaris<br>Red Hat Linux, SuSE Linux<br>NetWare*<br>*Obsługuje tworzenie kolejki<br>druku (NetWare) i zarządza-<br>nie zewnętrzne za pomocą<br>programu HP Web JetAdmin<br>ulokowanego<br>w Windows NT 4.0 | Zdalna instalacja,<br>konfiguracja i zarządzanie<br>podłączonymi za pomocą<br>serwerów druku<br>HP JetDirect serwerami<br>druku oraz drukarkami<br>producentów innych firm niż<br>HP, które obsługują MIB<br>(Management Information<br>Base), a także drukarkami<br>posiadającymi wbudowane<br>serwery sieci WWW | Sposób postępowania<br>preferowany przez firmę HP<br>do bieżącego zarządzania<br>i instalacji wielu drukarek<br>w dowolnym miejscu sieci<br>typu intranet<br>Zarządzanie z wykorzy-<br>staniem przeglądarki<br>sieciowej                                                                                                    |
|                                                                                                    | Zarządzanie alarmami<br>i materiałami<br>eksploatacyjnymi<br>Zdalne ukatualnianie<br>oprogramowania<br>sprzętowego do serwerów<br>druku HP JetDirect<br>Śledzenie i analiza<br>wykorzystania zasobów                                                                                                    | Dodatkowe informacje pod<br>adresem:<br>http://www.hp.com/<br>support/net_printing                                                                                                    |
| Internet Printer Connection (P                                                                                                    | ı<br>odłączenie drukarki do Interneti                                                                                                    | u)                                                                                                    |
| Windows NT 4.0 (Intel)<br>Tylko TCP/IP<br>Uwaga: Do systemu<br>Windows 2000 dołączono<br>oprogramowanie do<br>drukowania z Internetu.                                                                                                 | Drukowanie poprzez Internet<br>na drukarkach podłączonych<br>do sieci za pomocą serwera<br>druku HP JetDirect i wypo-<br>sażonych we włączony<br>protokół do drukowania<br>w Internecie (IPP)                                                                                                    | Umożliwia ekonomiczną<br>dystrybucję w Internecie<br>wysokiej jakości<br>dokumentów do<br>wydrukowania, zastępując<br>tym konieczność korzystania<br>z faksu, poczty i ekspreso-<br>wych usług kurierskich<br>Wymaga użycia serwera<br>druku HP JetDirect (wersja<br>X.07.16 lub nowsza<br>oprogramowania<br>sprzętowego)<br>Dodatkowe informacje<br>pod adresem: |

| Środowisko operacyjne                             | Funkcja                                                                                                    | Uwagi                                                                                                    |
|---------------------------------------------------|----------------------------------------------------------------------------------------------------|----------------------------------------------------------------------------------------------------|
| HP P/IPX Printer Gateway dla                      | NDPS                                                                                                    |                                                                                                    |
| NetWare 4.11, 4.2, 5.0                            | Uproszczona instalacja,<br>drukowanie i dwukierunkowe<br>zarządzanie drukarkami<br>podłączonymi do sieci za<br>pomocą HP JetDirect<br>w ramach systemu<br>rozproszonych usług<br>drukarskich Novella (NDPS)<br>Umożliwia automatyczne<br>rozpoznawanie i instalację<br>drukarek podłączonych do<br>sieci za pomocą HP JetDirect<br>w systemie NDPS za pomocą<br>protokołu IPX | Usuwa konieczność<br>posiadania licencji dla wielu<br>użytkowników<br>Umożliwia wyłączanie<br>protokołów SAP w celu<br>zmniejszenia ruchu w sieci<br>W celu drukowania z użyciem<br>protokołu IPX, wymagana<br>jest wersja X.03.06 lub<br>nowsza oprogramowania<br>firmowego HP JetDirect<br>Dodatkowe informacje pod<br>adresem:<br>http://www.hp.com/<br>support/net_printing |
| Program narzędziowy HP Lase                       | erJet do użycia w systemie oper                                                                                                    | racyjnym Macintosh (Mac OS)                                                                                                    |
| Wersja Mac OS 7.5 lub<br>nowsza                   | Instalacja i zarządzanie<br>drukarkami podłączonymi do<br>sieci za pomocą<br>HP JetDirect                                                                                                    | Dodatkowe informacje pod<br>adresem:<br>http://www.hp.com/<br>support/net_printing                                                                                                    |
| Port sieciowy HP do pracy w systemie NT (DLC/LLC) |                                                                                                    |                                                                                                    |
| Windows NT (DLC/LLC)                              | Konfiguracja drukarki<br>sieciowej w systemie<br>Windows NT w sieciach<br>typu DLC/LLC                                                                                                    | Dodatkowe informacje:<br>Zobacz załącznik C                                                                                                    |

#### Tabela 2.1Oprogramowanie (3 z 3)

# HP Web JetAdmin

HP Web JetAdmin umożliwia korzystanie z przeglądarki WWW w celu instalacji, przeglądania, zarządzania i diagnozowania urządzeń podłączonych do serwera druku HP JetDirect lub innego standardowego urządzenia drukującego MIB.

Aby uzyskać więcej informacji na temat procedury lub okna w oprogramowaniu HP Web JetAdmin, zajrzyj do pomocy ekranowej.

### Wymogi systemowe

Oprogramowanie HP Web JetAdmin działa w systemach operacyjnych Microsoft Windows NT, HP-UX, Solaris, Red Hat Linux i SuSe Linux. Informacje o wersjach systemów operacyjnych i przeglądarek sieciowych można znaleźć w Internetowym Centrum Obsługi Klientów firmy HP pod adresem http://www.hp.com/go/webjetadmin/.

UwagaPo zainstalowaniu na obsługiwanym serwerze głównym,<br/>oprogramowanie HP Web JetAdmin może być używane<br/>z każdego klienta za pomocą przeglądarki sieciowej, która<br/>umożliwia dostęp do serwera przechowującego<br/>HP Web JetAdmin. Pozwala to na instalację drukarki<br/>i zarządzanie nią w sieciach Novell NetWare i innych.

## Instalacja HP Web JetAdmin

W celu zainstalowania oprogramowania HP Web JetAdmin, należy posiadać uprawnienia administratora domeny lub konta root.

- 1. Pobierz pliki instalacyjne z Internetowego Centrum Obsługi Klientów firmy HP pod adresem http://www.hp.com/go/webjetadmin/.
- 2. Postępuj według instrukcji wyświetlanych na ekranie, aby zainstalować program HP Web JetAdmin.

#### Uwaga

Instrukcje instalacyjne znajdują się też w pliku instalacyjnym programu HP Web JetAdmin.

#### Weryfikacja instalacji i zapewnianie dostępu

• Sprawdź, czy HP Web JetAdmin jest poprawnie zainstalowany, odszukując go za pomocą przeglądarki, tak jak pokazano to w poniższych przykładach:

http://serwer.domena:port/

gdzie serwer.domena jest nazwą serwera WWW, a port jest numerem portu przypisanym podczas instalacji.

• Udostępnij HP Web JetAdmin użytkownikom, dodając łącze do strony domowej swojego serwera internetowego, wskazujące na adres URL programu HP Web JetAdmin. Na przykład:

```
http://serwer.domena:port/
```

#### Konfigurowanie i modyfikowanie urządzenia

Za pomocą przeglądarki połącz się z adresem URL programu HP Web JetAdmin. Na przykład:

http://serwer.domena:port/

Kieruj się instrukcjami na odpowiedniej stronie domowej, aby skonfigurować lub zmodyfikować swoją drukarkę.

Uwaga Można zamienić serwer.domena na adres TCP/IP.

#### Usuwanie HP Web JetAdmin

Aby usunąć oprogramowanie HP Web JetAdmin ze swojego serwera internetowego, należy wykorzystać program deinstalacyjny dostarczony wraz z oprogramowaniem.

# Oprogramowanie HP do podłączenia drukarki do Internetu

Serwery druku HP JetDirect (z oprogramowaniem sprzętowym w wersji x.07.16 lub nowszej) obsługują protokół IPP (Internet Printing Protocol). Korzystając z odpowiedniego oprogramowania, można tworzyć ścieżki wydruku IPP z danego systemu do dowolnej drukarki w Internecie podłączonej do serwera HP JetDirect.

UwagaW przypadku przychodzących żądań ścieżki druku,<br/>administrator sieci musi skonfigurować zaporę w taki<br/>sposób, aby było możliwe akceptowanie tego typu żądań.<br/>Opcje zabezpieczeń dostępne w tym oprogramowaniu są<br/>obecnie ograniczone.

## Windows NT 4.0

W systemie Windows NT 4.0, można korzystać z oprogramowania HP do podłączenia drukarki do Internetu.

- Użyj obsługiwanej przeglądarki sieciowej (np. Netscape Navigator lub Microsoft Internet Explorer, aby uzyskać podgląd wbudowanego serwera internetowego na serwerze druku HP JetDirect. Skontaktuj się z administratorem sieci w celu uzyskania adresu IP lub adresu URL drukarki i przejdź na internetową stronę serwera druku. Kliknij łącze oznaczone nazwą **Internet Printing Install Wizard** (Kreator programu do instalacji drukowania w Internecie). Łącze to uruchomi kreatora programu instalacyjnego, który automatycznie skonfiguruje ścieżkę druku pomiędzy komputerem a drukarką.
- Pobierz oprogramowanie HP Internet Printer Connection (oprogramowanie HP do podłączenia drukarki do Internetu) z Internetowego Centrum Obsługi Klientów firmy HP, znajdującego się pod adresem http://www.hp.com/go/print\_connect.

W celu instalacji oprogramowania i konfiguracji ścieżki druku, wykonaj instrukcje załączone do oprogramowania. Skontaktuj się z administratorem sieci w celu uzyskania adresu IP lub adresu URL drukarki, aby zakończyć instalację.

### Windows 2000

Do systemu Windows 2000 dołączono oprogramowanie HP do podłączenia drukarki do Internetu.

Aby utworzyć ścieżkę druku z systemu Windows 2000 do dowolnej drukarki w Internecie podłączonej do HP JetDirect, należy wykonać następujące czynności:

- 1. Otwórz folder Drukarki (kliknij przycisk **Start**, wybierz pozycję Ustawienia, a następnie **Drukarki**).
- Uruchom kreatora dodawania drukarki (kliknij dwukrotnie ikonę Dodaj drukarkę), a następnie kliknij przycisk Dalej.
- 3. Zaznacz opcję Drukarka sieciowa i kliknij przycisk Dalej.
- 4. Zaznacz opcję Connect to a printer on the Internet (Podłącz do drukarki w Internecie) i wprowadź adres URL serwera druku:

```
http://IP_address/ipp/[port#]
```

gdzie IP\_address jest adresem skonfigurowanym dla serwera druku HP JetDirect, a [port#] jest opcjonalnym parametrem identyfikującym numer portu na wieloportowym zewnętrznym serwerze druku HP JetDirect (port1, port2 lub port3), do którego podłączona jest drukarka. Standardowo jest to port1.

(Przykład: http://15.24.227.113/ipp/port2)

Następnie kliknij przycisk Dalej.

- 5. Zostanie wyświetlony monit o wskazanie sterownika drukarki (serwer druku HP JetDirect nie zawiera sterowników drukarek, dlatego nie jest możliwe automatyczne uzyskanie sterownika). Aby zainstalować w systemie sterownik, kliknij przycisk OK i postępuj zgodnie z instrukcjami wyświetlanymi na ekranie. (Możliwe jest, że do tego celu potrzebny będzie dysk CD ROM dołączony do danej drukarki).
- 6. Aby zakończyć tworzenie ścieżki druku, postępuj zgodnie z instrukcjami wyświetlanymi na ekranie.

## Funkcje

Drukowanie z Internetu ma następujące funkcje i zalety:

- Możliwość szybkiego druku wysokiej jakości dokumentów.
- Możliwość druku dokumentów pełnokolorowych i czarno-białych.
- Minimalne koszty operacyjne w porównaniu z bieżącymi metodami (takimi jak faks, poczta lub ekspresowe usługi kurierskie).
- Rozszerzenie tradycyjnego modelu drukowania w sieci typu LAN na model drukowania w sieci Internet.
- Zgłoszenia protokołu IPP mogą być przekazywane z sieci przez zapory.

### Wymagania systemowe

- Komputer działający w systemie operacyjnym Microsoft Windows NT 4.0 (posiadający główny mikroprocesor firmy Intel) lub Windows 2000
- Serwer druku HP JetDirect z włączonym protokołem IPP (posiadający wersję x.07.16 lub nowszą oprogramowania sprzętowego)

### Obsługiwane przeglądarki sieciowe

Windows NT

- Microsoft Internet Explorer w wersji 4.0 z SP1 lub nowszej
- Netscape Navigator w wersji 4.06 lub nowszej

#### Windows 2000

• Microsoft Internet Explorer 5

## Obsługiwane procedury pośredniczące

• Internetowa procedura pośrednicząca, obsługująca protokół HTTP, w wersji 1.1 lub nowszej (procedura ta może nie być potrzebna, jeżeli drukowanie ma się odbywać w sieci typu intranet)

# HP IP/IPX Printer Gateway dla NDPS

NDPS (serwis druku firmy Novell) jest systemem drukowania, opracowanym przez firmę Novell we współpracy z firmą Hewlett-Packard. NDPS upraszcza i ułatwia administrację drukowania w sieci, eliminując potrzebę konfiguracji i łączenia kolejek druku, obiektów drukarki i serwerów druku. Administratorzy mogą używać NDSP do zarządzania drukarkami sieciowymi w środowiskach NetWare 4.11, NetWare 4.2, intraNetWare i NetWare 5.

HP IP/IPX Printer Gateway jest ładowalnym modułem sieciowego systemu operacyjnego NetWare (NLM), opracowanym przez firmę HP w celu zapewnienia funkcjonalności i zgodności z systemem NDPS firmy Novell. Brama ta doskonale integruje drukarki podłączone do HP JetDirect ze środowiskiem NDPS. Korzystając z bramy HP Gateway, administrator może przeglądać statystykę, konfigurować ustawienia bramy oraz drukarki podłączone do HP JetDirect.

## Funkcje

Funkcje i zalety bramy HP Gateway i serwisu NDPS:

- Inteligentne rozpoznawanie drukarek w środowiskach NetWare 4.11, 4.2 intraNetWare i NetWare 5
- Automatyczna instalacja drukarek używających protokołu IPX/SPX
- Ścisła integracja z usługami NDS Novella i NWAdmin
- Uaktualnienia stanu otrzymywane od drukarek
- Uproszczone, automatyczne przeładowywanie sterowników
- Zmniejszony ruch SAP
- Zmniejszenie liczby wymaganych licencji dla użytkowników systemu NetWare
- Własny protokół TCP/IP do drukowania w sieci NetWare 5

## Obsługiwani klienci

Klienci obsługiwani przez bramę drukarki HP IP/IPX Printer Gateway:

#### NetWare 5 z NDPS

- Novell Client 3.0 (lub nowszy) dla Windows 95/98
- Novell Client 4.5 (lub nowszy) dla Windows NT

#### NetWare 4.11, 4.2 z NDPS

- Novell Client 2.2 (lub nowszy) dla Windows 95
- Novell Client 2.2 (lub nowszy) dla DOS i Windows (do obsługi Windows 3.1x)

Program HP IP/IPX Printer Gateway wchodzi w skład oprogramowania systemu Novell NetWare 5 i obsługuje system NDPS 2.0 firmy Novell. Obsługuje on też NetWare 4.11, 4.2 i intraNetWare, na których uprzednio zainstalowano NDPS.

Uwaga Zapoznaj się z dodatkowymi informacjami (łącznie ze sposobem uzyskania dostępu do oprogramowania bramy drukarki HP IP/IPX Printer Gateway i instrukcją obsługi) w Internetowym Centrum Obsługi Klientów firmy HP (http://www.hp.com/support/net\_printing).

# Sieci EtherTalk lub LocalTalk (Mac OS)

W niniejszej części opisany jest sposób instalacji oprogramowania drukarki w systemach operacyjnych zgodnych z systemem operacyjnym komputera Macintosh (Mac OS). Wyjaśnia ona również, jak korzystać z programu narzędziowego HP LaserJet w celu skonfigurowania drukarek firmy HP, podłączonych do sieci AppleTalk za pomocą serwera druku HP JetDirect. Część ta informuje również, jak używać Wybieracza w celu wybierania i konfiguracji komputera działającego w systemie operacyjnym Mac OS, aby drukować na drukarce firmy HP.

## Instalacja oprogramowania drukarki

Jeżeli program narzędziowy HP LaserJet znajdował się na dysku CD ROM załączonym do drukarki, przeczytaj instrukcję instalacyjną w dokumentacji drukarki, a następnie przejdź do kolejnej części w celu skonfigurowania drukarki.

Jeżeli program narzędziowy HP LaserJet jest instalowany z dysku CD ROM pod nazwą *HP JetDirect*, zastosuj się do poniższych instrukcji instalacyjnych.

Uwaga Jeżeli program narzędziowy HP LaserJet jest instalowany ze źródła innego niż dysk CD ROM, przeczytaj instrukcje instalacyjne w pliku README, załączonym do oprogramowania.

Uwaga Programy automatycznie wykrywające wirusy mogą zakłócić instalację omawianego oprogramowania. Jeżeli na komputerze z systemem Mac OS uruchomione są takie programy, wyłącz je przed kontynuowaniem procesu instalacyjnego.

- 1. Włóż dysk CD ROM do stacji dysków CD ROM.
- 2. W oknie *Instalator HP*, kliknij dwukrotnie ikonę instalacyjną, aby wybrać oprogramowanie w odpowiednim języku.
- 3. Postępuj według instrukcji wyświetlanych na ekranie.

Zapoznaj się z dalszymi informacjami na temat konfiguracji drukarki, zawartymi w dokumentacji ekranowej na dysku CD ROM, załączonym do drukarki.

## Konfiguracja drukarki

Program narzędziowy HP LaserJet umożliwia konfigurację takich ustawień drukarki, jak nazwa drukarki i preferowana strefa za pomocą systemu Mac OS. Firma Hewlett-Packard zaleca, aby tylko administratorzy sieci korzystali z funkcji konfiguracyjnych drukarki, dostępnych w omawianym tu programie narzędziowym.

Jeżeli dana drukarka ma być obsługiwana przez bufor druku, należy ustawić nazwę drukarki i strefę przed skonfigurowaniem bufora na przechwytywanie danych z drukarki.

#### Uruchomienie programu narzędziowego HP LaserJet

- 1. Kiedy drukarka jest włączona i w trybie połączenia, a serwer druku jest podłączony do drukarki i do sieci, kliknij dwukrotnie ikonę **Program** narzędziowy HP LaserJet.
- 2. Jeżeli nazwy drukarki nie ma na liście drukarek docelowych, kliknij opcję Wybierz drukarkę. Zostanie wyświetlone okno *Wybierz drukarkę docelową*.
  - Jeżeli jest to konieczne, z listy Strefy AppleTalk, wybierz strefę w której znajduje się drukarka. Strefa, w której znajduje się drukarka jest pokazana na stronie konfiguracji. Zapoznaj się z instrukcją instalacji sprzętu, załączoną do serwera druku lub instrukcją początkowych czynności załączoną do drukarki.
  - Wybierz drukarkę z listy *Dostępne drukarki* i kliknij przycisk **OK**.

## Weryfikacja konfiguracji sieci

W celu zweryfikowania aktualnej konfiguracji sieciowej, wydrukuj stronę konfiguracji. Jeżeli nigdy nie drukowano strony konfiguracji na tej drukarce, zapoznaj się z instrukcją instalacji sprzętu załączoną do serwera druku lub instrukcją początkowych czynności załączoną do drukarki. Jeżeli drukarka ma panel sterowania, upewnij się, że przez przynajmniej jedną minutę jest wyświetlany na nim komunikat GOTOWE, a następnie wydrukuj stronę. Bieżąca konfiguracja jest zamieszczona w pozycji Stan AppleTalk na stronie konfiguracji.

#### Uwaga

Jeżeli w sieci jest wiele drukarek, należy wydrukować stronę konfiguracji, aby zidentyfikować nazwy tych drukarek i ich strefy.

### Zmiana nazwy drukarki

Drukarka jest fabrycznie wyposażona w standardową nazwę. Firma Hewlett-Packard stanowczo zaleca nadanie drukarce innej nazwy w celu uniknięcia sytuacji, kiedy w sieci jest wiele drukarek posiadających takie same nazwy. Można nazwać drukarkę w dowolny sposób, np. "LaserJet 5M Michała". Program narzędziowy HP LaserJet umożliwia nadawanie nowych nazw drukarkom ulokowanym w różnych strefach, jak i w strefie lokalnej (nie potrzeba określać żadnych stref, aby korzystać z programu narzędziowego HP LaserJet).

- 1. Wybierz ikonę Ustawienia z rozwijanej listy ikon. Zostanie wyświetlone okno dialogowe *Proszę wybrać ustawienie*:.
- 2. Wybierz z listy opcję Nazwa drukarki.
- 3. Kliknij Edytuj. Zostanie wyświetlone pole dialogowe Ustaw nazwę drukarki.
- 4. Wpisz nową nazwę.

# UwagaDługość tej nazwy nie może przekraczać 32 znaków.<br/>Ostrzegawczy sygnał oznacza wpisanie niedozwolonego<br/>znaku.

5. Kliknij przycisk OK.

# UwagaJeżeli spróbujesz nadać tę samą nazwę dwóm drukarkom,<br/>zostanie wyświetlone ostrzegawcze pole dialogowe,<br/>polecające wybranie innej nazwy. Aby wybrać inną nazwę,<br/>powtórz czynności opisane w punktach 4 i 5.

7. Aby zakończyć, wybierz **Zakończ** z menu *Plik*.

Powiadom wszystkich użytkowników sieci o nowej nazwie drukarki, aby mogli ją wybrać w Wybieraczu.

<sup>6.</sup> Jeżeli drukarka znajduje się w sieci EtherTalk, kontynuuj proces opisany w następnej części "Wybór strefy".

## Wybór strefy

Program narzędziowy HP LaserJet umożliwia wybór preferowanej strefy dla drukarki w sieci Phase 2 EtherTalk. Zamiast pozostawiania drukarki w standardowej strefie, która jest ustawiona przez traser (router), HP LaserJet pozwala na wybór strefy, w jakiej ma się znajdować drukarka. Strefy, w jakich drukarka może się znajdować są ograniczone konfiguracją sieci. **Program narzędziowy HP LaserJet umożliwia wybór tylko takiej strefy, jaką już skonfigurowano dla danej sieci.** 

Strefami są grupy komputerów, drukarek i innych urządzeń AppleTalk. Można je grupować według lokalizacji fizycznej (na przykład Strefa A może zawierać wszystkie drukarki w sieci w budynku A). Strefy można także grupować logicznie (na przykład wszystkie drukarki używane w dziale finansów).

Jeżeli korzystasz z sieci LocalTalk, opuść niniejszą część, wybierz **Zakończ** z menu *Plik*, a następnie przejdź do części "Wybór drukarki".

- 1. Wybierz ikonę Ustawienia z rozwijanej listy ikon. Zostanie wyświetlone okno dialogowe *Proszę wybrać ustawienie*.
- 2. Wybierz z listy opcję **Strefa drukarki** i kliknij **Edytuj**. Zostanie wyświetlone pole dialogowe *Wybierz strefę*.
- 3. Wybierz preferowaną strefę sieci z listy *Wybierz strefę* i kliknij Ustaw strefę.
- 4. Aby zakończyć, wybierz Zakończ z menu Plik.

Powiadom wszystkich użytkowników sieci o nowej strefie dla drukarki, aby mogli ją wybrać w Wybieraczu.

## Wybór drukarki

- 1. Otwórz Wybieracz z menu Apple.
- Wybierz ikonę drukarki do używania z daną drukarką. Jeżeli odpowiednia ikona drukarki jest wyświetlana w Wybieraczu lub nie jesteś pewien, jaką ikonę wybrać dla swojej drukarki, przeczytaj część "Instalacja oprogramowania drukarki", znajdującą się w niniejszym rozdziale.
- 3. Jeżeli nie uruchomiono sieci AppleTalk, na ekranie pojawi się ostrzegawcze pole dialogowe. Wybierz **OK**. Włączy się przycisk *Aktywny*.

Jeżeli dana sieć jest połączona z innymi sieciami, w Wybieraczu zostanie wyświetlone pole dialogowe z listą *Strefy AppleTalk*.

- 4. Jeżeli trzeba, wybierz strefę lokalizacji swojej drukarki z rozwijanej listy *Strefy AppleTalk*.
- 5. Wybierz nazwę odpowiedniej drukarki na liście nazw drukarek, znajdującej się u góry po prawej stronie Wybieracza. Jeżeli na liście nie ma nazwy tej drukarki, upewnij się, że wykonano następujące czynności:
  - drukarka jest włączona i w trybie połączenia
  - serwer druku jest podłączony do drukarki i do sieci
  - kablowe połączenia drukarki nie są poluzowane

Powinien pojawić się komunikat GOTOWE, jeżeli drukarka ma wyświetlacz panelu sterowania. Zapoznaj się z dalszymi informacjami na ten temat w rozdziale "Diagnostyka serwera druku HP JetDirect".

#### Uwaga

Jeżeli w polu dialogowym jest wyświetlana nazwa tylko jednej drukarki, należy też ją wybrać. Wybór drukarki będzie obowiązywał do chwili wyboru w Wybieraczu innej drukarki.

- 6. Kliknij **Ustawienie** lub **Utwórz** w Wybieraczu. Jeżeli w polu dialogowym jest wyświetlana nazwa tylko jednej drukarki, należy też ją wybrać. Wybór drukarki będzie obowiązywał do chwili wyboru w Wybieraczu innej drukarki. Zapoznaj się z dodatkowymi informacjami na ten temat w dokumentacji ekranowej (*HP LaserJet Printing Guide*).
- 7. Ustaw Drukowanie w tle w pozycję WŁĄCZONE lub WYŁĄCZONE.

Jeżeli drukowanie w tle jest **WYŁĄCZONE** w chwili wysyłania zlecenia druku do drukarki, na ekranie zostaną wyświetlone komunikaty o stanie i przed kontynuacją pracy należy poczekać aż znikną. Jeżeli drukowanie w tle jest **WŁĄCZONE**, komunikaty zostają przeadresowane do monitora druku (PrintMonitor) i można kontynuować pracę w czasie trwania wydruku swojego zlecenia.

8. Wyjdź z Wybieracza.

Aby wyświetlić swoją nazwę użytkownika w sieci podczas trwania wydruku, przejdź do panelu sterowania systemu Mac OS, wybierz **Wspólne ustawienia**, następnie wpisz swoją nazwę właściciela.

## Weryfikacja konfiguracji

1. Wybierz **Okno druku** z menu *Plik* lub, jeśli nie jest otwarte żadne okno, wybierz **Pulpit druku**.

Zostanie wyświetlone pole dialogowe Drukuj.

2. Kliknij Drukuj.

Jeżeli drukarka drukuje zlecenie, oznacza to, że została poprawnie podłączona do sieci. Jeżeli drukarka nie drukuje, zapoznaj się z rozdziałem "Diagnostyka serwera druku HP JetDirect".

# Konfiguracja protokołu TCP/IP

# Wstęp

W celu zapewnienia prawidłowego działania w sieci obsługiwanej protokołem TCP/IP, serwer druku HP JetDirect musi być skonfigurowany za pomocą prawidłowych parametrów konfiguracji sieci protokołu TCP/IP, takich jak adres IP. W zależności od posiadanego modelu drukarki i komputera, można to wykonać następującymi metodami:

#### Uwaga

Fabrycznie nowy serwer druku HP JetDirect nie posiada adresu IP. Jeżeli na serwerze druku HP JetDirect nie skonfiguruje się prawidłowego adresu IP w ciągu dwóch minut po włączeniu go do sieci, to zostanie mu automatycznie przypisany adres o standardowej wartości fabrycznej: 192.0.0.192. Adres ten trzeba zamienić na prawidłowy adres IP do używania w sieci obsługiwanej protokołem TCP/IP. Zapoznaj się z dodatkowymi informacjami o sieciach obsługiwanych protokołem TCP/IP w Załączniku A.

 Pobierając dane z serwera sieciowego, działającego w systemie UNIX przy użyciu protokołu BOOTP (Bootstrap Protocol - protokół ładowania początkowego) i protokołu TFTP (Trivial File Transfer Protocol uproszczony protokół przesyłania plików) za każdym razem, kiedy następuje włączenie drukarki.

Uwaga Demon BOOTP, bootpd, musi być uruchomiony na serwerze BOOTP, do którego drukarka ma dostęp.

 Używając protokołu dynamicznej konfiguracji komputera (DHCP). Protokół ten jest obsługiwany w systemach operacyjnych HP-UX, Solaris, Red Hat Linux, SuSe Linux, Windows NT/2000 i Mac OS. (Sprawdź w dokumentacji sieciowego systemu operacyjnego, czy Twój system operacyjny obsługuje protokół DHCP).

#### Uwaga

Systemy operacyjne Linux i UNIX: Zapoznaj się z dodatkowymi informacjami na stronie bootpd man.

W systemach operacyjnych HP-UX może nastąpić załadowanie próbnego pliku konfiguracyjnego protokołu DHCP (dhcptab) w katalogu /etc.

Ponieważ system HP-UX nie posiada obecnie systemu dynamicznych usług nazewniczych domen (DDNS) do użycia z protokołem DHCP, firma HP zaleca ustawienie wszystkich okresów dzierżawy serwera w pozycję *infinite* (nieskończony). Zapewni to utrzymanie bez zmian adresów IP serwera druku do czasu dostępności systemu dynamicznych usług nazewniczych domen.

- Za pomocą serwera sieciowego przy użyciu RARP (Reverse Address Resolution Protocol), służącego do odpowiadania na żądanie RARP serwera druku oraz nadającego serwerowi druku adres IP. Metoda RARP pozwala jedynie na skonfigurowanie adresu IP.
- Wydając polecenia arp i ping w używanym systemie.
- Przez ustawienie parametrów konfiguracyjnych za pomocą Telnetu. Aby ustalić parametry konfiguracji, należy zrealizować połączenie Telnet od komputera UNIX do serwera druku HP JetDirect za pomocą standardowego adresu IP. Standardowy adres IP zaczyna działać w pięć minut po włączeniu drukarki (jeżeli nie użyto żadnej innej metody konfiguracji). (W starszych produktach aktywizacja adresu IP może trwać dłużej). Standardowy adres IP to 192.0.0.192. Jeśli stosuje się Telnet, to serwer druku zachowuje konfigurację, nawet po wyłączeniu serwera druku lub drukarki.
- Przechodząc przeglądarką sieciową do wbudowanego serwera internetowego na serwerze druku HP JetDirect i ustawiając parametry konfiguracyjne.

Wprowadzając ręcznie dane konfiguracyjne za pomocą klawiszy na panelu sterowania drukarki. Ta metoda pozwala skonfigurować jedynie ograniczony podzbiór parametrów konfiguracyjnych (adres IP, maska podsieci, domyślny adres bramki i czas bezczynności). Dlatego konfigurację za pomocą panelu sterowania zaleca się tylko podczas diagnostyki lub dla najprostszych instalacji. Jeśli stosuje się konfigurację tą metodą, to serwer druku zachowuje parametry pomiędzy kolejnymi włączeniami i wyłączeniami.

# Stosowanie BOOTP/TFTP

W tej części opisana jest metoda konfiguracji serwera druku za pomocą protokołów BOOTP (Bootstrap Protocol) i TFTP (Trivial File Transfer Protocol) na serwerach z systemem UNIX. BOOTP i TFTP są używane do pobierania danych o konfiguracji sieci z danego serwera do serwera druku HP JetDirect przez sieć.

Uwaga W przypadku serwerów z systemem Windows NT/2000, do ustawienia konfiguracji HP JetDirect za pomocą BOOTP, należy skorzystać z programów użytkowych Microsoft DHCP. Więcej informacji na ten temat znajduje się w sekcji "Stosowanie DHCP".

#### Uwaga Jeżeli serwer druku JetDirect i serwer BOOTP/DHCP są zlokalizowane w różnych podsieciach, to konfiguracja IP może zakończyć się niepowodzeniem, chyba że urządzenie trasujące obsługuje funkcje "BOOTP Relay" (umożliwia transfer żądań BOOTP między podsieciami).

## Dlaczego warto korzystać z BOOTP/TFTP?

Poniżej znajdują się informacje na temat korzyści jakie przynosi wykorzystywanie BOOTP/TFTP do pobierania danych o konfiguracji:

- Ulepszona kontrola konfiguracji serwera druku HP JetDirect. Konfigurowanie innymi metodami, np. za pomocą panelu sterowania drukarki, jest ograniczone do wyboru parametrów.
- Łatwość zarządzania konfiguracją. Parametry konfiguracji sieci dla całej sieci mogą znajdować się w jednej lokalizacji.
- Łatwość konfiguracji serwera druku HP JetDirect. Podczas każdego uruchomienia serwera druku możliwe jest automatyczne pobranie kompletnej konfiguracji sieci.

Korzystanie z BOOTP/TFTP jest standardowym ustawieniem fabrycznym serwera druku HP JetDirect.

## Systemy korzystające z usług informacji sieciowej (NIS)

Jeżeli używany system korzysta z NIS, może zaistnieć potrzeba odbudowania mapy NIS za pomocą usług dostępnych w BOOTP, przed wykonaniem czynności konfiguracyjnych ładowania początkowego BOOTP. Zapoznaj się z dokumentacją swojego systemu.

# Konfigurowanie serwera BOOTP

Aby serwer druku HP JetDirect mógł uzyskać swoje dane konfiguracyjne z sieci, serwer BOOTP/TFTP musi zostać skonfigurowany za pomocą odpowiednich plików. Serwer druku wykorzystuje BOOTP/TFTP do uzyskiwania wpisów w pliku /etc/bootptab znajdującym się na serwerze BOOTP, natomiast TFTP służy do uzyskiwania dodatkowych informacji konfiguracyjnych z pliku konfiguracyjnego znajdującego się na serwerze TFTP.

Podczas uruchamiania serwer wydruku HP JetDirect wysyła żądanie BOOTP zawierające jego adres MAC (sprzętowy). Demon serwera BOOTP wyszukuje w pliku /etc/bootptab odpowiadający adres MAC, a następnie, jeżeli adres ten został odnaleziony, wysyła odnoszące się do niego dane konfiguracyjne do serwera druku jako odpowiedź BOOTP. Dane konfiguracyjne w pliku /etc/bootptab muszą być poprawnie wprowadzone. Opis wpisów znajduje się w sekcji "Wpisy pliku Bootab". Odpowiedź BOOTP może zawierać nazwę pliku konfiguracyjnego, w którym znajdują się parametry rozszerzonej konfiguracji. Jeżeli taki plik zostanie wyszukany przez serwer druku HP JetDirect, będzie on pobrany za pośrednictwem protokołu TFTP, a parametry tego pliku będą wykorzystywane do automatycznej konfiguracji serwera. Opis wpisów znajduje się w sekcji "Wpisy pliku konfiguracyjnego protokołu TFTP".

Parametry konfiguracyjne uzyskane za pomocą protokołu TFTP są opcjonalne.

Uwaga HP zaleca umieszczenie serwera BOOTP w tej samej podsieci, co obsługiwane przez niego drukarki. Pakiety przekazu protokołu BOOTP nie mogą być przesyłane przez trasery, jeżeli urządzenia te nie są prawidłowo skonfigurowane.

**OSTRZEŻENIE** Nazwy zbiorowości (hasła) dla drukarki nie są zabezpieczone. Jeżeli określasz nazwę zbiorowości dla swojej drukarki, wybierz taką nazwę, która będzie różniła się od haseł używanych przez inne systemy w sieci.

#### Wpisy pliku Bootab

Poniżej zamieszczony jest przykładowy wpis w pliku /etc/bootptab dla serwera druku HP JetDirect:

```
picasso:\
:hn=picasso:ht=ether:vm=rfc1048:\
:ha=0060b0123456:\
:ip=13.10.10.248:\
:sm=255.255.255.0:\
```

:gw=13.10.10.1:\

```
:lg=13.10.10.3:\
:T144="hpnp/picasso.cfg":
```

Należy zauważyć, że dane konfiguracyjne zawierają "znaczniki" identyfikujące różne parametry serwera HP JetDirect oraz ich ustawienia. Znaczniki są omówione w tabeli 3.1.

| Tabela 3.1 | Znaczniki w pliku "bootptab" | (1 z 2) |
|------------|------------------------------|---------|
|            |                              | (122)   |

| nodename | Nazwa urządzenia peryferyjnego. Nazwa ta identyfikuje punkt<br>wprowadzania na liście parametrów dla określonego<br>urządzenia peryferyjnego. Znacznik <i>nodename</i> musi być<br>pierwszym polem we wpisie. (W powyższym przykładzie<br><i>nodename</i> to "picasso".)                                                                |
|----------|----------------------------------------------------------------------------------------------------|
| hn       | Nazwa znacznika komputera macierzystego. Znacznik ten<br>sprawia, że demon BOOTP pobiera nazwę komputera<br>macierzystego do serwera druku HP JetDirect. Nazwa<br>komputera macierzystego będzie wydrukowana na stronie<br>konfiguracyjnej JetDirect lub zwrócona przez aplikację<br>sieciową przy żądaniu SNMP sysName.                |
| ht       | Znacznik rodzaju sprzętu. W przypadku serwera druku<br>HP JetDirect należy ustawić ten parametr jako <b>ether</b> (dla<br>Ethernet) lub <b>token</b> (dla Token Ring). Znacznik ten musi<br>poprzedzać znacznik <b>ha</b> .                                                                                                    |
| vm       | Znacznik formatowania raportu BOOTP (wymagany). Ten parametr należy ustawić jako <b>rfc1048</b> .                                                                                                    |
| ha       | Znacznik adresu sprzętowego. Adres sprzętowy (MAC) jest to<br>adres łącza lub stacji serwera druku HP JetDirect. Znajduje<br>się on na stronie konfiguracyjnej serwera HP JetDirect jako<br>LAN HW ADDRESS. W przypadku zewnętrznych serwerów<br>druku HP JetDirect jest on wydrukowany na naklejce<br>zamieszczonej na serwerze druku. |
| ip       | Znacznik adresu IP (wymagany). Ten adres będzie adresem IP<br>serwera HP JetDirect.                                                                                                    |
| gw       | Znacznik adresu IP bramki. Ten adres identyfikuje adres IP<br>standardowej bramki (trasera), która będzie wykorzystywana<br>przez serwer HP JetDirect do komunikacji z innymi<br>podsieciami.                                                                                                    |
| sm       | Znacznik maski podsieci. Maska podsieci będzie<br>wykorzystywana przez serwer HP JetDirect do identyfikacji<br>części adresu IP, która określa numer sieci/podsieci i adres<br>komputera macierzystego.                                                                                                    |

Tabela 3.1 Znaczniki w pliku "bootptab" (2 z 2)

| lg   | Znacznik adresu IP serwera syslog. Określa on serwer, do<br>którego serwer druku HP JetDirect wysyła wiadomości typu<br>syslog.                                                                                                    |
|------|----------------------------------------------------------------------------------------------------|
| T144 | Znacznik dostarczany przez producenta, określający<br>względną ścieżkę pliku konfiguracyjnego TFTP. Maksymalna<br>długość ścieżki wynosi 33 znaki. Nazwa ścieżki musi być<br>umieszczona w cudzysłowie (np. <i>"pathname"</i> ). W przypadku<br>systemów HP-UX, łańcuch /usr/tftpdir jest dołączany<br>do ścieżki. Informacje na temat formatu pliku można znaleźć<br>w sekcji "Wpisy pliku konfiguracyjnego protokołu TFTP". |

Dwukropek (:) oznacza koniec pola, natomiast ukośnik lewy (\) oznacza, że wpis jest kontynuowany w następnym wierszu. Pomiędzy znakami w wierszu nie można stosować spacji. Nazwy takie jak nazwy komputera macierzystego muszą rozpoczynać się literą i mogą zwierać tylko litery, cyfry, kropki lub myślniki. Nie można używać znaków podkreślenia (\_). Więcej informacji na ten temat można znaleźć w dokumentacji systemu lub w pomocy ekranowej.

#### Wpisy pliku konfiguracyjnego protokołu TFTP

W celu podania dodatkowych parametrów konfiguracyjnych dla serwera druku HP JetDirect, takich jak SNMP (Simple Network Management) lub niestandardowe ustawienia, możliwe jest pobranie za pomocą protokołu TFTP dodatkowego pliku konfiguracyjnego. Względna ścieżka TFTP dla tego pliku konfiguracyjnego jest określona w odpowiedzi BOOTP za pomocą znajdującego się w pliku /etc/bootptab wpisu, zawierającego znaczniki podane przez producenta (T144). Poniżej znajduje się przykład pliku konfiguracyjnego TFTP (symbol "#" oznacza komentarz, który nie jest zamieszczony w tym pliku).

# # Przykład pliku konfiguracyjnego TFTP dla serwera HP JetDirect # # Allow only Subnet 13.10.10 access to peripheral. # Up to four "allow" entries can be written via TFTP. # Up to 10 "allow" entries can be written via SNMP. # "allow" may include single IP addresses. # allow: 13.10.10.0 255.255.255.0 # # # Disable Telnet # telnet: 0 # # Enable the embedded web server # ews-config: 1 # # Detect SNMP unauthorized usage # authentication-trap: on # # Send Traps to 13.10.10.1 # trap-dest: 13.10.10.1 # # Specify the Set Community Name # set-community-name: 1homer2 # # End of file

W tabeli 3.2 opisane zostały parametry, które mogą być dołączone do pliku konfiguracyjnego TFTP.

| ews-config:             | Włącza lub wyłącza wbudowany serwer internetowy<br>w serwerze druku HP JetDirect. Aby włączyć, ustaw ten<br>znacznik na 1, aby wyłączyć, ustaw na 0.                                                                                                    |
|-------------------------|----------------------------------------------------------------------------------------------------|
| idle-timeout:           | Liczba sekund, przez którą bezczynne połączenie do<br>przesyłania danych do druku może pozostać otwarte.<br>Ponieważ karta obsługuje tylko jedno połączenie TCP, limit<br>czasu bezczynności umożliwia komputerowi zlecającemu<br>druk ukończenie wysyłania danych, nie blokując zbyt długo<br>dostępu do drukarki innym komputerom. Dozwolony zakres<br>wartości wynosi od 0 do 3600 (1 godzina). Wpisanie "0"<br>wyłącza ten mechanizm. Wartość standardowa wynosi<br>90 sekund.                                                                                                    |
| allow: netnum<br>[mask] | Wprowadza wpis do listy dostępu do komputera<br>macierzystego, znajdującej się na serwerze druku<br>HP JetDirect. Formatem zapisu jest: "allow: netnum [mask]",<br>gdzie netnum jest numerem sieci lub adresem IP komputera<br>macierzystego, a mask oznacza adres maski bitów<br>stosowanych w numerze sieci i adresie komputera w celu<br>weryfikacji dostępu. Na liście dostępu dozwolona jest liczba<br>wpisów nie przekraczająca 10. Jeżeli nie ma tam żadnych<br>wpisów, dostęp przyznany jest wszystkim komputerom<br>macierzystym. Na przykład:<br>allow: 10.0.00 255.0.0.0 umożliwia połączenie<br>komputerom w sieci 10.<br>allow: 15.1.2.3 umożliwia połączenie pojedynczemu |
|                         | komputerowi. W tym przypadku przyjmowana jest<br>standardowa maska 255.255.255.255, dlatego też nie jest<br>potrzebne podanie maski.                                                                                                    |
| tcp-mss:                | Określa maksymalną wielkość segmentu (MSS)<br>wykorzystywanego przez serwer HP JetDirect do<br>komunikacji z podsieciami lokalnymi (MSS=1460 bajtów lub<br>więcej) lub z podsieciami odległymi (MSS=536 bajtów):                                                                                                    |
|                         | 0 (wartość standardowa) Wszystkie sieci są traktowane jako<br>lokalne (MSS=1460 bajtów lub więcej).                                                                                                    |
|                         | 1 Wykorzystuje MSS=1460 bajtów (lub więcej) dla podsieci<br>i MSS=536 bajtów dla sieci odległych.                                                                                                    |
|                         | 2 Wszystkie sieci są traktowane jako (MSS=536 bajtów),<br>oprócz podsieci lokalnej.                                                                                                    |

 Tabela 3.2
 Standardowe parametry konfiguracji (1 z 3)

#### Tabela 3.2 Standardowe parametry konfiguracji (2 z 3)

| location:                | Określa fizyczne miejsce drukarki (obiekt SNMP<br>sysLocation). Dopuszcza się tylko znaki drukowalne ze<br>zbioru ASCII. Długość maksymalna wynosi 64 znaki.<br>Standardowa lokalizacja nie jest zdefiniowana (przykład:<br>1st floor, south wall).                                                                                                    |
|--------------------------|----------------------------------------------------------------------------------------------------|
| contact:                 | Ciąg znakowy ASCII, który identyfikuje osobę administrującą<br>lub obsługującą drukarkę (obiekt SNM sysContact). Może<br>obejmować nazwisko oraz sposób kontaktu. Standardowy<br>kontakt nie jest zdefiniowany.                                                                                                    |
| get-community<br>name:   | Określa hasło, które decyduje o żądaniach SNMP<br>GetRequest, na które będzie odpowiadał serwer druku<br>HP JetDirect. Jest to wpis nieobowiązkowy. Nazwa<br>zbiorowości musi składać się ze znaków ASCII.<br>Maksymalna długość wynosi 32 znaki.                                                                                                    |
| set-community-<br>name:  | Określa hasło, które decyduje o żądaniach SNMP<br>SetRequest (funkcja kontrolna), na które będzie odpowiadał<br>serwer druku HP JetDirect. Aby serwer odpowiedział na<br>nadchodzące żądanie SNMP SetRequest, nazwa<br>zbiorowości musi odpowiadać ustalonej nazwie zbiorowości<br>w serwerze. Jeśli takiej nazwy nie ma, to serwer nie udzieli<br>odpowiedzi na żadne żądanie SetRequests. Żądania takie<br>muszą pochodzić od komputerów znajdujących się na liście<br>dostępu serwera druku. Nazwy zbiorowości muszą składać<br>się ze znaków ASCII. Maksymalna długość wynosi 32 znaki. |
| trap-dest:               | Wprowadza adresy IP komputera macierzystego do listy<br>miejsc docelowych pułapek SNMP serwera druku<br>HP JetDirect. Jeśli ta lista jest pusta, to serwer nie wysyła<br>przerwań. Lista może zawierać najwyżej cztery wpisy.<br>Standardowa lista wysyłkowa przerwań SNMP jest pusta.<br>W celu otrzymywania przerwań SNMP, systemy umieszczone<br>na liście wysyłkowej przerwań SNMP muszą posiadać<br>demona przerwań, który będzie odpowiadał na te<br>przerwania.                                                                                                    |
| trap-community-<br>name: | Nazwa zbiorowości (hasło) zawarta w pułapkach SNMP,<br>które są wysyłane przez serwer druku HP JetDirect do<br>komputera macierzystego. Standardową nazwą zbiorowości<br>jest public. Nazwy zbiorowości muszą być znakami ASCII.<br>Maksymalna długość wynosi 32 znaki.                                                                                                    |
#### Tabela 3.2 Standardowe parametry konfiguracji (3 z 3)

| authentication<br>trap: | Zależnie od konfiguracji, serwer druku wysyła (włączone) lub<br>nie wysyła (wyłączone) przerwań sprawdzających SNMP.<br>Przerwanie sprawdzające wskazuje, że przyjęto żądanie<br>SNMP, lecz sprawdzenie nazwy zbiorowości zawiodło.<br>Ustawieniem standardowym jest "wyłączone". Nowsze karty<br>wejścia-wyjścia HP JetDirect nie obsługują oddzielnych<br>przerwań sprawdzających. Wszystkie przerwania SNMP są<br>ustalone na ich liście docelowej. |
|-------------------------|----------------------------------------------------------------------------------------------------|
| telnet:                 | Jeśli ten parametr jest ustawiony na wartość 0, to serwer<br>druku nie może przyjmować przychodzących połączeń<br>telnetowych. W celu odzyskania dostępu, należy zmienić<br>ustawienia w pliku konfiguracyjnym TFTP i ponownie<br>uruchomić serwer wydruku lub wykonać na serwerze druku<br>zimne zerowanie. Jeśli wartość parametru wynosi 1, to<br>nadchodzące połączenia telnetowe są dopuszczane.                                                  |
| port:                   | W wieloportowych serwerach druku JetDirect określa port<br>(1, 2 lub 3) dla poleceń dotyczących portu. Wartością<br>standardową jest 1.                                                                                                    |
| banner:                 | Parametr dotyczący portu, określający wydruk strony<br>wiodącej LPD: 0 wyłącza strony wiodące, 1 (standard)<br>włącza strony wiodące.                                                                                                    |

#### Uwaga

Przerwanie SNMP nie zapewnia informacji o stanie drukarki. Daje ono jedynie ograniczoną informację o serwerze druku HP JetDirect.

# **Stosowanie DHCP**

Protokół dynamicznej konfiguracji komputera (DHCP, RFC 2131/2132) jest jednym z kilku mechanizmów autokonfiguracyjnych, używanych przez serwer druku HP JetDirect. Jeśli w sieci znajduje się serwer DHCP, to serwer druku HP JetDirect automatycznie uzyskuje od niego swój adres IP i rejestruje swoją nazwę we wszystkich dynamicznych stacjach obsługujących nazwy zgodne ze standardem RFC 1001 i 1002.

| Uwaga | Na serwerze muszą być dostępne usługi DHCP. Aby<br>zainstalować lub włączyć usługi DHCP, należy skorzystać<br>z dokumentacji systemowej lub pomocy ekranowej.                                                                                                    |
|-------|----------------------------------------------------------------------------------------------------|
| Uwaga | Jeżeli serwer druku JetDirect i serwer BOOTP/DHCP są<br>zlokalizowane w różnych podsieciach, konfiguracja IP może<br>zakończyć się niepowodzeniem, chyba że urządzenie<br>trasujące obsługuje funkcję "BOOTP Relay" (umożliwia<br>transfer żądań BOOTP pomiędzy podsieciami). |

#### Systemy operacyjne UNIX

Zapoznaj się z dodatkowymi informacjami o konfigurowaniu protokołu DHCP w systemach operacyjnych UNIX na stronie bootpd man.

W systemach operacyjnych HP-UX może nastąpić załadowanie próbnego pliku konfiguracyjnego protokołu DHCP (dhcptab) w katalogu /etc.

Ponieważ system HP-UX nie posiada obecnie systemu dynamicznych usług nazewniczych domen (DDNS) do użycia z protokołem DHCP, firma HP zaleca ustawienie wszystkich okresów dzierżawy serwera w pozycję *infinite* (nieskończony). Zapewni to utrzymanie bez zmian adresów IP serwera druku do czasu dostępności systemu dynamicznych usług nazewniczych domen.

#### Systemy Windows

Serwery druku HP JetDirect obsługują konfigurację IP z serwera DHCP Windows NT lub 2000. Niniejszy rozdział opisuje, jak ustawić zbiór lub "zakres" adresów IP, które serwer Windows może przypisać lub udostępnić dowolnemu klientowi. Jeżeli serwer druku HP JetDirect jest skonfigurowany do obsługi BOOTP/DHCP (standardowe ustawienia fabryczne), to po włączeniu drukarki wysyła on żądanie do serwera DHCP, dotyczące konfiguracji IP.

| Uwaga | Poniższe informacje mają charakter ogólny. Szczegółów lub<br>dodatkowej pomocy szukaj w informacjach dostarczonych<br>wraz z oprogramowaniem DHCP.                                   |
|-------|----------------------------------------------------------------------------------------------------|
| Uwaga | Aby uniknąć problemów wynikających ze zmiany adresów<br>IP, HP zaleca, aby wszystkim drukarkom przypisać adresy<br>IP z nieograniczonym udostępnianiem lub zastrzeżone<br>adresy IP. |

#### Serwer Windows NT 4.0

Aby ustawić zakres DHCP na serwerze Windows NT 4.0, należy wykonać następujące czynności:

- 1. W serwerze Windows NT otwórz okno *Menedżera programów* i kliknij dwukrotnie ikonę *Administrator sieci*.
- 2. Kliknij dwukrotnie ikonę Menedżer DHCP, aby otworzyć to okno.
- 3. Wybierz Serwer, a następnie Dodaj serwer.
- 4. Wpisz adres IP serwera, i kliknij **OK**, aby powrócić do *okna Menedżera DHCP*.
- 5. Na liście serwerów DHCP, kliknij dodany przed chwilą serwer, a następnie wybierz **Zakres** i **Utwórz**.

6. Wybierz Ustal zbiór adresów IP. W sekcji *Zbiór adresów IP* określ zakres adresów IP, wpisując początkowy adres IP w polu *Adres początkowy*, a adres końcowy IP w polu *Adres końcowy*. Wpisz także maskę podsieci dla podsieci, dla której stosuje się zbiór adresów IP.

Początkowe i końcowe adresy IP definiują punkty krańcowe zestawu adresów przypisanych do tego zakresu.

# Uwaga W razie potrzeby można wyłączyć w ramach "zakresu" pewne zbiory adresów IP.

7. W części *Czas trwania dzierżawy* wybierz Nieograniczony, a następnie OK.

HP zaleca, aby wszystkim drukarkom przyznać dzierżawy nieograniczone, w celu uniknięcia problemów wynikających ze zmian w adresach IP. Trzeba jednak wiedzieć, że wybór nieograniczonej dzierżawy dla całego zasięgu sprawia, że wszyscy klienci w tym zasięgu mają nieograniczone dzierżawy.

Jeśli chcesz, aby klienci sieci mieli dzierżawy ograniczone, to możesz ustawić czas trwania na określony okres, lecz wówczas wszystkie drukarki w tym zasięgu trzeba skonfigurować jako klientów z ograniczeniem.

- 8. Ten punkt można pominąć, jeżeli w punkcie poprzednim przydzielono nieograniczone dzierżawy. W innym przypadku należy wybrać Zakres, a następnie Dodaj ograniczenia, aby ustawić drukarki jako klientów z ograniczeniem. Dla każdej drukarki należy wykonać następujące czynności w oknie *Dodaj klientów z ograniczeniem*, aby ustawić ograniczenia dla danej drukarki:
  - a. Wpisz wybrany adres IP.
  - b. Odszukaj adres MAC, czyli sprzętowy, na stronie konfiguracji i wpisz ten adres w polu *Jednoznaczny identyfikator*.
  - c. Wpisz nazwę klienta (dozwolone są wszelkie nazwy).
  - d. Wybierz Dodaj, aby dodać klienta z ograniczeniem. Aby usunąć ograniczenie w oknie *Menedżer DHCP* wybierz Zakres, a następnie wybierz Aktywne dzierżawy. W oknie *Aktywne dzierżawy* kliknij na ograniczenie, które chcesz usunąć i wybierz Usuń.
- 9. Wybierz Zamknij, aby wrócić do okna Menedżer DHCP.

- Tę czynność można pominąć, jeśli nie zamierzasz korzystać z WINS (Windows Internet Naming Service - obsługa nazw internetowych przez Windows). W innym przypadku należy wykonać poniższe czynności podczas konfiguracji serwera DHCP:
  - a. Z okna *Menedżer DHCP*, wybierz **Opcje DHCP**, a następnie wybierz jedną z następujących opcji:
     **Zakres** jeżeli chcesz skorzystać z obsługi nazw tylko dla wybranego zakresu.
     **Globalny** jeżeli chcesz skorzystać z obsługi nazw dla pełnego zakresu.
  - b. Dodaj serwer do listy Aktywnych Opcji. Z okna opcji DHCP wybierz Serwery WINS/NBNS (044) z listy Opcji nie wykorzystanych. Wybierz Dodaj, a następnie OK. Może się pojawić ostrzeżenie wraz z żądaniem ustawienia rodzaju węzła. Jest to opisane w czynności 10d.
  - c. Musisz teraz ustalić adres IP serwera WINS, wykonując co następuje:
  - d. Wybierz Wartość, a następnie Edytuj tablicę.
  - e. Z *Edytora tablicy adresów IP*, wybierz Usuń, aby usunąć dowolne poprzednio ustalone adresy. Następnie wpisz adres IP serwera WINS i wybierz **Dodaj**.
  - f. Gdy ten adres pojawi się na liście adresów IP, wybierz OK. To przywraca okno Opcje DHCP. Jeśli dodane właśnie adresy są wyświetlane na liście adresów IP (w dolnej części okna), to powróć do czynności 10d. W innym przypadku powtórz czynność 10c.
  - g. W oknie *Opcje DHCP* wybierz rodzaj węzła **WINS/NBT (046)** ze spisu *Opcje nie wykorzystane*. Wybierz **Dodaj**, aby dodać rodzaj węzła do listy *Opcji aktywnych*. W polu *Bajt* wpisz 0x4, aby wskazać węzeł mieszany i wybierz **OK**.
- 11. Kliknij Zamknij, aby wyjść do Menedżera programów.

#### Serwer Windows 2000

Aby ustawić zakres DHCP na serwerze Windows 2000, należy wykonać następujące czynności:

- 1. Uruchom menedżera DHCP systemu Windows 2000. Kliknij przycisk Start, wybierz pozycję Ustawienia, a następnie Panel sterowania. Otwórz folder Narzędzia administracyjne i uruchom program DHCP.
- 2. W oknie DHCP na drzewie DHCP zlokalizuj i zaznacz wybrany serwer Windows 2000.

Jeżeli dany serwer nie jest wyświetlany na liście drzewa, wybierz **DHCP** i kliknij menu **Action** (Czynność), aby dodać serwer.

- Po zaznaczeniu serwera na drzewie DHCP kliknij menu Action (Czynność) i wybierz polecenie New Scope (Nowy zakres). Uruchomiony zostanie kreator dodawania nowego zakresu (Add New Scope Wizard).
- 4. W kreatorze nowego zakresu (Add New Scope Wizard) kliknij przycisk **Dalej**.
- 5. Wpisz nazwę i opis dla danego zakresu, a następnie kliknij przycisk Dalej.
- Wprowadź zasięg adresów IP dla tego zakresu (początkowy i kończący adres IP). Wprowadź również maskę podsieci, a następnie kliknij przycisk Dalej.
- Uwaga Jeżeli wykorzystywane są podsieci, maska podsieci definiuje, która część adresu IP określa podsieć, a która urządzenie klienta. Więcej informacji na ten temat znajduje się w Załączniku A.
- 7. Jeżeli trzeba, wprowadź zasięg adresów w zakresie, które mają być pomijane przez serwer. Następnie kliknij przycisk **Dalej**.
- 8. Ustaw okres udostępnienia adresu IP dla danego klienta DHCP. Następnie kliknij przycisk **Dalej**.

HP zaleca, aby wszystkim drukarkom zostały przypisane zastrzeżone adresy IP. Może być to wykonane po ustawieniu zakresu (patrz czynność 12).

9. Aby skonfigurować opcje DHCP dla tego zakresu później, wybierz Nie. Następnie kliknij przycisk Dalej.

Aby teraz skonfigurować opcje DHCP, zaznacz opcję **Tak** i kliknij przycisk **Dalej**.

- a. Jeżeli jest to wymagane, podaj adres IP trasera (lub bramki domyślnej), który ma być używany przez klientów. Następnie kliknij przycisk **Dalej**.
- b. Jeżeli jest to wymagane, podaj nazwę domeny i serwerów DNS dla klientów. Kliknij przycisk **Dalej**.
- c. Jeżeli jest to wymagane, podaj nazwy serwera WINS i adresy IP. Kliknij przycisk **Dalej**.
- d. Zaznacz opcję Tak, aby teraz uaktywnić opcje DHCP i kliknij przycisk **Dalej**.
- 10. Ustawianie zakresu DHCP na tym serwerze zostało pomyślnie zakończone. Kliknij przycisk **Zakończ**, aby zamknąć kreatora.
- 11. Skonfiguruj drukarkę z adresem IP w zakresie DHCP:
  - a. W drzewie DHCP otwórz folder dla zakresu i wybierz **Reservations** (Zastrzeżenia).
  - b. Kliknij menu Action (Czynność) i wybierz polecenie New Reservation (Nowe zastrzeżenie).
  - c. W każdym polu wprowadź wymagane informacje, włączając w to zastrzeżony adres IP dla drukarki. (Uwaga: adres MAC dla drukarki podłączonej do serwera HP JetDirect jest dostępny na stronie konfiguracyjnej HP JetDirect).
  - Na liście "Supported types" (Obsługiwane rodzaje) zaznacz DHCP only (Tylko DHCP), a następnie kliknij przycisk Dodaj. (Uwaga: Zaznaczenie opcji Both (Oba) lub BOOTP only (Tylko BOOTP) oznacza w rzeczywistości określenie konfiguracji jako BOOTP. Wynika to z kolejności, w której serwery druku HP JetDirect inicjują żądania protokołów konfiguracyjnych).
  - e. Określ innego zastrzeżonego klienta lub kliknij przycisk **Zamknij**. Dodani klienci z zastrzeżeniami będą wyświetlani w folderze zastrzeżeń dla tego zakresu.
- 12. Zamknij menedżera DHCP.

### Włączanie lub wyłączanie protokołu DHCP

Jeżeli nie chcesz konfigurować serwera druku HP JetDirect poprzez DHCP, to musisz wyłączyć konfigurację DHCP. Istnieją trzy sposoby włączania lub wyłączania DHCP:

- 1. Jeżeli używasz panelu sterowania drukarki do wyłączenia protokołu BOOTP w serwerze druku HP JetDirect, to protokół DHCP będzie wyłączony.
- 2. Można skorzystać z systemu Telnet do włączenia lub wyłączenia działania protokołu DHCP na serwerze druku HP JetDirect. Po zablokowaniu konfiguracji DHCP przez Telnet, serwer druku automatycznie uwalnia wszelkie nazwy i adresy IP związane z serwerem DHCP i ponownie inicjalizuje protokół TCP/IP dla serwera druku. Od tej chwili serwer druku zostaje zdekonfigurowany i zaczyna wysyłać żądania BOOTP oraz RARP, aby uzyskać nową (inną niż z DHCP) informację konfiguracyjną.
- 3. Można zmodyfikować parametry protokołu TCP/IP za pomocą programu HP Web JetAdmin.

Jeżeli adres IP został podany ręcznie po wyłączeniu DHCP przez Telnet, to serwer druku uwalnia swój adres nadany mu przez DHCP, lecz tym razem nie wysyła żądań konfiguracyjnych BOOTP ani RARP. Zamiast tego wykorzystuje informacje konfiguracyjne podane przez użytkownika. Dlatego jeśli podany został adres IP, to należy także ręcznie ustawić wszystkie parametry konfiguracji, takie jak maska podsieci, brama standardowa oraz okres bezczynności.

UwagaJeżeli stan konfiguracji DHCP został zmieniony<br/>z wyłączonego na włączony, to serwer druku zakłada, że<br/>powinien uzyskać swoje informacje konfiguracyjne od<br/>serwera DHCP. Oznacza to, że po zakończeniu sesji<br/>telnetowej, protokół TCP/IP dla serwera druku zostaje<br/>przeinicjalizowany i wszystkie aktualne informacje<br/>konfiguracyjne zostają usunięte. Serwer druku następnie<br/>usiłuje uzyskać nowe informacje konfiguracyjne, wysyłając<br/>żądania DHCP poprzez sieć do serwera DHCP.

W celu wykonania konfiguracji protokołu DHCP za pomocą połączenia telnetowego, zapoznaj się z częścią "Stosowanie Telnetu" w niniejszym rozdziale.

# **Stosowanie RARP**

Niniejszy podrozdział opisuje sposób konfiguracji serwera druku za pomocą odwrotnego protokołu rozróżniania adresów (RARP) w systemach operacyjnych UNIX i Linux.

Przy tej procedurze, demon RARP pracujący w systemie, reaguje na żądanie RARP od serwera druku HP JetDirect, nadając serwerowi druku adres IP.

- 1. Wyłącz drukarkę.
- 2. Zaloguj się w systemie UNIX lub Linux jako administrator (z dostępem do katalogu głównego).
- 3. Sprawdź, czy demon RARP jest uruchomiony, wpisując następujące polecenie po wyznaczniku systemowym:

ps -ef | grep rarpd (Unix)
ps ax | grep rarpd (BSD lub Linux)

4. System powinien odpowiedzieć w sposób podobny do następującego:

861 0.00.2 24 72 5 14:03 0:00 rarpd -a 860 0.00.5 36 140 5 14:03 0:00 rarpd -a

- 5. Jeżeli system nie wyświetla numeru procesu dla demona RARP, to należy znaleźć instrukcje dla uruchomienia demona RARP w instrukcji (man) na stronie *rarpd*.
- 6. Wpisz swój adres IP i nazwę węzła dla serwera druku HP JetDirect do pliku /etc/hosts. Na przykład:

13.32.11.24 laserjet1

 Dokonaj zmiany w pliku /etc/ethers (w pliku /etc/rarpd.conf w systemie HP-UX 10.20) w celu dodania adresu sprzętowego lub adresu stacji w sieci LAN (ze strony konfiguracji) i nazwy węzła dla serwera druku HP JetDirect. Na przykład:

00:60:b0:a8:b0:00 laserjet1

Uwaga Jeżeli używany system korzysta z usług informacji sieciowej (NIS), trzeba wprowadzić zmiany do baz danych serwera głównego systemu NIS i pliku ethers.

- 8. Włącz drukarkę.
- 9. Aby sprawdzić, czy karta jest skonfigurowana z poprawnym adresem IP, posłuż się poleceniem ping. Po wyznaczniku napisz:

ping <adres IP>

gdzie <adres IP> jest adresem przypisanym przez RARP. Standardowy adres IP: 192.0.0.192.

10. Jeżeli ping nie reaguje, to należy odwołać się do rozdziału "Diagnostyka serwera druku HP JetDirect".

# Stosowanie poleceń arp i ping

Na serwerze druku HP JetDirect można skonfigurować adres IP za pomocą polecenia ARP (Address Resolution Protocol - protokół rozróżniania adresów) wydanego na obsługiwanym systemie. Protokół ARP nie nadaje się do trasowania, co oznacza, że komputer, na którym wydaje się polecenia konfiguracyjne, musi być umiejscowiony w tym samym segmencie sieci, w którym znajduje się serwer druku HP JetDirect.

Korzystanie z poleceń arp i ping w odniesieniu do serwera druku HP JetDirect wymaga posiadania:

- Systemu operacyjnego Windows NT/2000 lub UNIX, skonfigurowanego do działania w ramach protokołu TCP/IP
- Wersji X.08.03 lub nowszej oprogramowania firmowego HP JetDirect
- Adresu sprzętowego LAN (MAC) serwera druku HP JetDirect (określonego na stronie konfiguracji HP JetDirect lub na etykiecie przyczepionej do zewnętrznych serwerów druku HP JetDirect)
- Uwaga W niektórych systemach może wystąpić konieczność posiadania praw administratora (z dostępem do katalogu głównego) do wydawania polecenia arp.

Po przypisaniu adresu IP za pomocą poleceń arp i ping, skorzystaj z innych narzędzi (takich, jak: Telnet, wbudowany serwer internetowy lub program HP Web JetAdmin) w celu skonfigurowania innych parametrów protokołu IP.

W celu konfiguracji serwera druku JetDirect użyj podanych poniżej poleceń. W zależności od rodzaju używanego systemu, adres sprzętowy LAN wymaga określonego formatu. • W linii wiersza poleceń systemu DOS (Windows NT/2000):

```
arp -s <adres IP> <adres sprzętowy LAN>
```

ping <adres IP>

• W linii wiersza poleceń systemu UNIX:

arp -s <adres IP> <adres sprzętowy LAN>

ping <adres IP>

gdzie <adres IP> oznacza odpowiedni adres IP do przypisania serwerowi druku. Polecenie arp wpisuje parametry konfiguracyjne do pamięci podręcznej protokołu arp na komputerze, a polecenie ping konfiguruje adres IP na serwerze druku.

Na przykład:

• W systemach Windows NT 4.0 lub Windows 2000

arp -s 13.32.8.98 00-b0-60-a2-31-98 ping 13.32.8.98

• W systemie UNIX

arp-s 13.32.8.98 00:b0:60:a2:31:98 ping 13.32.8.98

#### Uwaga

Po skonfigurowaniu adresu IP na serwerze druku, następne polecenia arp i ping zostaną zignorowane. Po ustawieniu adresu IP polecenia arp i ping nie mogą być stosowane, jeżeli na serwerze druku nie przywróci się najpierw wartości fabrycznych.

W systemach UNIX polecenie arp - s może być różne dla różnych systemów.

W niektórych systemach UNIX, korzystających z protokołów komunikacyjnych BSD (Berkeley software distribution), adres IP (lub nazwę komputera głównego) należy podawać w odwrotnej kolejności. W innych systemach może być wymagane podanie dodatkowych parametrów. Zapoznaj się ze specjalnymi formatami poleceń, podanymi w dokumentacji używanego systemu.

# Stosowanie Telnetu

W tym podrozdziale opisana jest metoda konfiguracji serwera druku za pomocą Telnetu.

#### Uwaga

W celu używania poleceń połączenia telnetowego w odniesieniu do serwera druku HP JetDirect, musi być wytyczona trasa pomiędzy komputerem a serwerem druku. Upraszczając, oznacza to, że musi istnieć zgodność pomiędzy sposobem sieciowej identyfikacji komputera i serwera druku HP JetDirect.

W systemach Windows 95/98 i NT/2000 można użyć podanego niżej polecenia route w wyznaczniku DOS w celu dodania trasy do serwera druku:

route add <adres IP JetDirect> <adres IP komputera>

gdzie <adres IP JetDirect> jest adresem IP skonfigurowanym na serwerze druku HP JetDirect, a <adres IP komputera> oznacza adres IP karty sieciowej komputera, dołączonej do tej samej fizycznej lokalnej sieci komputerowej LAN, w której jest serwer druku.

#### **OSTRZEŻENIE** Stosowanie Telnetu do zmiany dynamicznie skonfigurowanych serwerów druku JetDirect (na przykład używając poleceń BOOTP, RARP, DHCP), może wywołać konfigurację statyczną w zależności od zmienianego parametru.

W celu ustawienia parametrów konfiguracyjnych w połączeniu telnetowym, należy skonfigurować połączenie ze swojego komputera do serwera druku HP JetDirect.

1. W wyznaczniku systemowym wpisz:

telnet <adres IP>

gdzie <adres IP> może być adresem przypisanym przez BOOTP, RARP, DHCP, panel sterowania drukarki lub może to być standardowy adres IP. Adres <adres IP> jest podany na stronie konfiguracji JetDirect.

- Gdy server odpowiada connected to <adres IP>, naciśnij Enter dwukrotnie, aby się upewnić, że połączenie telnetowe zostało zainicjalizowane.
- 3. Jeżeli zostania wyświetlona prośba o podania hasła, wpisz prawidłowe hasło.

Standardowo Telnet nie wymaga hasła, lecz można ustanowić hasło o długości do 14 znaków za pomocą polecenia hasła (passwd). Po ustaleniu hasła zaczyna ono obowiązywać. Można zablokować ochronę hasłem, wpisując 0 (zero) w odpowiedzi na polecenie podania nowego hasła lub też przywracając serwerowi wartości standardowe.

#### Uwaga

Podczas sesji telnetowej można w każdej chwili napisać: ?, a następnie nacisnąć **Enter**, aby zobaczyć dostępne parametry konfiguracji, poprawny format polecenia oraz listę dodatkowych poleceń. W celu wydrukowania informacji o parametrach aktualnej konfiguracji, napisz /, a następnie naciśnij **Enter**.

Uwaga Pole Present Config w menu *Telnet Configuration* określa, jak skonfigurowany jest serwer druku HP JetDirect. Na przykład jeżeli serwer druku HP JetDirect jest skonfigurowany przez serwer BOOTP, to menu zawierać będzie wiersz "present config=BOOTP". Inne możliwe rodzaje konfiguracji to RARP, DHCP lub Telnet/panel drukarki.

#### Uwaga W systemach Windows zaznaczona powinna zostać opcja local echo (echo lokalne). Aby określić, czy echo lokalne jest włączone, wykonaj poniższe czynności:

- Windows 95/98/NT: Kliknij Terminal i Preferencje.
- Windows 2000: Uruchom program Microsoft Telnet i wprowadź polecenie **display**.

W przypadku systemów UNIX nie ma potrzeby zaznaczania opcji **local echo**.

4. Po wyznaczniku Telnetu ">" napisz:

parametr: wartość,

a następnie naciśnij **Enter**, gdzie parametr oznacza definiowany parametr konfiguracyjny, zaś wartość oznacza definicję, którą przypisujesz do tego parametru. Po każdym wpisie parametru następuje powrót karetki ("Enter").

Zapoznaj się z przykładami przypisywania parametrów konfiguracyjnych, podanych w tabeli 3.3.

- 5. Należy powtórzyć czynność 4, aby dodać nowe parametry do konfiguracji.
- 6. Po zakończeniu wpisywania parametrów konfiguracyjnych, wpisz:

quit

i naciśnij Enter, aby uaktywnić parametry konfiguracji.

Aby wyjść z programu bez uaktywnienia parametrów, wpisz exit i naciśnij Enter .

#### Przykłady konfiguracji parametrów telnetowych

Przykłady podane w tabeli 3.3 ilustrują sposoby używania poleceń konfigurujących połączenie w systemie Telnet.

#### Uwaga

Jeśli parametr pochodzi z serwera DHCP, jego wartości nie można zmienić za pomocą Telnetu bez unieruchomienia DHCP.

| Przykład<br>parametru<br>adresu IP                 | ip: 13.32.11.24                          | gdzie ip jest parametrem, natomiast<br>13.32.11.24 określa adres<br>drukarki. Wpisując ten parametr,<br>można zmienić adres IP<br>wykorzystany przy połączeniu<br>telnetowym na adres właśnie<br>wpisany.                                                                                                    |
|----------------------------------------------------|------------------------------------------|----------------------------------------------------------------------------------------------------|
| Przykład maski<br>podsieci                         | subnet-mask:<br>255.255.255.0            | gdzie subnet – mask identyfikuje<br>parametr, zaś 255.255.255.0<br>określa maskę podsieci.                                                                                                    |
| Przykład bramy<br>standardowej                     | default-gw:<br>13.32.11.85               | gdzie default-gw identyfikuje<br>parametr, zaś 13.32.11.85 określa<br>adres IP dla bramy.<br><b>Uwaga:</b> Jeżeli serwer druku<br>HP JetDirect został skonfigurowany<br>przez DHCP i zmienisz maskę<br>podsieci lub bramę standardową<br>(używając przedniego panelu,<br>Telnetu lub innego narzędzia),<br>powinieneś zmienić adres IP w celu<br>oddania obecnego adresu IP do<br>zestawu adresów IP serwera DHCP. |
| Przykład<br>serwera<br>Syslog                      | syslog-server:<br>13.32.11.85            | gdzie syslog - server określa<br>parametr, zaś 13.32.11.85<br>określa adres IP dla tego serwera.                                                                                                    |
| Przykład<br>włączenia<br>i wyłączenia<br>protokołu | IPX/SPX: 1<br>dlc-llc: 1<br>ethertalk: 1 | (1 włącza, 0 wyłącza)<br>(1 włącza, 0 wyłącza)<br>(1 włącza, 0 wyłącza)                                                                                                    |
| Przykład<br>parametru<br>okresu<br>bezczynności    | idle-timeout:<br>120                     | gdzie idle-timeout identyfikuje<br>parametr, zaś 120 określa liczbę<br>sekund, przez które bezczynne<br>połączenie dla przesyłki danych<br>może pozostać otwarte. Ustawienie<br>tego parametru na 0 powoduje, że<br>połączenie nie zostaje rozłączone i<br>żaden inny komputer główny nie<br>może się włączyć.                                                                                                    |

| Przykład<br>parametru<br>strony<br>wiodącej                                        | banner: 1                     | (1 włącza, 0 wyłącza)                                                                                                    |
|------------------------------------------------------------------------------------|-------------------------------|----------------------------------------------------------------------------------------------------|
| Przykład<br>portu i strony<br>wiodącej                                             | port:2<br>banner:0            | W wieloportowych serwerach druku<br>JetDirect, parametr, 'port' określa<br>port do włączenia lub port, na którym<br>ma być wyłączona strona wiodąca.<br>(W niniejszym przykładzie parametr<br>oznacza wyłączenie strony wiodącej<br>w porcie 2). Portem standardowym<br>jest port 1.                                                                                                    |
| Przykład<br>nazwy<br>zbiorowości                                                   | set-cmnty-name:<br>my_network | gdzie set - cmnty - name<br>identyfikuje parametr, zaś<br>my_network określa wybraną<br>nazwę.<br>Parametr "Ustaw nazwę<br>zbiorowości" jest mechanizmem<br>zabezpieczania sieci, który umożliwia<br>ustawienie wartości mib<br>(wewnętrznego zarządzania<br>serwerem) przez jednostki<br>zarządzające siecią. Nazwa może<br>zawierać od 1 do 32 znaków (liter,<br>cyfr oraz znaków podkreślenia (_). |
| Przykład<br>parametru<br>DHCP                                                      | dhcp-config: 1                | gdzie dhcp-config: oznacza protokół<br>dynamicznej konfiguracji komputera<br>(DHCP) (1 włącza, 0 wyłącza).                                                                                                    |
| Przykład<br>nazwy<br>komputera<br>głównego (aby<br>przypisać lub<br>zmienić nazwę) | host-name:<br>MY_PRINTER      | gdzie MY_PRINTER oznacza ciąg<br>alfanumeryczny i musi być w całości<br>napisany dużymi literami.                                                                                                    |

#### Tabela 3.3 Przykłady konfiguracji parametrów telnetowych (2 z 2)

### Stosowanie Telnetu do usuwania istniejącego adresu IP

Aby usunąć adres IP podczas sesji Telnetu:

- 1. Wpisz: cold-reset (zimne zerowanie) i naciśnij Enter .
- 2. Napisz: quit i naciśnij Enter , aby wyjść z Telnetu.
- Uwaga Ta procedura zeruje wszystkie parametry TCP/IP, ale ma wpływ wyłącznie na podsystem TCP/IP. Po jej wykonaniu, serwer druku powinien zostać wyłączony i ponownie włączony. Nie ma ona wpływu na parametry innych podsystemów, takich jak IPX/SPX (Novell NetWare) lub AppleTalk.

# Używanie wbudowanego serwera internetowego

Parametry IP mogą być ustawiane na serwerach druku HP JetDirect, które obsługują wbudowany serwer internetowy. Dalsze informacje znajdują się w Załączniku B.

# Używanie panelu sterowania drukarki

W tym podrozdziale opisana jest metoda konfiguracji serwera druku HP JetDirect za pomocą panelu sterowania drukarki.

Jeżeli obsługiwana jest konfiguracja serwera druku HP JetDirect z panelu sterowania drukarki, to można w ten sposób ustawić parametry konfiguracji sieciowej wymienione poniżej:

- Adres IP serwera druku
- Maska podsieci
- Standardowy adres bramy
- Adres serwera Syslog
- Okres bezczynności

Jeżeli jest możliwa konfiguracja za pomocą panelu sterowania drukarki, to należy wykorzystać informacje znajdujące się w instrukcji instalacji serwera druku lub w instrukcji obsługi drukarki, aby dowiedzieć się, w jaki sposób skonfigurować serwer druku z panelu sterowania drukarki.

Jeśli istnieje potrzeba skonfigurowania innych parametrów, to w celu ich skonfigurowania dla serwera druku, należy wykorzystać BOOTP/TFTP.

Jeżeli serwer druku HP JetDirect jest skonfigurowany tak, aby otrzymywać swoje informacje konfiguracyjne z panelu sterowania drukarki, to konfiguracja zostaje zachowana w serwerze druku pomiędzy cyklami włączania i wyłączania. Informacje o tych parametrach znajdują się w tabeli 3.4.

| Pozycja menu<br>wewnętrznego serwera<br>druku JetDirect | Opis                                                                                                    |
|---------------------------------------------------------|----------------------------------------------------------------------------------------------------|
| CFG NETWORK=NO*                                         | Wybiera dostęp lub brak dostępu do pozycji menu<br>JetDirect. NO* (standard) oznacza brak dostępu do<br>menu. Jeżeli chcesz uzyskać dostęp do menu EIO<br>serwera JetDirect, musisz za każdym razem zmienić<br>ten parametr na YES*. |
| IPX/SPX=ON*<br>DLC/LLC=ON*<br>TCP/IP=ON*<br>ETALK=ON*   | Oznacza czy stos protokołu jesz włączony czy<br>wyłączony. Ustawieniem standardowym jest ON*.<br>W celu wyłączenia protokołu, zmień parametr na OFF*.                                                                                |

#### Tabela 3.4 Parametry serwera druku (1 z 2)

Tabela 3.4Parametry serwera druku (2 z 2)

| Pozycja menu<br>wewnętrznego serwera<br>druku JetDirect | Opis                                                                                                    |  |
|---------------------------------------------------------|----------------------------------------------------------------------------------------------------|--|
| CFG IPX/SPX=NO*                                         | Wybiera możliwość dostępu do menu protokołu IPX/<br>SPX i ustawienia parametrów protokołu IPX/SPX.                                                                                               |  |
|                                                         | W menu IPX/SPX można określić parametr <i>Frame</i><br><i>Type</i> (Rodzaj ramki) używany w danej sieci.                                                                                         |  |
|                                                         | <ul> <li>Standardowym ustawieniem jest AUTO,<br/>stosowanym do automatycznego ustawiania<br/>i ograniczania rodzaju ramki do rodzaju<br/>odkrytego w sieci.</li> </ul>                           |  |
|                                                         | <ul> <li>W kartach Ethernet dostępne są następujące<br/>rodzaje ramek: EN_8023, EN_II, EN_8022,<br/>EN_SNAP.</li> </ul>                                                                          |  |
|                                                         | <ul> <li>W kartach Token Ring dostępne są następujące<br/>rodzaje ramek: TR_8022, TR_SNAP.</li> </ul>                                                                                            |  |
|                                                         | W menu IPX/SPX dla kart Token Ring, można też<br>określić parametry <i>NetWare Source Routing</i><br>(Trasowanie źródła NetWare), którymi są RC<br>RT=AUTO (standard), OFF, SINGLE R lub ALL RT. |  |
| CFG TCP/IP=NO*                                          | Wybiera możliwość dostępu do menu protokołu TCP<br>IP i ustawienia parametrów protokołu TCP/IP.                                                                                                  |  |
|                                                         | W menu TCP/IP można określić parametr<br>BOOTP=YES*, aby parametry protokołu TCP/IP były<br>automatycznie konfigurowane przez serwer BootP lub<br>DHCP podczas włączania drukarki.               |  |
|                                                         | Jeżeli określisz parametr BOOTP=NO, to możesz<br>ręcznie ustawić następujące parametry protokołu<br>TCP/IP na panelu sterowania:                                                                 |  |
|                                                         | <ul> <li>Każdy bajt adresu IP (IP)</li> </ul>                                                                                                    |  |
|                                                         | <ul> <li>Maskę podsieci (SM)</li> </ul>                                                                                                    |  |
|                                                         | Server Syslog (LG)                                                                                                    |  |
|                                                         | Bramę standardową (GW)                                                                                                    |  |
|                                                         | <ul> <li>Okres bezczynności (standardowo 90 sekund,<br/>0 wyłącza czas bezczynności)</li> </ul>                                                                                                  |  |
| CFG ETALK=NO*                                           | Wybiera możliwość dostępu do menu oprogramowania<br>EtherTalk i ustawienia parametru fazy sieci AppleTalk<br>(ETALK PHASE=1 lub 2) w używanej sieci.                                             |  |

# Przeniesienie do innej sieci

Gdy serwer druku HP JetDirect skonfigurowany z adresem IP zostaje przeniesiony do innej sieci, to należy się upewnić, że adres IP nie jest w konflikcie z adresami w tej sieci. Można zmienić adres IP serwera druku na taki, który będzie działał w nowej sieci lub skasować obecny adres IP i skonfigurować nowy adres po zainstalowaniu serwera druku w nowej sieci. Wykonaj zimne zerowanie serwera druku (zapoznaj się z instrukcją podaną w rozdziale 6 "Diagnostyka serwera druku HP JetDirect").

Jeżeli nie można dotrzeć do aktualnego serwera BOOTP, to może zaistnieć potrzeba zlokalizowania innego serwera BOOTP i skonfigurowania drukarki do tego serwera.

Jeżeli serwer druku został skonfigurowany za pomocą protokołu BOOTP, DHCP lub RARP, uaktualnij parametry ustawień w odpowiednich plikach systemowych. Jeżeli adres IP został ręcznie ustawiony (na przykład na panelu sterowania drukarki lub za pomocą Telnetu), przeprowadź ponowną konfigurację parametrów IP według opisu podanego w niniejszym rozdziale.

# Konfiguracja drukowania za pomocą LPD

# Wstęp

Serwer druku HP JetDirect wyposażony jest w moduł serwera LPD (Line Printer Daemon - demon drukarki liniowej) do obsługi drukowania za pomocą LPD. Niniejszy rozdział opisuje sposób konfiguracji serwera druku HP JetDirect do użycia z różnymi systemami obsługującymi drukowanie za pomocą LPD. Instrukcje te obejmują:

- LPD w systemach UNIX
  - Konfigurowanie systemów UNIX korzystających z protokołów BSD, używających LPD
  - Konfigurowanie kolejek druku za pomocą programu narzędziowego SAM (systemy HP-UX)
- LPD w systemach Windows NT/2000
- LPD w systemach MAC OS

#### Informacje o LPD

Line Printer Daemon (LPD) określa protokół i programy związane z obsługą bufora druku, które mogą być zainstalowane na różnych systemach TCP/IP.

Wśród powszechnie stosowanych systemów, w których serwer druku HP JetDirect obsługuje LPD znajdują się:

- Systemy UNIX w standardzie BSD ("Berkeley-based")
- HP-UX
- Solaris
- IBM AIX
- Linux
- Windows NT/2000
- Mac OS

Przykłady konfiguracji systemu UNIX, zamieszczone w niniejszej części, ilustrują składnię poleceń używanych w systemach UNIX, korzystających z protokołów BSD. Składnia w Twoim systemie może być odmienna. Właściwą składnię można znaleźć w dokumentacji systemu.

UwagaFunkcje LPD można wykorzystać w dowolnej realizacji<br/>zgodnej z dokumentem RFC 1179. Proces konfiguracji<br/>buforów druku może się jednak różnić. Informacje na temat<br/>konfiguracji tych systemów można znaleźć w dokumentacji.

Programy i protokół LPD obejmują:

| Nazwa programu | Działanie programu                                                                                                    |  |
|----------------|----------------------------------------------------------------------------------------------------|--|
| lpr            | Ustawia zlecenia w kolejce do druku                                                                                                    |  |
| lpq            | Wyświetla kolejki druku                                                                                                    |  |
| lprm           | Usuwa zlecenia z kolejek druku                                                                                                    |  |
| lpc            | Kontroluje kolejki druku                                                                                                    |  |
| lpd            | Skanuje i drukuje pliki, jeżeli do systemu<br>podłączona jest wskazana drukarka.                                                                                         |  |
|                | Jeżeli wskazana drukarka jest podłączona do<br>innego systemu, to proces ten przekazuje pliki<br>do procesu lpd w systemie odległym, gdzie pliki<br>zostaną wydrukowane. |  |

Tabela 4.1 Programy i protokoły LPD

## Wymagania dla konfiguracji LPD

Przed rozpoczęciem drukowania za pomocą LPD, używana drukarka musi być prawidłowo podłączona do sieci poprzez serwer druku HP JetDirect oraz należy posiadać informacje o stanie serwera druku. Informacje te są umieszczone na stronie konfiguracji drukarki HP JetDirect. Jeżeli jeszcze nie drukowano strony konfiguracji na tej drukarce, to informacje można znaleźć w instrukcji instalacji sprzętu do serwera druku lub w instrukcji obsługi drukarki. Należy także posiadać:

- System operacyjny, obsługujący drukowanie LPD.
- Dostęp do systemu z prawami administratora (z dostępem do katalogu głównego).
- Adres sprzętowy LAN (lub adres stacji) dla serwera druku. Adres ten jest wydrukowany wraz z informacją o stanie serwera druku na stronie konfiguracji HP JetDirect i jest podany w formie:

LAN HW ADDRESS: xxxxxxxxxx

gdzie x jest cyfrą szesnastkową (na przykład, 001083123ABC).

• Adres IP skonfigurowany na serwerze druku HP JetDirect.

# Przegląd instalacji LPD

Wymagane jest wykonanie następujących czynności w celu skonfigurowania serwera druku HP JetDirect do drukowania za pomocą LPD:

- 1. Ustawienie parametrów IP.
- 2. Ustawienie kolejek druku.
- 3. Wydruk próbnego pliku.

W kolejnych podpunktach znajdują się szczegółowe opisy każdej czynności.

#### Czynność 1. Ustawienie parametrów IP

W celu konfiguracji parametrów IP w serwerze druku HP JetDirect, zapoznaj się z informacjami podanymi w rozdziale 3. Dodatkowe informacje o sieciach TCP/IP znajdziesz w Załączniku A.

## Czynność 2. Ustawienie kolejek druku

Należy ustawić kolejkę druku dla każdej drukarki lub języka drukarki (PCL lub PostScript), jakie są używane w systemie. Ponadto wymagane są odrębne kolejki dla plików sformatowanych i niesformatowanych. Nazwy kolejek: text i raw, podane w poniżej zamieszczonych przykładach, (zobacz znacznik rp), posiadają specjalne znaczenie.

| Tabela 4.2 | Nazwy obsługiwanych | kolejek |
|------------|---------------------|---------|
|            |                     | -       |

| raw, raw1, raw2, raw3        | bez przetwarzania     |
|------------------------------|-----------------------|
| text, text1, text2,<br>text3 | dodany powrót karetki |
| auto, auto1, auto2,<br>auto3 | automatyczny          |

Demon drukarki liniowej w serwerze druku HP JetDirect traktuje dane w kolejce text, jako niesformatowany tekst lub tekst ASCII i dodaje powrót karetki do każdego wiersza, zanim wyśle go do drukarki. (Tymczasem w rzeczywistości polecenie zakończenia wiersza PCL (wartość 2) wydawane jest na początku każdego zlecenia). Demon drukarki liniowej traktuje dane w kolejce raw jako pliki sformatowane w językach PCL, PostScript lub HP-GL/2 i bez żadnych zmian wysyła dane do drukarki. Dane w kolejce auto zostaną odpowiednio automatyczne przetworzone jako "text" lub "raw". Jeżeli nazwa kolejki różni się od nazw zamieszczonych powyżej, serwer druku JetDirect zakłada, że nazwą tą jest raw1.

### Czynność 3. Drukowanie pliku testowego

Wydrukuj plik testowy stosując polecenia LPD. Szczegóły na ten temat znajdują się w informacjach dotyczących danego systemu.

# LPD w systemach UNIX

#### Konfiguracja kolejek druku dla systemów korzystających z protokołów BSD

Dokonaj zmian w pliku /etc/printcap, tak aby zawierał on następujące wpisy:

```
printer_name!short_printer_name:\
:lp=:\
:rm=node_name:\
:rp=remote_printer_name_argument:\(podstawia się:
text, raw lub auto)
:lf=/usr/spool/lpd/error_log_filename:\
:sd=/usr/spool/lpd/printer_name:
```

gdzie printer\_name identyfikuje drukarkę poprzez jej nazwę znaną użytkownikom, node\_name identyfikuje drukarkę w sieci poprzez nazwę jej węzła, zaś remote\_printer\_name\_argument stanowi oznaczenie kolejki druku.

Dodatkowe informacje na temat printcap można znaleźć na stronie man dotyczącej pliku **printcap**.

### Przykład 1

(proponowana nazwa dla drukarki ASCII lub tekstowej):

```
lj1_text|text1:\
:lp=:\
:rm=laserjet1:\
:rp=text:\
:lf=/usr/spool/lpd/lj1_text.log:\
:sd=/usr/spool/lpd/lj1_text:
```

#### Przykład 2

(proponowana nazwa dla drukarek PostScript, PCL lub HP-GL/2):

```
lj1_raw|raw1:\
:lp=:\
:rm=laserjet1:\
:rp=raw:\
:lf=/usr/spool/lpd/lj1_raw.log:\
:sd=/usr/spool/lpd/lj1_raw:
```

Jeżeli używana drukarka nie obsługuje automatycznego przełączania języka z lub na PostScript, PCL i HP-GL/2, ustaw język drukarki na panelu sterowania drukarki (jeżeli jest on dostępny w danej drukarce) lub zostanie on automatycznie ustawiony przez używany program za pomocą poleceń zawartych w danych do wydruku.

Należy upewnić się, że użytkownicy znają nazwy swoich drukarek, ponieważ aby móc drukować, będą musieli je wpisywać w linii poleceń.

Utwórz katalog bufora druku, wpisując poniższe polecenia. W katalogu podstawowym napisz:

```
mkdir /usr/spool/lpd
cd /usr/spool/lpd
mkdir printer_name_1 printer_name_2
chown daemon printer_name_1 printer_name_2
chgrp daemon printer_name_1 printer_name_2
chmod g+w printer_name_1 printer_name_2
```

gdzie printer\_name\_1 oraz printer\_name\_2 odnoszą się do drukarek, które mają być buforowane. Można buforować na raz kilka drukarek. Poniższy przykład pokazuje polecenie, które tworzy katalogi buforowania dla drukarek używanych do drukowania tekstu (lub ASCII) oraz plików PCL lub PostScript.

#### Przykład:

```
mkdir /usr/spool/lpd
cd /usr/spool/lpd
mkdir lj1_text lj1_raw
chown daemon lj1_text lj1_raw
chgrp daemon lj1_text lj1_raw
chmod g+w lj1_text lj1_raw
```

#### Konfiguracja kolejek druku za pomocą SAM (systemy HP-UX)

W systemach HP-UX można wykorzystać program narzędziowy SAM, aby skonfigurować zdalne kolejki druku w celu drukowania plików tekstowych "text" (ASCII) lub pierwotnych "raw" (PCL, PostScript i inne języki drukowania).

Przed uruchomieniem programu SAM, należy wybrać adres IP dla serwera druku HP JetDirect i ustanowić dla niego zapis w pliku /etc/hosts systemu HP-UX.

- 1. Uruchom program narzędziowy SAM jako administrator.
- 2. Wybierz z menu głównego Peripheral Devices (Urządzenia peryferyjne).
- 3. Z menu Peripheral Devices wybierz Printers/Plotters (Drukarki/Plotery).
- 4. Z menu *Printers/Plotters* wybierz **Printers/Plotters**.
- 5. Z listy *Actions* wybierz **Add a Remote Printer** (Dodaj odległą drukarkę), a następnie wybierz nazwę drukarki.

Przykłady: moja\_drukarka lub printer1

6. Wybierz nazwę odległego systemu.

Przykład: jetdirect1 (nazwa węzła serwera HP JetDirect)

7. Wybierz nazwę odległej drukarki.

Napisz text dla ASCII lub raw dla PostScriptu, PCL lub HP-GL/2.

- 8. W systemie BSD sprawdź obecność zdalnej drukarki. Należy wpisać Y.
- 9. U dołu menu kliknij **OK**. Jeśli konfiguracja jest udana, to program wyświetli komunikat:

The printer has been added and is ready to accept print requests (Drukarka została dołączona i jest gotowa do wykonywania zleceń druku).

- 10. Kliknij OK i wybierz Exit z menu List.
- 11. Wybierz Exit Sam.

Uwaga Standardowo plik lpsched nie jest uruchomiony. Uruchom ten program, gdy konfigurujesz kolejki druku.

### Wydruk próbnego pliku

Aby sprawdzić, czy drukarka i serwer druku są poprawnie połączone, wydrukuj próbny plik.

1. Po wyznaczniku systemu UNIX napisz:

lpr - Pnazwa\_drukarki nazwa\_pliku

gdzie nazwa\_drukarki oznacza wskazaną drukarkę, zaś nazwa\_pliku odnosi się do pliku, który ma być wydrukowany.

Przykłady (dla systemów BSD):

Plik tekstowy: lpr -Ptext1 textfile
Plik PCL: lpr -Praw1 pclfile.pcl
Plik PostScript: lpr -Praw1 psfile.ps
Plik HP-GL/2: lpr -Praw1 hpglfile.hpg

Dla systemów HP-UX należy użyć lp -d zamiast lpr -P.

2. Aby uzyskać komunikat o stanie drukarki, należy po wyznaczniku UNIX wpisać co następuje:

lpq - Pnazwa\_drukarki

gdzie nazwa\_drukarki oznacza wskazaną drukarkę.

Przykłady (dla systemów BSD):

lpq -Ptext1 lpq -Praw1

Dla systemów HP-UX należy użyć lpstat zamiast lpg - P, aby uzyskać komunikat o stanie druku.

Na tym kończy się proces konfigurowania serwera HP JetDirect w celu wykorzystania LPD.

# LPD w systemach Windows NT/2000

W niniejszej części opisano sposób konfiguracji sieci Windows NT/2000 do korzystania z usług LPD (Line Printer Daemon - demon drukarki liniowej) serwera druku HP JetDirect.

Konfiguracja składa się z dwóch części:

- Instalacji oprogramowania TCP/IP (jeżeli nie zostało jeszcze zainstalowane).
- Konfiguracji drukarki sieciowej LPD.

### Instalowanie oprogramowania TCP/IP

Procedura ta umożliwia sprawdzenie, czy protokoły TCP/IP zostały już zainstalowane w używanym systemie Windows NT oraz ich instalację w miarę potrzeby.

Uwaga Do instalacji elementów TCP/IP mogą być potrzebne pliki dystrybucyjne systemu Windows lub dyski CD ROM.

- 1. W celu sprawdzenia, czy używany system posiada protokół drukowania Microsoft TCP/IP i obsługę drukowania za pomocą TCP/IP:
  - Windows 2000 Kliknij Start, Ustawienia i Panel sterowania. Następnie kliknij dwukrotnie folder Połączenia sieciowe i telefoniczne. Wybierz Local Area Connection (Połączenie lokalne) dla danej sieci, a następnie kliknij menu Plik i wybierz polecenie Właściwości.

Jeżeli na liście elementów używanych przez to połączenie znajduje się protokół internetowy TCP/IP (Internet Protocol) i jest on włączony, oznacza to, że wymagane oprogramowanie zostało już zainstalowane. (Przejdź do sekcji "Konfiguracja drukarki sieciowej w systemach Windows 2000"). W przeciwnym wypadku przejdź do czynności 2. NT 4.0 - Kliknij Start, Ustawienia, Panel sterowania. Następnie kliknij dwukrotnie opcję Sieć, aby wyświetlić pole dialogowe Sieć.

Jeżeli pozycja Protokół TCP/IP znajduje się na liście karty Protokoły, a pozycja drukowanie Microsoft TCP/IP znajduje się na karcie Serwisowanie, oznacza to, że potrzebne oprogramowanie zostało już uprzednio zainstalowane (przejdź do sekcji "Konfiguracja drukarki sieciowej w systemach Windows NT 4.0"). Jeżeli oprogramowanie nie zostało jeszcze zainstalowane, przejdź do punktu 2.

- 2. Jeżeli oprogramowanie nie zostało jeszcze zainstalowane:
  - Windows 2000 W oknie Local Area Connection Properties (Właściwości połączenia lokalnego), kliknij Instaluj. W oknie Select Network Component Type (Wybieranie rodzaju elementu sieciowego), wybierz pozycję Protokół i kliknij przycisk Dodaj, aby dodać protokół TCP/IP (Internet Protocol).

Postępuj zgodnie z instrukcjami wyświetlanymi na ekranie.

 NT 4.0 - Kliknij przycisk Dodaj na każdej karcie i zainstaluj opcje Protokół TCP/IP i Drukowanie Microsoft TCP/IP.

Postępuj według instrukcji wyświetlonych na ekranie.

W odpowiedzi na prośbę podania ścieżki dojścia, wpisz pełną ścieżkę dojścia do plików dystrybucyjnych Windows NT (może być potrzebny dysk CD ROM do tego komputera z Windows NT lub serwera).

- 3. Wprowadź do komputera wartości konfiguracyjne TCP/IP:
  - Windows 2000 Na karcie Ogólne w oknie Local Area Connection Properties (Właściwości połączenia lokalnego) wybierz pozycję TCP/IP (Internet Protocol) i kliknij przycisk Właściwości.
  - NT 4.0 Może automatycznie zostać wyświetlony monit o podanie wartości konfiguracyjnych TCP/IP. Jeżeli nie jest on wyświetlany, wybierz kartę Protocols (Protokoły) w oknie *Networks (Sieci)* i wybierz pozycję TCP/IP Protocol (Protokół TCP/IP). Następnie kliknij przycisk Właściwości.

Jeżeli konfigurujesz serwer Windows, to wpisz adres IP, standardowy adres bramy oraz maskę podsieci w odpowiednich rubrykach.

Podczas konfiguracji klienta należy skontaktować się z administratorem sieci, aby dowiedzieć się, czy włączyć automatyczną konfigurację TCP/IP czy wpisać w odpowiednie miejsca statyczny adres IP, adres bramki domyślnej i maskę podsieci.

- 4. Kliknij **OK**, aby zakończyć.
- 5. Po wyświetleniu monitu, zamknij system Windows i ponownie uruchom komputer, aby zmiany zaczęły obowiązywać.

### Konfiguracja drukarki sieciowej w systemach Windows 2000

Skonfiguruj standardową drukarkę, wykonując następujące czynności.

- 1. Sprawdź, czy zainstalowany został moduł Print Services for Unix (Obsługa drukowania w systemie Unix) (jest on wymagany do udostępnienia portu LPR):
  - a. Kliknij **Start**, **Ustawienia** i **Panel sterowania**. Kliknij dwukrotnie folder **Połączenia sieciowe i telefoniczne**.
  - b. Kliknij menu Zaawansowane i wybierz Optional Networking Components (Opcjonalne elementy sieciowe).
  - c. Wybierz i włącz **Other Network File and Print Services** (Inne sieciowe usługi drukowania i zarządzania plikami).
  - Kliknij Szczegóły i sprawdź, czy opcja Print Services for Unix (Obsługa drukowania w systemie Unix) jest włączona. Jeżeli nie jest włączona, to włącz ją.
  - e. Kliknij przycisk OK, a następnie przycisk Dalej.
- 2. Otwórz folder Drukarki (na Pulpicie, kliknij przycisk **Start**, **Ustawienia** i **Drukarki**)
- 3. Kliknij dwukrotnie ikonę **Dodaj drukarkę**. Na ekranie powitalnym "Kreatora dodawania drukarek" kliknij przycisk **Dalej**.
- 4. Wybierz opcję **Drukarka lokalna** i wyłącz automatyczne wyszukiwanie dla instalacji drukarki typu "włącz i używaj". Kliknij przycisk **Dalej**.
- 5. Wybierz Create a new port (Utwórz nowy port) i wybierz LPR Port. Kliknij przycisk Dalej.
- 6. W oknie Add LPR compatible printer (Dodaj drukarkę zgodną z LPR):
  - Wpisz nazwę DNS lub adres IP serwera druku HP JetDirect.
  - Wpisz (małymi literami) **raw**, **text**, lub **auto** dla nazwy drukarki lub kolejki drukarki na serwerze druku HP JetDirect.

Następnie kliknij przycisk OK.

UwagaSerwer druku HP JetDirect traktuje pliki tekstowe jako tekst<br/>niesformatowany lub pliki ASCII. Pliki formatu "raw" są<br/>plikami sformatowanymi w językach drukarki, takimi jak<br/>PCL, PostScript lub HP-GL/2.Dla zewnętrznych serwerów druku HP JetDirect z trzema

portami, do określenia portu użyj parametrów raw1, raw2, raw3, text1, text2, text3 or auto1, auto2, auto3.

- Wybierz nazwę producenta oraz model drukarki. (Jeżeli istnieje taka potrzeba, kliknij przycisk Z dysku i postępuj zgodnie z poleceniami, aby zainstalować sterownik drukarki). Kliknij przycisk Dalej.
- 8. Po wyświetleniu monitu wybierz opcję zachowania istniejącego sterownika. Kliknij przycisk **Dalej**.
- 9. Wpisz nazwę drukarki i zdecyduj, czy ustawić tę drukarkę jako drukarkę standardową. Kliknij przycisk **Dalej**.
- 10. Zdecyduj, czy drukarka ma być dostępna dla innych komputerów. Jeżeli będzie ona udostępniana, wpisz nazwę udziału identyfikującą tę drukarkę dla innych użytkowników. Kliknij przycisk **Dalej**.
- 11. Jeżeli jest to wymagane, wpisz lokalizację i inne informacje dla tej drukarki. Kliknij przycisk **Dalej**.
- 12. Zdecyduj, czy wydrukować stronę testową i kliknij przycisk Dalej.
- 13. Kliknij przycisk Zakończ, aby zamknąć kreatora.

### Konfiguracja drukarki sieciowej w systemach Windows NT 4.0

W systemie Windows NT 4.0, konfiguracji standardowej drukarki dokonuje się w następujący sposób.

- 1. Kliknij **Start**, wybierz **Ustawienia** i kliknij **Drukarki**. Otwiera się okno *Drukarki*.
- 2. Kliknij dwukrotnie Dodaj drukarkę.
- 3. Wybierz Mój komputer, a następnie kliknij Dalej.
- 4. Kliknij **Dodaj port**.
- 5. Wybierz **Port LPR** i kliknij **Nowy port**.
- 6. W polu *Nazwa lub adres serwera podającego lpd* wpisz adres IP lub nazwę, serwera druku HP JetDirect.

#### Uwaga Klienci systemu operacyjnego NT mogą wpisać adres IP lub nazwę serwera NT, skonfigurowanego do drukowania za pomocą LPD.

7. W polu *Nazwa drukarki lub kolejki druku na tym serwerze* wpisz (małymi literami) raw, text lub auto. Następnie kliknij **OK**.

Serwer druku HP JetDirect traktuje pliki "tekstowe" (text) jak niesformatowany tekst lub pliki w formacie ASCII. Pliki "pierwotne" (raw) są plikami sformatowanymi w językach drukarki PCL, PostScript lub HP-GL/2.

- Uwaga W zewnętrznych serwerach druku HP JetDirect, posiadających trzy porty, użyj nazw raw1, raw2, raw3, text1, text2, text3 lub auto1, auto2, auto3, w celu określenia portu.
- 8. Upewnij się, że port ten został wybrany na liście dostępnych portów w oknie *Dodaj drukarkę*, następnie kliknij **Dalej**.
- 9. Wykonaj pozostałe instrukcje na ekranie w celu zakończenia konfiguracji.

### Sprawdzanie konfiguracji

Wydrukuj plik z dowolnego programu, pozostając w Windows NT. Jeśli plik został wydrukowany poprawnie, oznacza to, że konfiguracja jest poprawna.

Jeżeli plik nie został poprawnie wydrukowany, spróbuj drukować bezpośrednio z DOS, stosując następującą składnię:

lpr -S<adres\_ip> -P<nazwa\_kolejki> nazwa\_pliku

gdzie adres\_ip jest adresem IP serwera druku, nazwa\_kolejki jest nazwą "raw" lub "text", zaś nazwa\_pliku to plik, który chcesz wydrukować.

Jeśli plik został wydrukowany poprawnie, to konfiguracja jest poprawna. Jeśli plik nie został wydrukowany lub został wydrukowany niewłaściwie, zobacz rozdział "Diagnostyka serwera druku HP JetDirect".

## Drukowanie z klientów Windows

Jeżeli drukarkę LPD współużytkuje się na serwerze NT/2000, klienci Windows mogą podłączyć się do drukarki na serwerze NT/2000 za pomocą programu narzędziowego "Dodaj drukarkę", znajdującego się w folderze Drukarki systemu Windows.

# LPD w systemach Mac OS

Sterownik drukarki LaserWriter 8, wersja 8.5.1 lub nowsza, potrzebny jest do obsługi drukowania za pomocą protokołu IP na komputerach, na których uruchomiono następujące oprogramowanie:

- Mac OS, wersja 8.1 lub nowsza
- Program narzędziowy Desktop Printer Utility, wersja 1.0 lub nowsza
- Mac OS, wersje od 7.5 do 7.6.1

```
Uwaga Drukowanie za pomocą protokołu IP z wykorzystaniem sterownika LaserWriter 8 nie jest dostępne w systemie operacyjnym Mac OS 8.0.
```

### Przypisywanie adresu IP

Przed skonfigurowaniem drukarki do druku za pomocą LPR, przypisz adres IP drukarce lub serwerowi druku. Użyj programu narzędziowego HP LaserJet Utility do skonfigurowania adresu IP drukarki w następujący sposób:

- 1. Kliknij dwukrotnie **HP LaserJet Utility** (Program narzędziowy HP LaserJet) w folderze HP LaserJet.
- 2. Kliknij przycisk Settings (Ustawienia).
- 3. Wybierz TCP/IP na rozwijanej liście, a następnie kliknij Edit (Edytuj).
- 4. Wybierz odpowiednią opcję. Możesz automatycznie uzyskać konfigurację protokołu TCP/IP z serwera DHCP lub serwera BOOTP, lub też możesz ręcznie określić parametry konfiguracji protokołu TCP/IP.

### Konfiguracja systemu operacyjnego Mac OS

Wykonaj następujące czynności w celu skonfigurowania komputera do drukowania za pomocą LPR:

- 1. Uruchom program Desktop Printer Utility.
- 2. Wybierz Printer (LPR) (Drukarka (LPR)) i kliknij OK.
- W sekcji *Plik opisu drukarki postscriptowej (PPD)*, kliknij Change... (Zmień...) i wybierz plik PPD dla swojej drukarki.
- W sekcji Drukarka intenetowa lub Drukarka LPR, w zależności od używanej wersji programu narzędziowego Desktop Printer Utility, kliknij Change... (Zmień...).
- 5. Wpisz adres IP drukarki lub nazwę domeny w pole Adres drukarki.
- 6. Wpisz nazwę kolejki, jeżeli jej używasz; jeżeli nie, zostaw to pole puste.
- UwagaNazwą kolejki jest zwykle raw. W trzyportowych<br/>zewnętrznych serwerach druku HP JetDirect, nazwą<br/>powinno być: raw1, raw2 lub raw3, w zależności od tego,<br/>do którego portu podłączona jest drukarka.
- 7. Kliknij Verify (Sprawdź) w celu sprawdzenia, czy drukarka została odnaleziona.
- 8. Kliknij **OK** lub **Create** (Utwórz), w zależności od używanej wersji programu narzędziowego Desktop Printer Utility.
- Przejdź do menu File (Plik) i wybierz Save (Zachowaj) lub użyj wyświetlonego pola dialogowego opcji zachowywania, w zależności od używanej wersji programu narzędziowego Desktop Printer Utility.
- 10. Wpisz nazwę i lokalizację ikony drukarki i kliknij **OK**. Standardową nazwą jest adres IP drukarki, a standardową lokalizacją jest pulpit.
- 11. Zamknij program.

W celu uzyskania najnowszych informacji o korzystaniu z usług LPD serwera HP JetDirect w systemach operacyjnych Mac OS, poszukaj dokumentu "LPR printing" w bibliotece dokumentów Apple Computer's Tech Info Library, znajdującej się na serwerze internetowym pod adresem http://til.info.apple.com.
### Drukowanie za pomocą FTP

## Wstęp

FTP (protokół przesyłania plików) jest podstawowym narzędziem komunikacyjnym działającym w oparciu o protokół TCP/IP do przesyłania danych pomiędzy komputerami. Drukowanie za pomocą protokołu FTP polega na wykorzystaniu protokołu FTP do wysyłania plików do wydruku z komputeraklienta na drukarkę podłączoną za pomocą serwera druku HP JetDirect. Podczas sesji FTP komputer klient łączy się i wysyła plik do wydruku do serwera HP JetDirect, obsługującego protokół FTP (serwera HP JetDirect FTP), który z kolei przekazuje ten plik drukarce.

Serwer HP JetDirect obsługujący protokół FTP można włączać i wyłączać za pomocą narzędziowego programu do konfiguracji, takiego jak Telnet.

## Wymagania

Drukowanie za pomocą protokołu FTP wymaga posiadania następujących elementów:

- Serwery druku HP JetDirect z wersją X.08.O3 lub nowszą oprogramowania sprzętowego.
- Systemy komputerów-klientów działające w oparciu o protokół TCP/IP i obsługujące protokół FTP zgodny z RFC 959.

Uwaga W celu zapoznania się z najnowszą listą przetestowanych systemów, przeczytaj informacje znajdujące się w Internetowym Centrum Obsługi Klientów firmy HP pod adresem: http://www.hp.com/support/net\_printing.

## Pliki do wydruku

Serwer HP JetDirect FTP przesyła pliki do wydruku do drukarki, ale ich nie interpretuje. Aby nastąpił prawidłowy wydruk, pliki muszą być wysyłane w języku rozpoznawanym przez drukarkę (takim, jak: PostScript, PCL lub niesformatowany tekst). W celu wydruku sformatowanych zleceń druku, musisz najpierw skierować wydruk do pliku w używanym programie za pomocą sterownika wybranej drukarki, następnie przesłać plik do wydruku do drukarki za pomocą sesji FTP. Używaj dwójkowego (obraz) rodzaju transferu danych do przesyłania sformatowanych plików do wydruku.

## Używanie drukowania za pomocą protokołu FTP

### Połączenia FTP

Podobnie jak w przypadku standardowych transferów plików protokołem FTP, drukowanie za pomocą FTP korzysta z dwóch połączeń TCP: połączenia sterującego i połączenia do przesłania danych. (To ustawienie nie może być konfigurowane).

#### Połączenie sterujące

Używając standardowego protokołu FTP, komputer-klient otwiera połączenie sterujące z serwerem FTP na serwerze druku HP JetDirect. Połączenia sterujące FTP używane są do wymiany poleceń pomiędzy komputerem-klientem i serwerem FTP. Serwer druku HP JetDirect może jednocześnie obsługiwać nie więcej niż trzy połączenia sterujące (inaczej zwane sesjami FTP). Jeżeli zostanie przekroczona ilość dozwolonych połączeń, nastąpi wyświetlenie komunikatu, zawiadamiającego, że usługa nie jest dostępna.

Połączenia sterujące FTP korzystają z portu 21 TCP.

#### Połączenie do przesyłania danych

Drugie połączenie, do przesyłania danych, zostaje utworzone za każdym razem, kiedy następuje przesłanie pliku pomiędzy klientem a serwerem FTP. Klient steruje utworzeniem połączenia do przesyłania danych, wydając polecenia wymagające utworzenia takiego rodzaju połączenia (takie polecenia, jak: FTP ls, dir lub put).

Chociaż polecenia lsidir są zawsze akceptowane, serwer HP JetDirect FTP obsługuje w tym samym czasie tylko jedno połączenie do przesyłania danych.

Tryb transmisji połączenia do przesyłania danych protokołu FTP z serwerem druku HP JetDirect jest zawsze trybem strumieniowym, który oznacza koniec pliku zamknięciem połączenia przepływu danych.

Po nawiązaniu połączenia można określić rodzaj transmisji pliku (ASCII lub dwójkowy). Chociaż niektórzy klienci mogą dokonywać próby automatycznej negocjacji rodzaju transmisji, rodzajem standardowym jest ASCII. W celu określenia rodzaju transferu, napisz polecenie bin lub ascii w wyznaczniku protokołu FTP.

### Rozpoczęcie sesji FTP

W celu rozpoczęcia sesji FTP, napisz następujące polecenie w wyznaczniku systemowym MS-DOS lub UNIX:

ftp <IP address>

gdzie <IP address> jest prawidłowym adresem IP lub nazwą węzła, skonfigurowaną dla serwera druku HP JetDirect.

Jeżeli udało się uzyskać połączenie, nastąpi wyświetlenie nazwy modelu serwera HP JetDirect i wersji jego oprogramowania sprzętowego.

Po udanym nawiązaniu połączenia, zostaje wyświetlony monit o podanie nazwy zalogowania użytkownika i hasła. Nazwą standardową jest nazwa logowania klienta. Serwer JetDirect FTP dopuszcza stosowanie dowolnej nazwy użytkownika. Hasła zostają zignorowane.

Po udanym zalogowaniu się następuje wyświetlenie komunikatu "230" na systemie klienta. Ponadto wyświetlone zostaną porty HP JetDirect dostępne do drukowania. Zewnętrzne serwery druku HP JetDirect o wielu portach wyświetlą wszystkie dostępne porty, przy czym portem standardowym jest Port1. W celu zmiany portów, użyj polecenia FTP cd (change directory = zmień katalog). Zapoznaj się z przykładem udanego zalogowania, zamieszczonym w sekcji "Przykład sesji FTP".

### Zakończenie sesji FTP

W celu zakończenia sesji FTP, napisz quit lub bye.

### Polecenia

Tabela 5.1 przedstawia podsumowanie poleceń dostępnych dla użytkownika podczas sesji drukowania za pomocą protokołu FTP.

| Polecenie                  | Opis                                                                                                    |  |  |
|----------------------------|----------------------------------------------------------------------------------------------------|--|--|
| user <username></username> | <username> określa użytkownika. Każdy<br/>użytkownik zostanie zaakceptowany i może<br/>drukować za pomocą wybranego portu.</username>                                                                                                    |  |  |
| cd <port#></port#>         | <pre><port#> określa numer portu do drukowania.<br/>W jednoportowych serwerach druku HP JetDirect<br/>dostępny jest tylko port1. W wieloportowych serwerach<br/>druku podaj port1 (standardowy), port2 lub port3.</port#></pre>                  |  |  |
| cd/                        | / określa katalog główny serwera HP JetDirect FTP.                                                                                                    |  |  |
| quit<br>bye                | quit lub bye kończy sesję FTP z serwerem druku<br>HP JetDirect.                                                                                                    |  |  |
| dir                        | dir lub ls wyświetla zawartość aktualnego katalogu.                                                                                                    |  |  |
| ls                         | Jeżeli to polecenie jest napisane w katalogu głównyr<br>następuje wyświetlenie listy dostępnych portów do<br>drukowania. W wieloportowych serwerach druku<br>portami dostępnymi do drukowania są porty: PORT1<br>(standardowy), PORT2 lub PORT3. |  |  |
| pwd                        | Wyświetla aktualny katalog lub aktualny port do drukowania serwera JetDirect.                                                                                                    |  |  |
| put <filename></filename>  | <filename> określa plik do wysłania do wybranego<br/>portu serwera druku HP JetDirect. W wieloportowych<br/>serwerach druku można określić inny port poleceniem:<br/>put <filename> <port#></port#></filename></filename>                        |  |  |
| bin                        | Konfiguruje dwójkowy (obraz) transfer pliku<br>protokołem FTP.                                                                                                    |  |  |
| ascii                      | Konfiguruje transfer kodem ASCII za pomocą protokołu<br>FTP. Serwery druku HP JetDirect obsługują tylko<br>sterowanie niedrukowalnym formaten do przesyłu<br>znaków (używa się standardowych wartości do<br>ustawiania odstępów i marginesów).   |  |  |
| Ctrl-C                     | Naciśnij jednocześnie klawisze <b>Ctrl</b> i <b>C</b> na<br>klawiaturze w celu przerwania wykonywania polecenia<br>pracy protokołu FTP i transferu danych. Następuje<br>zamknięcie połączenia do przesyłania danych.                             |  |  |
| rhelp                      | Wyświetla obsługiwane polecenia protokołu FTP.                                                                                                    |  |  |

Tabela 5.1 Polecenia użytkownika serwera HP JetDirect FTP

### Przykład sesji FTP

Oto typowy przykład sesji drukowania za pomocą protokołu FTP:

```
System> ftp 150.10.2.101
Connected to 150.10.2.101.
220 JD FTP Server Ready
Name (150.10.2.101:root): Kelli
331 Username OK, send identity (email name) as password.
Password:
230- Hewlett-Packard J3265A FTP Server Version 1.0
Directory: Description:
PORT1 (default) Print to port 1 (HP LaserJet 4000)
PORT2
                Print to port 2 (HP Color LaserJet 4500)
PORT3
                Print to port 3 (unknown device)
To print a file use the command: put <filename> [portx]
or 'cd' to desired port and use: put <filename>
Ready to print to PORT1
230 User logged in.
Remote system type is UNIX.
Using binary mode to transfer files.
ftp> pwd
257 "/" is current directory. (default port is PORT1:
HP LaserJet 4000)
ftp> cd port1
250 CWD command successful
ftp>pwd
257 "/PORT1" is current directory. (HP LaserJet 4000)
ftp> bin
200 Type set to I
ftp> put test
200 PORT command successful
150 Opening data connection ...
226 Transfer complete.
18 bytes sent in 0.00 seconds (37.40 Kbytes/s)
ftp> quit
221 Goodbye
Svstem>
script done on Mon Apr 12 16:50:24 1999
```

## Diagnostyka serwera druku HP JetDirect

## Wstęp

W tym rozdziale opisane są metody diagnostyki i usuwania problemów związanych z serwerem druku HP JetDirect.

Wykres diagnostyczny będzie pomocny przy wybieraniu prawidłowej procedury diagnostycznej w następujących przypadkach:

- Problemy z drukarką.
- Problemy z instalacją i podłączeniem sprzętu HP JetDirect.
- Problemy związane z siecią.

Niniejszy rozdział pomoże również w zrozumieniu strony konfiguracji serwera druku HP JetDirect.

Przy usuwaniu problemów z serwerem druku HP JetDirect, przydatne mogą się okazać następujące materiały pomocnicze:

- Instrukcja obsługi drukarki.
- Instrukcja czynności wstępnych przy uruchomieniu drukarki.
- Instrukcje instalacji sprzętu i oprogramowania dla serwera druku.
- Narzędzia diagnostyczne i programy narzędziowe związane z oprogramowaniem sieci (takie jak program narzędziowy PCONSOLE lub NWADMIN, należące do pakietu Novell NetWare lub polecenie ping, należące do systemów UNIX).
- Strona konfiguracji drukarki.

#### Uwaga

Lista często zadawanych pytań dotyczących instalowania i konfigurowania serwerów druku HP JetDirect znajduje się w Internetowym Centrum Obsługi Klientów firmy HP pod adresem http://www.hp.com/support/net\_printing.

### Przywracanie standardowych ustawień fabrycznych

Parametrom serwera druku HP JetDirect (np. adres IP) można przywrócić standardowe wartości fabryczne za pomocą następujących czynności:

#### • Drukarka HP LaserJet z wewnętrznym serwerem druku (MIO/EIO)

Wyzeruj wewnetrzny serwer druku HP JetDirect poprzez wyzerowanie drukarki. W instrukcji obsługi drukarki zapoznaj się z opisem zerowania drukarki.

**OSTRZEŻENIE** Wyzerowanie drukarki spowoduje przywrócenie wszystkim ustawieniom drukarki ich standardowych wartości fabrycznych. Po wyzerowaniu drukarki może zaistnieć potrzeba użycia panelu sterowania drukarki do rekonfiguracji ustawień drukarki, wymaganych przez użytkowników.

#### • Zewnętrzne serwery druku HP JetDirect

Wyzeruj zewnetrzny serwer druku HP JetDirect, przytrzymując przycisk Test, znajdujący się na serwerze, podczas podłączania kabla zasilającego.

Po wyzerowaniu zewnętrznego serwera druku HP JetDirect może zaistnieć potrzeba rekonfiguracji komputerów do druku.

## Diagnostyka ogólna

### Wykres diagnostyczny - ocena problemu

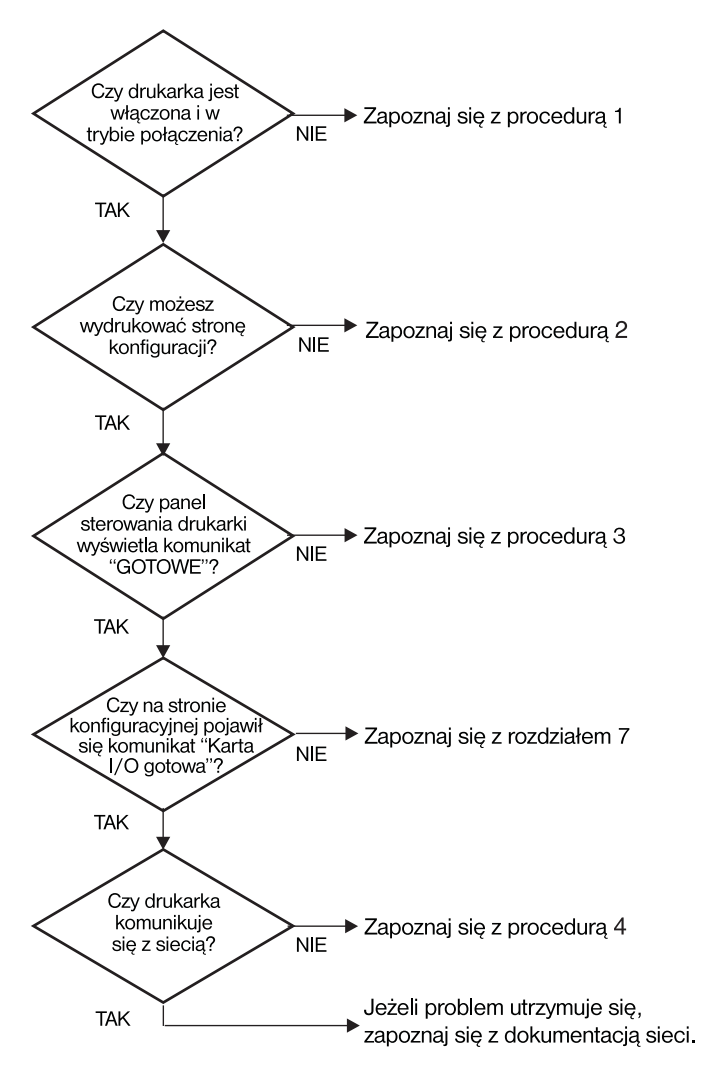

Figura 6.1 Ocena problemu

# Procedura 1: Sprawdzenie, czy drukarka jest włączona i w stanie połączenia

Sprawdź, co następuje, aby upewnić się, że drukarka jest gotowa do drukowania.

1. Czy drukarka jest podłączona do zasilania i włączona?

Sprawdź, czy drukarka jest podłączona i włączona. Jeśli problem nie ustępuje, może to być wina uszkodzonego kabla zasilającego, źródła zasilania lub samej drukarki.

2. Czy drukarka jest w stanie połączenia?

Kontrolka wskazująca stan połączenia powinna się świecić. Jeśli nie świeci się, należy nacisnąć odpowiedni przycisk, aby wprowadzić drukarkę w stan połączenia.

- 3. Czy wyświetlacz na panelu sterowania drukarki jest pusty (dla drukarek z wyświetlaczem na panelu)?
  - Sprawdź, czy drukarka jest włączona.
  - Sprawdź, czy serwer druku HP JetDirect jest poprawnie zainstalowany.
- 4. Czy świeci się kontrolka przesunięcia strony (jeśli jest)?

Jeśli kontrolka przesunięcia strony świeci się, może to wskazywać, że polecenie przesunięcia strony nie zostało przesłane z danymi do druku, oraz że drukarka oczekuje na to polecenie. Wprowadź drukarkę w stan rozłączenia, naciśnij **Form Feed** (Przesunięcie strony), a następnie ponownie wprowadź drukarkę w stan połączenia.

- 5. Czy na panelu sterowania drukarki wyświetlony jest napis inny niż słowo READ' (Gotowe)?
  - Lista komunikatów o błędach związanych z siecią oraz sposobach ich usuwania znajduje się w Procedurze 3 w tym podrozdziale.
  - Pełną listę komunikatów panelu sterowania i sposobów zaradczych znaleźć można w dokumentacji drukarki.

### Procedura 2: Drukowanie strony konfiguracji HP JetDirect

Strona konfiguracji serwera druku HP JetDirect stanowi ważne narzędzie diagnostyczne. Informacje na tej stronie ukazują stan sieci oraz serwera druku HP JetDirect. Możliwość drukowania strony konfiguracji sama przez się wskazuje, że drukarka działa poprawnie. Na końcu tego rozdziału znajduje się opis informacji ujętych na stronie konfiguracji.

Jeżeli strona konfiguracji nie daje się wydrukować, sprawdź następujące elementy:

1. Czy wykonano przy drukarce wszystkie niezbędne czynności, aby wydrukować stronę konfiguracji?

Czynności te różnią się w odniesieniu do różnych drukarek. Zapoznaj się ze szczegółowymi instrukcjami wydruku strony konfiguracji, zamieszczonymi w instrukcji obsługi drukarki lub instrukcji instalacji sprzętu serwera druku HP JetDirect.

2. Czy drukarka wykonuje właśnie zlecenie druku?

Nie można wydrukować strony konfiguracji HP JetDirect, kiedy drukarka przetwarza zlecenie druku. Poczekaj na zakończenie wydruku, a następnie wydrukuj stronę konfiguracji.

- 3. Czy na panelu sterowania drukarki wyświetlony jest komunikat o błędzie?
  - Lista komunikatów o błędach związanych z siecią i sposobów ich usuwania znajduje się w Procedurze 3 w tym podrozdziale.
  - Pełną listę komunikatów panelu sterowania i sposobów naprawy znaleźć można w dokumentacji drukarki.

## Procedura 3: Korygowanie błędów wyświetlonych na panelu sterowania drukarki

Sprawdź następujące informacje, aby właściwie zareagować na komunikaty o błędach, wyświetlane na panelu sterowania drukarki. *Ta informacja zakłada, że już wydrukowano stronę konfiguracji drukarki.* 

- 1. Czy na wyświetlaczu widnieje napis 18 MIO NOT READY lub 23 MIO NOT READY?
  - Jeśli stosujesz cienki kabel koncentryczny Ethernet, to wykryty został problem z kablem. Sprawdź kable, ich połączenia i konfigurację traserów.
  - Jeżeli ostatnio załadowano pamięć fleszową, to wyłącz i włącz ponownie drukarkę.
  - Sprawdź, czy na stronie konfiguracji znajduje się poprawna nazwa serwera druku obok NODENAME. Jeśli nie, to odszukaj informacje o instalacji w rozdziale dotyczącym używanego systemu operacyjnego.
- 2. Czy na wyświetlaczu znajduje się jeden z następujących komunikatów: NOT READY, UPPER MIO lub LOWER MIO?
  - Sprawdź, czy serwer druku jest podłączony do sieci.
  - Sprawdź, czy na stronie konfiguracji podane są komunikaty o błędach. Opis informacji zawartych na stronach konfiguracji można znaleźć pod koniec tego rozdziału, a informacje o komunikatach błędów w rozdziale "Komunikaty na stronie konfiguracji HP JetDirect".
- Czy na wyświetlaczu jest wyświetlany komunikat EIO# INITIALIZING/ DO NOT POWER OFF (Inicjalizacja/Nie włączaj)?

Zaczekaj 10 minut, aby zobaczyć, czy nie zniknie. Jeżeli zostanie, może być konieczna wymiana serwera druku HP JetDirect.

4. Czy na wyświetlaczu jest napis 40 ERROR?

Serwer druku HP JetDirect wykrył przerwę w przesyłaniu danych. Gdy występuje ten błąd, drukarka przechodzi w stan rozłączenia.

Przyczyną przerwy w komunikacji może być przerwanie fizycznego połączenia w sieci lub wyłączenie serwera. Jeżeli drukarka ma ustawienie "autokontynuacja", które jest "wyłączone", to trzeba nacisnąć odpowiedni przycisk (na przykład **Continue** lub **Kontynuuj**) na drukarce po rozwiązaniu problemu komunikacji w celu ponownego wprowadzenia drukarki w stan połączenia. Ustawienie autokontynuacji na pozycję "Włączona" wymusza połączenie drukarki bez interwencji użytkownika. Jednakże nie rozwiązuje to problemu przerwania łączności. 5. Czy na wyświetlaczu jest wyświetlany komunikat o inicjalizacji (INIT)?

Jest to normalny komunikat. Należy zaczekać około 3 minut, aby komunikat zniknął lub pojawił się inny. Jeśli zostanie wyświetlony inny napis, to dodatkowe informacje znaleźć można w instrukcji obsługi drukarki lub na stronie konfiguracji.

6. Czy na wyświetlaczu jest wyświetlany komunikat 80 SERUICE?

Wyłącz i włącz ponownie drukarkę. Jeśli komunikat pojawi się znowu, to należy ponownie zainstalować serwer druku HP JetDirect. Jeśli komunikat nadal się pojawia, to można spróbować następującej procedury:

- Wyłącz drukarkę.
- Usuń serwer druku HP JetDirect z drukarki.
- Ponownie włącz drukarkę.

Jeśli komunikat nie znika po usunięciu serwera druku HP JetDirect, to przyczyna problemu może znajdować się w samej drukarce. Więcej informacji można znaleźć w jej instrukcji obsługi. Jeżeli komunikat 80 SERUICE znika, to przyczyną problemu był serwer HP JetDirect, który może wymagać wymiany na nowy. Instrukcje na ten temat znajdują się w gwarancji. Informacje na temat innych komunikatów znaleźć można w instrukcji obsługi drukarki.

W zależności od tego, co spowodowało komunikat 80 SERUICE, serwer druku może wysłać stronę diagnostyczną do drukarki, gdy wystąpi błąd. Jeżeli przy jednej awarii wydrukowanych zostało kilka stron diagnostycznych, to strony te należy przekazać do autoryzowanego punktu obsługi HP do dalszej analizy. Jeśli musisz wymienić serwer druku, to dołącz strony diagnostyczne do starego serwera.

- 7. Czy na wyświetlaczu jest wyświetlany komunikat EIO NOT FUNCTIONAL (EIO nie działa)?
  - Spróbuj wykorzystać inne złącze, o ile takie jest dostępne.
  - Zwróć się o pomoc do punktu obsługi.
- 8. Czy na wyświetlaczu widnieje komunikat inny niż READY (Gotowe) lub inne wymienione w tym podrozdziale?

Pełną listę komunikatów na panelu sterowania i działań zaradczych znaleźć można w dokumentacji drukarki.

# Procedura 4: Rozwiązywanie problemów łączności drukarki z siecią

Sprawdź następujące elementy, aby ustalić, czy drukarka ma prawidłową łączność z siecią. *Ta informacja zakłada, że już wydrukowano stronę konfiguracji*.

1. Czy występują problemy związane z połączeniem fizycznym pomiędzy stacją roboczą lub serwerem plików a serwerem druku HP JetDirect?

Sprawdź kable, złącza i konfigurację trasera sieci.

2. Czy kable sieci są właściwie połączone?

Sprawdź, czy drukarka jest podłączona do sieci za pomocą odpowiedniego portu i kabla serwera druku HP JetDirect. Sprawdź wszystkie połączenia kablowe, aby stwierdzić, czy są dokładne i czy znajdują się we właściwych miejscach. Jeżeli problem nie ustępuje, spróbuj zastosować inne kable lub porty na koncentratorze lub nadajniku-odbiorniku.

3. Czy sieć ma właściwe zakończenia?

Jeżeli stosujesz cienki kabel koncentryczny Ethernet (ThinLAN), to sieć musi stanowić linię, a nie zamkniętą pętlę. Jeśli drukarka stanowi zakończenie sieci, to złącze BNC musi mieć z jednej strony podłączony opornik końcowy o oporności 50 omów.

4. Czy dodano do sieci jakieś oprogramowanie?

Upewnij się, że jest ono zgodne z prawidłowymi sterownikami drukarek i zostało odpowiednio zainstalowane. Informacje na temat połączeń znajdują się w odpowiednim rozdziale, dotyczącym danego sieciowego systemu operacyjnego.

5. Czy inni użytkownicy mogą drukować?

Problem może być związany z konkretnym komputerem. Sprawdź sterowniki sieci, sterowniki drukarek i przekierowania (capture w Novell NetWare).

6. Jeśli inni użytkownicy mogą drukować, to czy posługują się oni tym samym systemem operacyjnym sieci?

Sprawdź, czy w używanym systemie prawidłowo skonfigurowano sieciowy system operacyjny.

7. Czy używany przez Ciebie protokół jest włączony?

Sprawdź używany protokół w wierszu STATUS na stronie konfiguracji serwera JetDirect. Zapoznaj się z opisem informacji podanych na stronie konfiguracji, zamieszczonym na końcu niniejszego rozdziału.

8. Czy na stronie konfiguracji w dziale protokołu znajduje się komunikat o błędzie?

Spis komunikatów o błędach znajduje się w rozdziale "Komunikaty na stronie konfiguracji HP JetDirect".

9. Jeśli stosujesz Token Ring, to czy tempo przesyłania danych jest właściwe?

Sprawdź stronę konfiguracji, aby sprawdzić aktualne ustawienia. Jeśli są niewłaściwe, to sprawdź ustawienia w instrukcji instalacji sprzętu Token Ring.

- 10. Jeżeli używasz systemu Novell NetWare, to czy nazwa drukarki (adres węzła) zostaje wyświetlona w programie HP Web JetAdmin?
  - Sprawdź sieć i ustawienia HP JetDirect na stronie konfiguracji. Opis informacji znajdujących się na stronie konfiguracji można znaleźć na końcu tego rozdziału.
  - Potwierdź ustawienia sieciowe drukarki za pomocą jej panelu sterowania (dotyczy drukarek z panelem sterowania).
  - Zapoznaj się z sekcją diagnostyczną pomocy ekranowej, załączonej do programu HP Web JetAdmin, przeznaczonego do działania w Twoim sieciowym systemie operacyjnym.
- 11. Jeżeli stosujesz Apple EtherTalk lub LocalTalk, to czy drukarka jest wyświetlana w Wybieraczu?
  - Sprawdź ustawienia sieci oraz HP JetDirect na stronie konfiguracji. Opis informacji zawartych na stronie konfiguracji znajduje się na końcu tego rozdziału.
  - Potwierdź ustawienia sieciowe drukarki za pomocą jej panelu sterowania (dotyczy drukarek z panelem sterowania).
  - Znajdź rozdział o diagnostyce w pomocy ekranowej programu HP LaserJet.
  - Sprawdź, czy w drukarce zainstalowano opcję języka PostScript.

- 12. Jeżeli jesteś w sieci TCP/IP, to czy możesz używać Telnetu do bezpośredniego drukowania na drukarce?
  - Użyj następującego polecenia Telnetu: telnet <adres IP> <port>

gdzie <adres IP> jest adresem IP przypisanym do serwera druku HP JetDirect, a <port> oznacza 9100. (port 9101 lub 9102 do przesyłania danych serwera druku HP JetDirect może być też odpowiednio używany z portem 2 (9101) lub 3 (9102) wieloportowego, zewnętrznego serwera druku).

- W czasie sesji połączeniowej Telnetu, wpisz dane i naciśnij Enter.
- Powinien nastąpić wydruk danych na drukarce (może zaistnieć potrzeba ręcznego wysunięcia strony).
- 13. Jeżeli korzystasz z systemu operacyjnego Microsoft Windows NT, to czy nazwa drukarki jest wyświetlana w programie HP Web JetAdmin lub HP JetAdmin?
  - Sprawdź ustawienia sieci i HP JetDirect na stronie konfiguracji. Opis informacji zawartych na stronie konfiguracji można znaleźć na końcu tego rozdziału.
  - Potwierdź ustawienia sieciowe drukarki za pomocą jej panelu sterowania (dotyczy drukarek z panelem sterowania).
  - Zapoznaj się z sekcją diagnostyczną w pomocy ekranowej załączonej do programu HP Web JetAdmin, przeznaczonego do działania w Twoim sieciowym systemie operacyjnym.
- 14. Jeżeli korzystasz z Microsoft Windows NT 4.0, to czy drukarka jest wyświetlana w oknie dialogowym *Dodaj port peryferyjny sieci Hewlett-Packard*?
  - Sprawdź ustawienia sieci i HP JetDirect na stronie konfiguracji. Opis informacji zawartych na stronie konfiguracji można znaleźć na końcu tego rozdziału.
  - Potwierdź ustawienia sieciowe drukarki za pomocą jej panelu sterowania (dotyczy drukarek z panelem sterowania).
  - Znajdź pomoc ekranową dla Twojego sieciowego systemu operacyjnego, która stanowi część pakietu programu HP JetAdmin.

- 15. Jeżeli korzystasz z systemu operacyjnego HP-UX, Solaris lub Linux, czy drukarka odpowiada na polecenia programu HP Web JetAdmin?
  - Sprawdź ustawienia sieci i HP JetDirect na stronie konfiguracji. Opis informacji zawartych na stronie konfiguracji można znaleźć na końcu tego rozdziału.
  - Potwierdź ustawienia sieciowe drukarki za pomocą jej panelu sterowania (dotyczy drukarek z panelem sterowania).
  - Zapoznaj się z sekcją diagnostyczną w pomocy ekranowej załączonej do programu HP Web JetAdmin, przeznaczonego do działania w Twoim sieciowym systemie operacyjnym.

### Diagnostyka konfiguracji LPD UNIX

Poniżej opisano metody diagnostyki problemów z drukowaniem przy użyciu serwera druku HP JetDirect.

- 1. Wydrukuj stronę konfiguracji JetDirect.
- 2. Sprawdź, czy wartości konfiguracji IP są poprawne. Jeśli nie, to ponownie skonfiguruj serwer druku HP JetDirect.
- 3. Zaloguj się na komputer główny i napisz:

ping <adres IP>

gdzie <adres IP> jest adresem IP przypisanym do drukarki.

- 4. Jeśli polecenie ping zawiedzie, to upewnij się, że adres IP na stronie konfiguracji jest poprawny. Jeśli tak, to przyczyna problemu tkwi w sieci.
- 5. Jeśli test ping udał się, wydrukuj plik testowy. Przy wyznaczniku systemowym UNIX napisz:

```
lpr -Pprinter_name test_file (systemy używające protokołu
BSD i systemy Linux)
```

gdzie nazwa\_drukarki jest nazwą Twojej drukarki, zaś plik\_testowy oznacza odpowiedni plik (ASCII, PCL, PostScript, HP-GL/2 lub tekst) dla drukarki zdefiniowanej przy etykiecie :rp w pliku printcap.

- 6. Jeśli plik testowy nie daje się wydrukować, to wykonaj co następuje:
  - Sprawdź wpisy w printcap.
  - Sprawdź stan drukarki (za pomocą LPC lub podobnego procesu).
  - Sprawdź plik rejestrujący dla tej drukarki, na przykład /usr/spool/lpd/plik\_rejestru\_błędów
  - Sprawdź inne pliki rejestrujące, takie jak
  - HP-UX: /usr/adm/syslog
- 7. Jeżeli plik testowy został wydrukowany, lecz jest niewłaściwie sformatowany, należy wykonać co następuje:
  - Sprawdź etykietę :rp w pliku printcap.
     Przykład 1 (proponowana nazwa dla drukarki ASCII lub tekstowej):

```
text | lj1_text:\
:lp=:\
:rm=laserjet1:\
:rp=text:\
:lf=/usr/spool/lpd/ERRORLOG:\
:sd=/usr/spool/lpd/lj1_text:
```

**Przykład 2** (sugerowana nazwa dla drukarek PostScript, PCL lub HP-GL/2):

```
raw | lj1_raw:\
:lp=:\
:rm=laserjet:\
:rp=raw:\
:lf=/usr/spool/lpd/ERRORLOG:\
:sd=/usr/spool/lpd/lj1_raw:
```

- 8. Sprawdź, czy drukarka jest ustawiona do druku podanego rodzaju pliku testowego, to znaczy: PCL, PostScript, HP-GL/2 lub ASCII.
- 9. Sprawdź, czy drukarka nie została wyłączona lub czy nie utraciła połączenia LAN w trakcie wykonywania zlecenia druku. Kolejki LPD mogą zostać zablokowane lub przestać przesyłać dane, jeżeli drukarka została wyłączona lub jeżeli połączenie z LAN zostało przerwane w trakcie wykonywania zlecenia druku (na przykład drukarka mogła być wyłączona w celu usunięcia zaciętego papieru).

Wydaj polecenie HP-UX: lpstat - Pqname, aby stwierdzić, czy kolejka została zablokowana po ponownym włączeniu drukarki lub po wznowieniu połączenia.

Wyłączoną kolejkę można ponownie uruchomić za pomocą następującego polecenia:

HP-UX: enable gname

## Objaśnienie strony konfiguracji Ethernet (wewnętrzne serwery druku MIO i EIO)

W niniejszej części opisano stronę konfiguracji sieci Ethernet/802.3 dla wewnętrznych serwerów druku HP JetDirect.

Rozdział 7 - "Komunikaty na stronie konfiguracji HP JetDirect", zawiera tabele komunikatów na stronie konfiguracji dla poszczególnych systemów operacyjnych.

Część dotycząca sieci na stronie konfiguracji Ethernet/802.3 jest podzielona na siedem części. Numery pozycji w poniższej tabeli odpowiadają obszarom pokazanym na rysunkach 6.2 (MIO) i 6.3 (EIO).

| Pozycja | Opis                                                                 | Informacje diagnostyczne                                                                                                    |
|---------|----------------------------------------------------------------------|----------------------------------------------------------------------------------------------------|
| 1       | Informacje o<br>produkcie<br>HP JetDirect<br>(Tabela 7.5)            | Niniejsza sekcja podaje informacje<br>o identyfikacji produktu i wyborze portu.                                                                                                    |
| 2       | Informacje o stanie<br>serwera druku<br>HP JetDirect<br>(Tabela 7.5) | Na tej liście ukazane są stany błędu lub<br>komunikat Ready (Gotowe).                                                                                                    |
| 3       | Statystyka sieci<br>(Tabela 7.5)                                     | Jest to przykład sieci dobrze<br>wyposażonej w sprzęt i obszerną<br>szerokość pasma. Wszystkie zera lub<br>wysoki procent przy dowolnym obiekcie<br>aktualnie wyzerowanym, mogą<br>wskazywać na problemy sprzętowe.                       |
| 4       | Informacje o stanie<br>Novell NetWare<br>(Tabela 7.1)                | Tu podana jest informacja na temat<br>rodzajów ramek sieci. Można tu<br>sprawdzić, czy serwer druku<br>HP JetDirect nie jest ustawiony na<br>niewłaściwy typ ramki, czy różne ramki<br>nie używają tego samego numeru<br>sieciowego, itp. |

## Tabela 6.1Strony konfiguracji MIO i EIO Ethernet<br/>(wewnętrzne serwery druku) (1 z 2)

| Pozycja | Opis                                                                 | Informacje diagnostyczne                                                                                                    |
|---------|----------------------------------------------------------------------|----------------------------------------------------------------------------------------------------|
| 5       | Informacje o stanie<br>Apple EtherTalk/<br>LocalTalk<br>(Tabela 7.2) | Tu można zobaczyć, czy protokół<br>AppleTalk pracuje poprawnie lub czy<br>został on ustawiony na parzystość, czy<br>też nie. Informacje NET i NODE mogą<br>posłużyć do sprawdzenia, czy drukarka<br>poprawnie komunikuje się z siecią. Pola<br>Name (nazwa) i Zone (strefa) pozwalają<br>sprawdzić, czy wybrano właściwą<br>drukarkę, natomiast P2 (bezpośrednio<br>pod napisem READY) wskazuje, że<br>korzystasz z protokołu EtherTalk Phase<br>2. Dane te powinny być takie same dla<br>drukarki i dla komputera Mac OS.                                                                                                |
| 6       | Informacje o stanie<br>TCP/IP<br>(Tabela 7.3)                        | Tu podano, które informacje należy<br>sprawdzić podczas diagnostyki. Są to:<br>stan TCP/IP, adres IP, maska podsieci<br>oraz brama standardowa. Na podstawie<br>informacji w tym dziale można sprawdzić,<br>czy dane urządzenie jest jedynym<br>korzystającym z tego adresu IP oraz czy<br>adres jest poprawny dla danej maski<br>podsieci. Jeśli stosowany jest traser,<br>to można sprawdzić, czy brama<br>standardowa jest adresem IP trasera po<br>stronie, do której podłączona jest<br>drukarka.<br><b>Uwaga:</b> Na stronie konfiguracji<br>ukazanych jest tylko 18 pierwszych<br>znaków nazwy komputera głównego. |
| 7       | Informacje o stanie<br>DLC/LLC<br>(Tabela 7.4)                       | Zawiera adres serwera po jego<br>skonfigurowaniu.                                                                                                    |

## Tabela 6.1Strony konfiguracji MIO i EIO Ethernet<br/>(wewnętrzne serwery druku) (2 z 2)

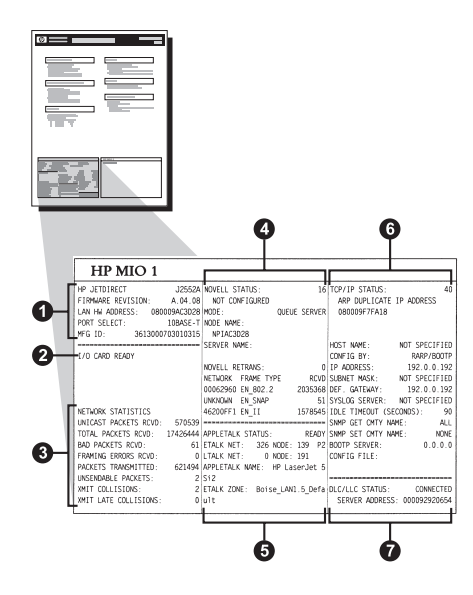

Figura 6.2 Strona konfiguracji Ethernet (Wewnętrzne serwery druku MIO)

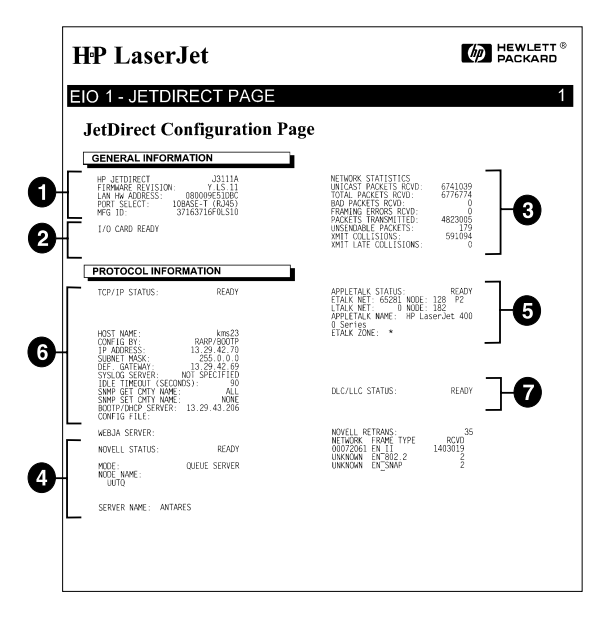

Figura 6.3 Strona konfiguracji Ethernet (Wewnętrzne serwery druku EIO)

## Objaśnienie strony konfiguracji Token Ring (wewnętrzne serwery druku MIO i EIO)

Informacje w tej części odnoszą się do drukarek podłączonych do sieci Token Ring (802.5) przy użyciu wewnętrznego serwera druku HP JetDirect.

Rozdział 7 - "Komunikaty na stronie konfiguracji HP JetDirect", zawiera tabele komunikatów na stronie konfiguracji dla poszczególnych systemów operacyjnych.

Sekcja sieciowa na stronie konfiguracji sieci Token Ring jest podzielona na siedem części. Numery pozycji w poniższej tabeli odpowiadają obszarom pokazanym na ilustracjach 6.4 (MIO) i 6.5 (EIO).

| Pozycja | Opis                                                              | Informacje diagnostyczne                                                                                                    |
|---------|-------------------------------------------------------------------|----------------------------------------------------------------------------------------------------|
| 1       | Informacje o produkcie<br>HP JetDirect (Tabela 7.5)               | Niniejsza sekcja podaje<br>informacje o identyfikacji<br>produktu i wyborze portu.                                                                                                    |
| 2       | Informacje o stanie serwera<br>druku HP JetDirect<br>(Tabela 7.5) | Na tej liście ukazane są stany<br>błędu lub komunikat Ready<br>(Gotowe).                                                                                                    |
| 3       | Statystyka sieci (Tabela 7.5)                                     | Jest to przykład sieci dobrze<br>wyposażonej w sprzęt i obszerną<br>szerokość pasma. Wszystkie<br>zera lub wysoki procent przy<br>dowolnym obiekcie aktualnie<br>wyzerowanym, mogą wskazywać<br>na problemy sprzętowe.                          |
| 4       | Informacje o stanie Novell<br>NetWare (Tabela 7.1)                | Tu podana jest informacja na<br>temat rodzajów ramek sieci.<br>Można tu sprawdzić, czy serwer<br>druku HP JetDirect nie jest<br>ustawiony na niewłaściwy rodzaj<br>ramki, czy różne ramki nie<br>używają tego samego numeru<br>sieciowego, itp. |
| 5       | Diagnostyka sieci (Tabela 7.5)                                    | Informacja diagnostyczna<br>dotycząca Token Ring.                                                                                                    |

## Tabela 6.2Strona diagnostyczna konfiguracji Token Ring<br/>(wewnętrzne serwery druku) (1 z 2)

| Pozycja | Opis                                        | Informacje diagnostyczne                                                                                                    |
|---------|---------------------------------------------|----------------------------------------------------------------------------------------------------|
| 6       | Informacje o stanie TCP/IP<br>(Tabela 7.3)  | Tu podano, które informacje<br>należy sprawdzić podczas<br>diagnostyki. Są to: stan TCP/IP,<br>adres IP, maska podsieci i brama<br>standardowa. Na podstawie<br>informacji w tym dziale można<br>sprawdzić, czy dane urządzenie<br>jest jedynym korzystającym<br>z tego adresu IP oraz czy adres<br>jest poprawny dla danej maski<br>podsieci. Jeśli stosowany jest<br>traser, to można sprawdzić, czy<br>brama standardowa jest<br>adresem IP trasera po stronie,<br>do której podłączona jest<br>drukarka.<br><b>Uwaga:</b> Na stronie konfiguracji<br>ukazanych jest tylko 18<br>pierwszych znaków nazwy<br>komputera głównego. |
| 7       | Informacje o stanie DLC/LLC<br>(Tabela 7.4) | Adres serwera po jego<br>skonfigurowaniu.                                                                                                    |

## Tabela 6.2Strona diagnostyczna konfiguracji Token Ring<br/>(wewnętrzne serwery druku) (2 z 2)

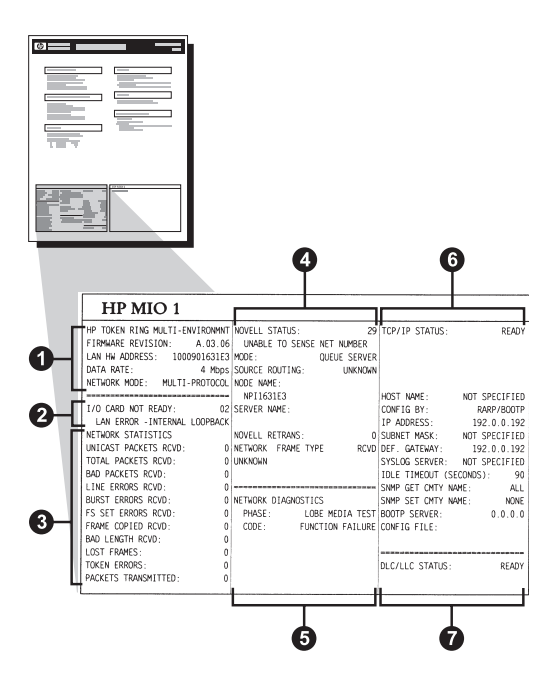

Figura 6.4 Strona konfiguracji Token Ring (Wewnętrzne serwery druku MIO)

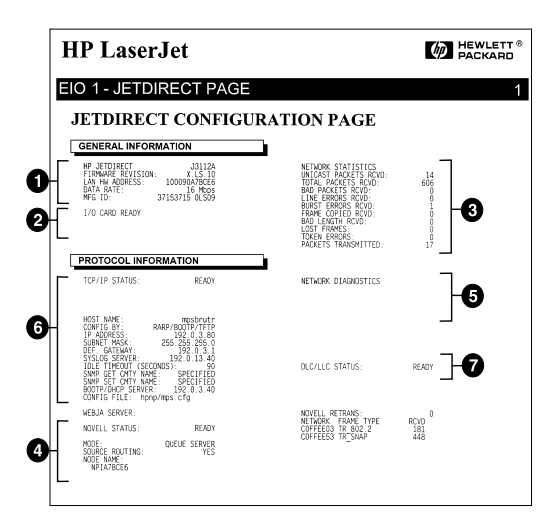

Figura 6.5 Strona konfiguracji Token Ring (Wewnętrzne serwery druku EIO)

## Objaśnienie strony konfiguracji Ethernet i Token Ring (zewnętrzne serwery druku)

W niniejszej sekcji opisano stronę konfiguracji sieci Ethernet/802.3 i Token Ring/802.5 dla zewnętrznych serwerów druku HP JetDirect.

Część dotycząca sieci na każdej stronie konfiguracji jest podzielona na części. Numery pozycji w poniższej tabeli odpowiadają obszarom pokazanym na ilustracjach 6.6 do 6.8. Odnośniki do tabel dotyczą tabel w rozdziale 7.

| Pozycja | Opis                                                                | Informacje diagnostyczne                                                                                                    |
|---------|---------------------------------------------------------------------|----------------------------------------------------------------------------------------------------|
| 1       | Informacje o środowisku<br>(Tabela 7.5)                             | Numer wersji oprogramowania<br>sprzętowego, typ sieci (Ethernet lub<br>Token Ring), adres sprzętowy LAN,<br>sposób wybierania portu, aktywne porty<br>(trójportowe serwery druku), prędkość<br>i numer identyfikacyjny producenta. |
| 2       | Informacje o stanie<br>serwera druku<br>HP JetDirect<br>(Tabela7.5) | Na tej liście ukazane są stany błędu lub<br>komunikat Ready (Gotowe).                                                                                                    |
| 3       | Statystyka sieci<br>(Tabela 7.5)                                    | Odebrane pakiety, błędy ramek, kolizje<br>przy transmisji i inne statystyki sieciowe.                                                                                                    |
| 4       | Informacje o stanie<br>Novell NetWare<br>(Tabela 7.1)               | Rodzaje otrzymywanych ramek Novell<br>NetWare. Może wskazywać na to, że<br>serwer druku ma błędne ustawienie<br>rodzaju ramek, że różne ramki używają<br>tego samego numeru sieciowego, itp.                                       |
| 5       | Komunikaty konfiguracji<br>DLC/LLC (Tabela 7.4)                     | Stan protokołu DLC/LLC.                                                                                                    |
| 6       | Informacje o stanie<br>TCP/IP (Tabela 7.3)                          | Stan TCP/IP, adres IP, serwer BOOTP i inne informacje o konfiguracji.                                                                                                    |

## Tabela 6.3Strony konfiguracji Ethernet i Token Ring<br/>(zewnętrzne serwery druku) (1 z 2)

## Tabela 6.3Strony konfiguracji Ethernet i Token Ring<br/>(zewnętrzne serwery druku) (2 z 2)

| Pozycja | Opis                                                   | Informacje diagnostyczne                                                                                                    |
|---------|--------------------------------------------------------|----------------------------------------------------------------------------------------------------|
| 7       | Informacja o stanie<br>Apple EtherTalk<br>(Tabela 7.3) | (Tylko Ethernet) Czy protokół AppleTalk<br>działa poprawnie i czy jest włączony.<br>Użyj NET i NODE, aby sprawdzić, czy<br>drukarka poprawnie łączy się przez<br>sieć. NAME i ZONE pozwalają<br>sprawdzić, czy wybrana została<br>właściwa drukarka. P2 (pod napisem<br>READY) wskazuje, że korzystasz<br>z protokołu EtherTalk Phase 2. Dane te<br>powinny być takie same dla drukarki<br>i dla komputera Mac OS. |

| Hewlett-Pac                                                                                                    | kard                                                 | JetDirect                                                                                                    | EX Plus                                                                                  | (PCL Conf                                                                                                    | igura                                                              | tion Page)                                                                                                    |                                                                 |                                                                                                    |                                                                |
|----------------------------------------------------------------------------------------------------|------------------------------------------------------|----------------------------------------------------------------------------------------------------|------------------------------------------------------------------------------------------|----------------------------------------------------------------------------------------------------|--------------------------------------------------------------------|----------------------------------------------------------------------------------------------------|-----------------------------------------------------------------|----------------------------------------------------------------------------------------------------|----------------------------------------------------------------|
| EF JETDIRECT<br>FIRMCARE REVISION:<br>LAN EN ADDRESS: 080<br>FORT SELECT:<br>PRINTER TIVE: 0<br>MFO ID, 0000000<br>I/O CARD READY | 1.1<br>100950488<br>100845-7<br>507700105<br>14031ar | EP JEIDIRECT<br>FRANKAR REVISION<br>DIRECTION EN LAN-<br>PUERTO SELECA-<br>TIPO DE INFERSORA<br>ID FABRICANTE.000<br>TABJETA E/S PREPA | J2591A<br>F: X.MG.11<br>08000563AIDS<br>108ASE-T<br>. CENTRONICS<br>0000034C31ar<br>FADA | NF JETDIRECT<br>VERJIONE FINANALE:<br>INDIRI MVIAN<br>SELETIONE PORTA<br>TITO DI STANGANTE, CE<br>ID FROD. 00000000<br>SCHEDA DI I/O FRONTA | J2591A<br>K.NG.11<br>00948AHB8<br>108ASE-T<br>DETRONICS<br>14C31aF | NP JETDIKECT<br>FIRMARA-KKVISION:<br>LM.HR-ADKESSE, 0800<br>70RT-ADRAEL,<br>DRUCKETTD: CR<br>HERSTELLER-ID:00000003<br>R/A-KANTE BEREIT | J2591A<br>X.MG.11<br>0948AEBS<br>108ASE-T<br>NTRONICS<br>4C31ar | HP JETDIERCT<br>REV NICROLOG:<br>ADRESSE LAN: 08001<br>SELLCE CORT: 2<br>TITE D'HAPRIMATE: CD<br>ID FAS: 00000021<br>CARTE E/S FASTE | J2591J<br>X.WG.11<br>D968AE88<br>108ASE-1<br>TRONICS<br>IC31aT |
|                                                                                                    |                                                      |                                                                                                    |                                                                                          |                                                                                                    |                                                                    |                                                                                                    |                                                                 |                                                                                                    |                                                                |
| INTERNAL STATISTICS                                                                                                    |                                                      | ASIADISTICAS DE L                                                                                                    |                                                                                          | STATISTICSE DI RETE                                                                                                    |                                                                    | NET2NERK-STATISTIK                                                                                                    |                                                                 | CONFIGURATION RESEAU                                                                                                    |                                                                |
| BORAL BACKETS BORD.                                                                                                    |                                                      | FAU. DE MOLDE AUB                                                                                                    |                                                                                          | TRASH INDIK BW MIC:                                                                                                    | 5                                                                  | FI PARETE AN 1 ADR. :                                                                                                    | 5                                                               | PAQ. RECUS PAR LAN-                                                                                                    | 5                                                              |
| BAD BACKETS BODD.                                                                                                    | -                                                    | NOT PAUVATES NO                                                                                                    | D: 01                                                                                    | TOTALE RICELIONI -                                                                                                    | 81                                                                 | EX GESANTPARETE:                                                                                                    | 81                                                              | PAQUETS RECUS:                                                                                                    | 81                                                             |
| PRANTING PERCEPT ACTION                                                                                                    |                                                      | PAUGETES SAN ASCI                                                                                                    | 8: U                                                                                     | ERRORI RICELIONE,                                                                                                    | 0                                                                  | SX FIRLERS. PARETE,                                                                                                    | 0                                                               | MAUVAIS PAQ. RECUS:                                                                                                    | 0                                                              |
| BACKETS TRANSVITTED.                                                                                                    |                                                      | BARD DE IRARA RUD                                                                                                    |                                                                                          | ERE PORMATO RICES.                                                                                                    | 0                                                                  | RX RAIDODFFELER:                                                                                                    | 0                                                               | ERR. TRAMES RECUES                                                                                                    | 0                                                              |
| DESEMBLY PROPERTY.                                                                                                    |                                                      | PAQUELES TRANSMIT                                                                                                    | 1 37                                                                                     | TRASE. SERLA ERRY                                                                                                    | 37                                                                 | TX PARETE:                                                                                                    | 37                                                              | PAQUETS TRANSMIS:                                                                                                    | 37                                                             |
| THIT COLLERONS.                                                                                                    |                                                      | COLIFICATION THE YEAR                                                                                                    | an v                                                                                     | IRE TRASMISSIONE                                                                                                    | 0                                                                  | TX REINE PARETE.                                                                                                    | 0                                                               | PAQ. INTRANSHIS.:                                                                                                    | 0                                                              |
| THIT LATE COLLISIONS:                                                                                                    |                                                      | COLISIONS IN INI                                                                                                    | 71 0                                                                                     | COLLISIONI TRASM.                                                                                                    | 0                                                                  | TX KOLLISIONEN:                                                                                                    | 0                                                               | COLLISIONS:                                                                                                    | 0                                                              |
| MALL PPPEARS.                                                                                                    |                                                      | COLISMES TAKE ANI                                                                                                    | 71 0                                                                                     | ULTIN COLLIS TRASM.                                                                                                    | 0                                                                  | TX SPATE ROLLISION .:                                                                                                    | 0                                                               | COLL. TARDIVES:                                                                                                    | 0                                                              |
|                                                                                                    |                                                      | KATINGS DE NOVELL                                                                                                    | · ·                                                                                      | RITRASE BOVELLT                                                                                                    | •                                                                  | NOVELL-SENDENTEDER:                                                                                                    | 0                                                               | RETRANS MOVELL:                                                                                                    | 0                                                              |
| NOVELL OTATIC.                                                                                                    | 16                                                   | REPARO MONTELL                                                                                                    |                                                                                          |                                                                                                    |                                                                    |                                                                                                    |                                                                 |                                                                                                    |                                                                |
| NOT CONFIGURED                                                                                                    |                                                      | NO COMPIGURADO                                                                                                    |                                                                                          | NON COMPIGURATO                                                                                                    | 14                                                                 | OHNE KONFIGURATION                                                                                                    | 16                                                              | NON COMFIGURE                                                                                                    | 16                                                             |
| MODE: OTE:                                                                                                    | E SERVER                                             | 8000 888                                                                                                    | VIDOR DE COLA                                                                            | NODO SERVER COOR C                                                                                                    |                                                                    | WOOTE . No services                                                                                                    |                                                                 |                                                                                                    |                                                                |
| NODE NAME:                                                                                                    | -                                                    | NOMBRE DE NODO-                                                                                                    |                                                                                          | NORE DEL NODO.                                                                                                    |                                                                    | Recession and a second                                                                                                    | - DERVER                                                        | NUDET SERVEDS P                                                                                                    | ILE ATT                                                        |
| NPI6BAEB8                                                                                                    | 4                                                    | NPIGBAERS                                                                                                    |                                                                                          | NPIGBAEBS                                                                                                    |                                                                    | SPISBARDS                                                                                                    |                                                                 | NPI6BARBS                                                                                                    |                                                                |
| RETWORK FRAME TYPE                                                                                                    | RCVD                                                 | RED 71FO DE                                                                                                    | TRAMA RECIB                                                                              | RETE TIPO RICES                                                                                                    | BIC                                                                | NETZNERK RAINESTYP                                                                                                    | 2017-7                                                          | RESEAU TYPE DE TRAME                                                                                                    | REC                                                            |
| 00001201 HM_802.2                                                                                                    | ,                                                    | 00001201 88_802.2                                                                                                    | ,                                                                                        | 00001201 MM_802.2                                                                                                    | 9                                                                  | 00001201 MN_802.2                                                                                                    | 9                                                               | 00001201 HM_802.2                                                                                                    | ,                                                              |
| 00001204 EN_SMAP                                                                                                    | 24                                                   | 00001204 EN_SNAP                                                                                                    | 24                                                                                       | 00001204 EN_SNAP                                                                                                    | 24                                                                 | 00001204 EN_SEAP                                                                                                    | 24                                                              | 00001204 EN_SNAP                                                                                                    | 24                                                             |
| 00001203 EN_II                                                                                                    | 24                                                   | 00001203 HM_II                                                                                                    | 24                                                                                       | 00001203 MM_II                                                                                                    | 24                                                                 | 00001203 KM_II                                                                                                    | 24                                                              | 00001203 EN_II                                                                                                    | 24                                                             |
| DEGGT300 KN_803.3                                                                                                    | 26                                                   | 00001200 HM_802.3                                                                                                    | 26                                                                                       | 00001200 228_802.3                                                                                                    | 26                                                                 | 00001200 KM_802.3                                                                                                    | 26                                                              | 00001200 EM_802.3                                                                                                    | 26                                                             |
|                                                                                                    |                                                      |                                                                                                    |                                                                                          | •••••                                                                                                    |                                                                    |                                                                                                    |                                                                 |                                                                                                    |                                                                |
| DLC/LLC STATUS:                                                                                                    | KEADY                                                | ESTADO DLC/LLC:                                                                                                    | PREPARADO                                                                                | STATO DLC/LLC:                                                                                                    | PRONTO                                                             | DLC/LLC-STATUS:                                                                                                    | BEREIT                                                          | ETAT DLC/LLC:                                                                                                    | PRET                                                           |
|                                                                                                    | 5                                                    |                                                                                                    |                                                                                          |                                                                                                    |                                                                    |                                                                                                    |                                                                 |                                                                                                    |                                                                |
|                                                                                                    |                                                      |                                                                                                    |                                                                                          |                                                                                                    |                                                                    |                                                                                                    |                                                                 |                                                                                                    |                                                                |

| HOST NAME: merge_spl          | NOMBRE DE SISTEMA: merge_sp3     | NOME HOST: merge_sp3           | E057-NAME: merge_sp3           | NOM DE L'HOTE: merge_sp3       |
|-------------------------------|----------------------------------|--------------------------------|--------------------------------|--------------------------------|
| CONFIG BY: RARP/BOOTP/TFTP    | CONFIGURADO POR: BARP/BOOTP/TFTP | CONFIG DA: RARP/BOOTP/TFTP     | ECHFIG. ÜBER: RARP/BOOTP/TFTP  | CONFIG PAR: RARP/BOOTP/TFTP    |
| IP ADDRESS: 13.32_28          | DIRECCION IP: 13.32.0.228        | INDIRIZIO IP: 13.32.0.228      | IP-ADRESSE: 13.32.0.228        | ADRESSE IP: 13.32.0.228        |
| SUBNET MASK: 255.27 🕞 0       | PATRON SUBRED: 255.255.248.0     | MASCH RETE SEC 255.255.248.0   | TEILNETIMASKE: 255.255.248.0   | MASQUE SS-RES: 255.255.248.0   |
| DEF. GATENAY: 0               | DEF PASARELA: 0.0.0.0            | GATEWAY DEF .: 0.0.0.0         | STD-GATENAY: 0.0.0.0           | PASS. DEF.: 0.0.0.0            |
| SYSLOG SERVER: 13.32.0.74     | SERVID.SYSLOG: 13.32.0.74        | SERVER SYSLOG: 13.32.0.74      | SYSLOG-SERVER: 13.32.0.74      | SERVR. SYSLOG: 13.32.0.74      |
| IDLE TIMEOUT (SECONDS): 600   | TIEMFO LIBRE (SEGUNDOS): 600     | TEMPO MAX INATTIV (SEC): 600   | LEEFLAUF-SEITLIMIT (SEK): 600  | TEMPORISATION (SECONDES): 600  |
| SHEP GET CHTY NAME: ALL       | NOME CMTY SHMP GET: TODOS        | SNMP LEGGE NOME CMTY: TUTTI    | SNMP-GET-GEN.NAME: ALLE        | LIRE NON APPART SHMP: TOUS     |
| SHNP SET CHTY NAME: SPECIFIED | NOME CMTY SNMP SET: ESPECIF      | NOME SHMP SET CHENTY: SPEC     | SNMP-SET-GEN.NAME: ANGEGENEN   | DEF NOM APPART SNMP: SPECIFIE  |
| BOOTP SERVER: 13.32.0.74      | SERVID BOOTP: 13.32.0.74         | SERVER BOOTP: 13.32.0.74       | BOOTP-SHRVER: 13.32.0.74       | SERVEUR BOOTP: 13.32.0.74      |
| CONFIG FILE: ltng.cfg         | FICHERO CONFIG: ltng.cfg         | FILE CONFIG: ltng.cfg          | KONFIG-DATEI: ltng.cfg         | FICHIER CONFIG: ltng.cfg       |
|                               |                                  |                                |                                |                                |
|                               |                                  |                                |                                |                                |
| APPLETALE STATUS: READY       | ESTADO APPLETALS: PREPARADO      | STATO APPLETALS: PRONTO        | APPLETALK-STATUS: BEREIT       | ETAT APPLETALS: PRET           |
|                               |                                  |                                |                                |                                |
| ETALE NET: 65281 NODE: 129 P2 | RED STALK: 65281 NODO: 129 F2    | RETE ETALK: 65281 NODO: 129 F2 | ETALS-NETS: 65281 KNOT: 129 P2 | RES ETALK: 65281 NOEUD: 129 P2 |
| APPLETALS NAME: EP Las        | NOMBRE APPLETALS: HP LaserJet    | NOME APPLETALS: HP LaserJet 4  | APPLETALK-NAME: HP LaserJet 4  | NOM D'APPLETALS: EP LaserJet   |
| MP1                           | 4821                             | MP1                            | KP1                            | 4821                           |
| ETALK ZONE: .                 | ZONA ETALE: *                    | ZONA ETALK: *                  | ETALS-ZONE: *                  | ZONE ETALK: .                  |
|                               |                                  |                                |                                |                                |
| ETHERTALS TYPE: LaserWriter   | TIPO STHERTALK: LaserWriter      | 71PO ETHERTALX: LaserWriter    | ETHERTALE-TYP: LaserWriter     | TYPE ETEERTALX: LaserWriter    |
|                               |                                  |                                |                                |                                |
| ••••••                        |                                  |                                |                                |                                |
|                               |                                  |                                |                                |                                |
|                               |                                  |                                |                                |                                |

#### Figura 6.6 Strona konfiguracji Ethernet (zewnętrzne jednoportowe serwery druku)

| Hewlett-Packard                                                                                                    | JetDirect EX Plus                                                                                                    | ) (PCL Configura                                                                                                    | tion Page)                                                                                                    |                                                                                                    |
|----------------------------------------------------------------------------------------------------|----------------------------------------------------------------------------------------------------|----------------------------------------------------------------------------------------------------|----------------------------------------------------------------------------------------------------|----------------------------------------------------------------------------------------------------|
| SP JETDIRECT                                                                                                    | BP JETDIBETT                                                                                                    | AP ANTOINET                                                                                                    | ER JETDIBECT                                                                                                    |                                                                                                    |
|                                                                                                    | TTOWNER DESTRICTION . X NO. 11                                                                                                    | NE CENTRAL CONTRAL                                                                                                    | as verbined of stars                                                                                                    | AF JEIDLERGY J2593A                                                                                                    |
| The second second                                                                                                    | PINEWARE REVISION: X.MG.II                                                                                                    | VERSIONE FIREWARK, X.BU.11                                                                                                    | FIRMARE-REVISION: X.MG.11                                                                                                    | REV MICROLOG: X.MS.11                                                                                                    |
|                                                                                                    | Direction av LANT OROTOSIONES                                                                                                    | INFINIS IN LAN: OSTOFFSKOALE                                                                                                    | LAN-HW-ADDENSE: DEFOJVSADAVE                                                                                                    | ADREESE LAN. DEDIOSSADASE                                                                                                    |
| TABLE CONTRACTOR AND AND AND AND AND AND AND AND AND AND                                                                                                    | PURATO SELECCI IDEASE-T                                                                                                    | SELECTORE FORTA , 108ASE-T                                                                                                    | FORT-ADSWARL: 108ASE-T                                                                                                    | SELEC FORT: 10EASE-T                                                                                                    |
| PRODUCE PORT 1: PITRONICS                                                                                                    | PIERIO PARALECO LI BIIRORICS                                                                                                    | PORTA PARALGELA II BITHORICS                                                                                                    | PARALLELANSCHLOSS 1: HTTRORICS                                                                                                    | PORT PARALLELS 1: SITEOSICS                                                                                                    |
| PARALLES PORT 21 DISCONDUCTED                                                                                                    | PUBLIC PARALELO PIDESCONECTADO                                                                                                    | FORTA PARALLELA 2. SCOLLENATO                                                                                                    | FARALLELANSCHLOSS 1 SICEY ANGESC                                                                                                    | PORT PARALABLE 2: DECONNECTE                                                                                                    |
| PROALLEL PORT 3: DISCONNECTED                                                                                                    | PIERTO PARALELO 3 DESCORECTADO                                                                                                    | FORTA PARALLELA 3: SCOLLEGATO                                                                                                    | PARALLELANSCHLOSS 1.NICHT ANDROC                                                                                                    | PORT PARALLELE 3. DECOMMECTE                                                                                                    |
| APG 191 0100100301001003                                                                                                    | TP PARTICAPTE: TOTOTOTOTOTOTOTO                                                                                                    | 10 PROD: 010300340010403                                                                                                    | REASTRIARS 10:0103003301030403                                                                                                    | ID FAB: 001000010000403                                                                                                    |
|                                                                                                    |                                                                                                    |                                                                                                    |                                                                                                    |                                                                                                    |
| 1/0 CAID READY 2                                                                                                    | TARJUTA I/S PREPARADA                                                                                                    | SCHEDA DI 1/0 PROMTA                                                                                                    | E/A-KARTE MERETT                                                                                                    | CARTE E/S PRETE                                                                                                    |
| ANYON PARTY PARTY PARTY<br>DATA PARTY PARTY PARTY<br>PARTY PARTY PARTY PARTY<br>PARTY PARTY PARTY PARTY<br>PARTY PARTY PARTY PARTY<br>PARTY PARTY PARTY PARTY<br>PARTY PARTY PARTY PARTY PARTY<br>PARTY PARTY PARTY PARTY PARTY PARTY<br>PARTY PARTY PARTY PARTY PARTY PARTY<br>PARTY PARTY PARTY PARTY PARTY PARTY PARTY<br>PARTY PARTY PAR                                                                                                    | BENDETICAL DE LA NUD     No. DE LOS ADOLTO.     NO. DE LOS ADOLTO.     DE LOS ADOLTO.     DE LOS ADOLTO | TANK DES AF 10:. 44 AT TANK DES AF 10:. 44 AT TANK DES AF 10:. 44 AT TANK DES AF 10:. 44 AT TANK DES AF 10:. 45 AT TANK DES AF 10:. 45 AT | ATTORNE - FINITY I<br>ST ANTER J 18244<br>ST ANTER J 18244<br>ST ANTER J | OWNERSTATISTICS RELEASE<br>NOL. INFORMATION<br>NUMBER SECTION OF A<br>NUMBER SECTION OF A<br>NUMBER S |
| NOIE SAME:<br>HPISASA6E_P3                                                                                                    | NUMBER DE NODO.<br>NFISROASE_P3                                                                                                    | NUME DEL NODO,<br>SPISACASE_P3                                                                                                    | ENOTENBLARE :<br>NPISADAGE_P3                                                                                                    | NOM DT NOMID:<br>NFIISAGAGE_FS                                                                                                    |
| NETWORK PRAME TYPE & ROYD                                                                                                    | RED TIFO DE TRAMA RECIB                                                                                                    | RETE TIPO RICHE RIC                                                                                                    | SETURES SARRENTLY FORPS                                                                                                    | RESEAU TYPE DE TRAME REC                                                                                                    |
| 00003201 BM 002.2 99                                                                                                    | 01031201 88 802.2 99                                                                                                    | E0E01201 MN_802.2 59                                                                                                    | 00001201 BN_802.2 \$9                                                                                                    | 00001201 KN 802.2 99                                                                                                    |
| 00001204 BM_SMAP 104                                                                                                    | 01001204 HH_SHAP 104                                                                                                    | 00101204 EN SHAP 104                                                                                                    | 20301204 KN SMAP 104                                                                                                    | 00001204 EN SNAP 104                                                                                                    |
| 00001203 BM_II 104                                                                                                    | 01001203 HM_TT 104                                                                                                    | 00101203 MM_II 104                                                                                                    | 00301203 HS_II 104                                                                                                    | 00001203 KN II 104                                                                                                    |
| 00001200 89 802.3 76                                                                                                    | 01001200 XM 802.3 76                                                                                                    | 00101203 EN 802.3 76                                                                                                    | 00001203 KN 802.3 76                                                                                                    | 45031250 KN 602.1 76                                                                                                    |
|                                                                                                    |                                                                                                    |                                                                                                    |                                                                                                    |                                                                                                    |
| DLC/LAC STATUS                                                                                                    | ESTADO DECULIC: PREPARADO                                                                                                    | STATO DIC/UC. SPORTO                                                                                                    | MCGAC. STATUS. NUMBER                                                                                                    | THE DICITIC. THE                                                                                                    |
|                                                                                                    |                                                                                                    |                                                                                                    |                                                                                                    | FIRE DECIDENT FREE                                                                                                    |
|                                                                                                    |                                                                                                    |                                                                                                    |                                                                                                    |                                                                                                    |
|                                                                                                    |                                                                                                    |                                                                                                    |                                                                                                    |                                                                                                    |
|                                                                                                    |                                                                                                    |                                                                                                    |                                                                                                    |                                                                                                    |
|                                                                                                    |                                                                                                    |                                                                                                    |                                                                                                    |                                                                                                    |
| TCP/IP STATUS: BEADY                                                                                                    | ESTADO TCP/IP: PERPARADO                                                                                                    | STATO TCP/IP: PROSTO                                                                                                    | TCP/IP-STATUS: MERIT                                                                                                    | STAT TCP/IP: 3987                                                                                                    |
| NOTY NAME: 00494_143<br>CONTO 311 RAME. 00494_1232<br>DYNAME MARK 20070/TTP<br>DYNAME MARK 20070/TTP<br>DIA 00494<br>DIA 00494<br>DIA | NORPHE DE ELETERA: merge_113<br>CONTINUENDO FOR RAIS/DOCT/TTP<br>BARROTION FY 13, 83, 43, 423<br>PATROT DTHEND: 25, 353, 484, 0<br>PT PARAMENT, 1, 1, 1, 23<br>PATROT DTHEND: 25, 353, 484, 0<br>PT PARAMENT, 1, 1, 1, 1, 1, 1, 1, 1, 1, 1, 1, 1, 1,                                                                                                    | NOME BOIT:         mergw_1133           CONFIG DA.         XAXF/MONTPY/TEP           DEDNRIKTE DF.         3.3.3.0.4.232           MACH METT BRC 25.0.55.04.0         3.4.20           ALTENN DETT:         0.0.6.3           DEDNRIKTE DF.         0.0.5.2           DENN DENNETT:         0.0.5.3           DENNE DENTT:         0.0.5.3           DENNE DENTT:         1.0.2.3           DENNE DENTT:         1.0.2.3.0.74           FEMOR BER DET CONTY:         3.4.2.3.0.74           FEMOR BENTER:         0.0.4.3                                                                                                    | BOJT-GLME:         Herys_11.3           TANTEG:         BABY MOONT/DTTD           THILDFEDGATE         13.3.4.0.233           THILDFEDGATE         15.3.35.440.0           DTO-GLMENKY         155.35.440.0           DTO-GLMENKY         155.35.440.0           DTO-GLMENKY         155.35.440.0           DEGATAGENY         155.35.440.0           DEGATAGENY         155.35.440.0           DEGATAGENY         155.35.440.0           DEGATAGENY         155.35.440.0           DEGATAGENY         155.35.440.0           DEGATAGENY         155.35.440.0           DEGATAGENY         155.35.440.0           DEGATAGENY         155.35.400.0           DEGATAGENY         155.35.400.0           DEGATAGENY         155.35.400.0           DEGATAGENY         155.35.00.0           DEGATAGENY         155.35.00.0           DEGATAGENY         155.35.00.0           DEGATAGENY         155.35.00.0           DEGATAGENY         155.35.00.0           DEGATAGENY         155.35.00.0                                                                                                    | NOT DE L'ADTE: merge_3.33<br>CONFG MAX. SAAP/ADDT/TYTE<br>MAXIMU DA                                                                                                    |
| APPLIETALE STATUS: READY                                                                                                    | ESTADO AFFLETALE. PREPARADO                                                                                                    | STATO APPLITALE. PROFTO                                                                                                    | APPLETALE-STATUS: BEREIT                                                                                                    | RTAT APPLETALE. PEET                                                                                                    |
| APICATALE NAME: HI TO IT 4                                                                                                    | HED STALK: 45242 HODO, 128 F2<br>NORSE AFFLETALE: HP LanerJat<br>4MP                                                                                                    | NETE STALK: 65282 MODO: 128 P2<br>NOME APPLNTALK: HP LangerJet 4                                                                                                    | RTALK-BETL, 65282 EROT, 128 P2<br>ASPLETALX-RAME: EP LarerJet 4                                                                                                    | NES BTALK: 65282 NOBID: 128 P2<br>NOM D'ASPLETALK: HP LaserJet<br>48P                                                                                                    |
| ETALS DONE: .                                                                                                    | 2008 BTALK: *                                                                                                    | DONA ETALX: .                                                                                                    | ETALK-EONE: *                                                                                                    | SOME REALS                                                                                                    |
| ETHERTALE TIPE: LaterWriter                                                                                                    | TIPO HTERRTALK: LeserWriter                                                                                                    | TIPO ETHENTALE: LagerWriter                                                                                                    | ETHERTALK-TYP: LaserWriter                                                                                                    | TTDE ETHERTALK: LagerWriter                                                                                                    |
| FORT 2 STATUG: INITIALIZING<br>ETALE MET. 0 NODE: 030<br>APPLETALE NAME: EF Peripheral                                                                                                    | FUERTO 2: INICIALIZAND<br>RED WIALE: 0 MODO: 000<br>NUMBER AFFLETALE: EF Feripher                                                                                                    | FORTA 2: INIE<br>RETE ETALK: 0 NGDO: 000<br>NORM APPLATALK: EP Peripheral                                                                                                    | ANSCHLUGS 2: INITIAL.<br>HTALE-METE: 0 EMOT: 010<br>APPLETALE-MANE: MP Peripherel                                                                                                    | FORT 2: INITIALISATION<br>REF ETALK: 0 HORTD, 000<br>HOM D'APPLETALK: HD Periphers                                                                                                    |
| STALK DONE:                                                                                                    | AL LORA STALK:                                                                                                    | DOBA ETALS:                                                                                                    | ETALE-LONE:                                                                                                    | 1 DOME MINLS.                                                                                                    |
| ETHENTALE TYPE:                                                                                                    | TIPO STREETALS:                                                                                                    | TIPO ETHERTALE :                                                                                                    | ETHERTALS-TIP:                                                                                                    | TTPE STEESTALE:                                                                                                    |
| FORT 3 STATUS, INITIALIZING<br>ETALE MET: 0 NODE: 000<br>APPLETALE NAME, NP Peripheral<br>1                                                                                                    | PUERTO 3. INICIALIZAND<br>RED ETALE: 0 80000: 000<br>NOMERE APPLETALE. NP Peripher<br>all                                                                                                    | PORTA 3, INIE<br>RETH HTALK: 0 NODO: 000<br>NOME APPLETALE: EF Peripheral<br>1                                                                                                    | AMSCHURS 3: INITIAL,<br>ITALK-SHITE: 0 ENOT: 010<br>APPLETALK-MANE: EP Peripheral<br>1                                                                                                    | PORT 3: INITIALISATION<br>REN ETALK: 0 HORTD: 000<br>HON D'APPLETALK: MP Periphera<br>11                                                                                                    |
| STALK LOSE ;                                                                                                    | 200A STALE.                                                                                                    | DORA STALK:                                                                                                    | ETALK-ZONE .                                                                                                    | DOME STALK.                                                                                                    |
|                                                                                                    |                                                                                                    | THE PERMIT                                                                                                    | STREATALS-TEP:                                                                                                    | TIPE STREETALE.                                                                                                    |
| RTRENTALE TIPE -                                                                                                    | TIPO STREETALS.                                                                                                    |                                                                                                    |                                                                                                    |                                                                                                    |

Figura 6.7 Strona konfiguracji Ethernet (zewnętrzne trójportowe serwery druku)

|                                                                                                    | HP JETDIRECT J2594A<br>PIRMWARE REVISION:                                                                                                    | NF JEIDIRECT J2594A<br>FIRMMARE REVISION: I.M2.11                                                                                                    | HP JEIDIRECT J2594A<br>VERSIONE FIRMWARE: 1.003.11                                                                                                    | HP JETDIRECT J2594A<br>FIRMMARE-REVISION: X.MG.11                                                                                                    | HP JEIDIRECT J255<br>REV MICROLOG, X.MG.                                                                                                    |
|----------------------------------------------------------------------------------------------------|----------------------------------------------------------------------------------------------------|----------------------------------------------------------------------------------------------------|----------------------------------------------------------------------------------------------------|----------------------------------------------------------------------------------------------------|----------------------------------------------------------------------------------------------------|
|                                                                                                    | LAN HW ADDRESS:                                                                                                    | DIRECCION HN LAN: 100090777777                                                                                                    | INDIRIE HW LAN: 100090777777                                                                                                    | LAN-HN-ADRESSE: 100090777777                                                                                                    | ADRESSE LAN: 1000907777                                                                                                    |
|                                                                                                    | PARALLEL PORT 1: ONICS                                                                                                    | PUERTO PARALELO 1: BITRONICS                                                                                                    | PORTA PARALLELA 1: BITRONICS                                                                                                    | PARALLELANSCHLUSS 1: BITRONICS                                                                                                    | PORT PARALLELS 1: BITRONI                                                                                                    |
|                                                                                                    | PARALLEL PORT 2: L. ONECTED                                                                                                    | FUERTO PARALELO 2:DESCONECTADO                                                                                                    | PORTA PARALLELA 2: SCOLLEGATO                                                                                                    | PARALLELANSCHLUSS 2:NICHT ANGESC                                                                                                    | PORT PARALLELE 2+ DECONNEC                                                                                                    |
|                                                                                                    | PARALLEL PORT 3: DISCOMMECTED                                                                                                    | PUERTO PARALELO 3:DESCONECTADO                                                                                                    | PORTA PARALLELA 3: SCOLLEGATO                                                                                                    | PARALLELANSCHLUSS 3 INICHT ANGESC                                                                                                    | PORT PARALLELE 3   DECONNEC                                                                                                    |
|                                                                                                    | DATA RATE: 16 Mbps                                                                                                    | DATA RATE: 16 Mbps                                                                                                    | VELOC TRASH: 16 Mbps                                                                                                    | DATENRATE: 16 Mbps                                                                                                    | DEBIT DONNEES: 16 MG                                                                                                    |
|                                                                                                    | MPG ID: 00000000000000000000000000000000000                                                                                                    | ID FABRICANTE: 0000000000000403                                                                                                    | ID PROD: 0000000000403                                                                                                    | HERSTELLER-ID:000000000000403                                                                                                    | ID PAB: 0000000000000                                                                                                    |
|                                                                                                    |                                                                                                    |                                                                                                    |                                                                                                    |                                                                                                    |                                                                                                    |
|                                                                                                    | 1/0 CARD READY                                                                                                    | TARJETA E/S PREPARADA                                                                                                    | SCHEDA DI I/O PRONTA                                                                                                    | B/A-KARTE BEREIT                                                                                                    | CARIE E/S PRETE                                                                                                    |
|                                                                                                    |                                                                                                    |                                                                                                    |                                                                                                    |                                                                                                    |                                                                                                    |
| $ \begin{array}{cccccccccccccccccccccccccccccccccccc$                                                                                                    | RING STATUS:                                                                                                    | ESTADO DEL ANILLO:                                                                                                    | STATO DELL'ANELLO:                                                                                                    | RINGSTATUS                                                                                                    | STAT DE L'ANNEAU:                                                                                                    |
|                                                                                                    | SINGLE STATION                                                                                                    | BSTACIÓN UNITARIA                                                                                                    | STALIONE SINGOLA                                                                                                    | BINIELSTATION                                                                                                    | STATION ISOLEE                                                                                                    |
|                                                                                                    | NETWORK STATISTICS                                                                                                    | ESTADISTICAS DE LA RED                                                                                                    | STATISTICSE DI RETE                                                                                                    | NETIWERK-STATISTIK                                                                                                    | CONFIGURATION RESEAU                                                                                                    |
|                                                                                                    | UNICAST PACKETS ROVD: 0                                                                                                    | PAQ. DE MOLDE ROBD: 0                                                                                                    | TRASH INDIR HW RIC: 0                                                                                                    | RE PARETE AN 1 ADR. : 0                                                                                                    | PAQ. RECUS PAR LAN:                                                                                                    |
|                                                                                                    | TOTAL PACKETS ROVD: 0                                                                                                    | TOT. PAQUETES RCBD: 0                                                                                                    | TOTALS RICEZIONI: 0                                                                                                    | RE GESANTPAKETE: 0                                                                                                    | PAQUETS RECUS:                                                                                                    |
|                                                                                                    | BAD PACKETS ROVD: 0                                                                                                    | PAQUETES ERR RECID: 0                                                                                                    | BRRORI RICHZIONE: 0                                                                                                    | RE PERLERH. PARETE: 0                                                                                                    | MAUVAIS PAQ. RECUS:                                                                                                    |
|                                                                                                    | LINE ERRORS RCVD: 0                                                                                                    | SNRS EN LINEA RC: 0                                                                                                    | BRRORI LINEA RICEV: 0                                                                                                    | RE LEITUNGSPEHLER: 0                                                                                                    | ERR. LIGNES RECUES:                                                                                                    |
|                                                                                                    | BURST ERRORS ROVD: 0                                                                                                    | SRRS DE IMPUL RCBD: 0                                                                                                    | MRR. BURST RICEV: 0                                                                                                    | RE BURST-PERLER: 0                                                                                                    | ERR. DONNEES RECUES                                                                                                    |
|                                                                                                    | PS SET ERRORS ROVD, 0                                                                                                    | ERRS AJUST FS RCBD: 0                                                                                                    | BRR. ST PS RICEV: 0                                                                                                    | RE PS-SETEPERLER: 0                                                                                                    | PS SET RECUES:                                                                                                    |
| $ \begin{array}{c} \text{Model} \text{Model} Mo$ | FRAME COPIED ROVD:                                                                                                    | TRAMA COPIADA ROBD: 0                                                                                                    | BRR COPIA PACC RIC: 0                                                                                                    | RE RAHMEN-KOP. PEHL: 0                                                                                                    | TRAMES RECUES                                                                                                    |
|                                                                                                    | BAD LENGTH RCVD: 0                                                                                                    | LONG. BRRONEA RCBD: 0                                                                                                    | PAG TRP LUNGO RIC: 0                                                                                                    | RE UNSÜLTIGE LÄNGE: 0                                                                                                    | MAUV. LONG. RECUES                                                                                                    |
| NOME HANDING         0         Allocate is stratume         0         Allocate is stratume         0           NUME ADDRESS         0         Allocate is stratume         0         TODES - FARLES         0         MARIE IS ALLOCATE         0         MARIE IS ALLOCATE         MARIE IS ALLOCATE         MARIE IS ALLOCATE <td< td=""><td>LOST FRAMES: 0</td><td>PERDIDA DE TRAMAS: 0</td><td>PACCHETTI PERSI: 0</td><td>VERLORENE RAHMEN   0</td><td>TRAMES PERDUES</td></td<>                                                                                                    | LOST FRAMES: 0                                                                                                    | PERDIDA DE TRAMAS: 0                                                                                                    | PACCHETTI PERSI: 0                                                                                                    | VERLORENE RAHMEN   0                                                                                                    | TRAMES PERDUES                                                                                                    |
|                                                                                                    | TOKEN BRRORD: 0                                                                                                    | BRRORES DE TESTIGO: 0                                                                                                    | BRRORI TOKEN: 0                                                                                                    | TOKEN-PEHLER: 0                                                                                                    | ERREURS DE JETON                                                                                                    |
| NUMEL STRATE         0         NUMEL STRATE         0         NUMEL STRATE         0         NUMEL STRATE         0         NUMEL STRATE         0         NUMEL STRATE         0         NUMEL STRATE         0         NUMEL STRATE         0         NUMEL STRATE         0         NUMEL STRATE         0         NUMEL STRATE         0         NUMEL STRATE         0         NUMEL STRATE         0         NUMEL STRATE         0         NUMEL STRATE         NUMEL STRATE                                                                                                    | PACKETS TRANSMITTED: 0                                                                                                    | PAQUETES TRANSMIT: 0                                                                                                    | TRASH. SENZA BRRI 0                                                                                                    | TE PAKETE: 0                                                                                                    | PAQUETS TRANSMIS:                                                                                                    |
|                                                                                                    | NOVELL RETRANS: 0                                                                                                    | RETRANS DE NOVELL: 0                                                                                                    | RITRASH NOVELL: 0                                                                                                    | NOVELL-SENDEWIEDER: 0                                                                                                    | RETRANS NOVELL:                                                                                                    |
|                                                                                                    | NOVELL STATUS: READY                                                                                                    | ESTADO NOVELL: PREPARADO                                                                                                    | STATO NOVELL; PRONTO                                                                                                    | NOVELL-STATUS: BEREIT                                                                                                    | ETAT NOVELL: PF                                                                                                    |
| Non 1 ATTATULE         9         PARE 1         9         PARE 1         PARE 1         PARE 1 <th< td=""><td>SOURCE ROUTING: UNKNOWN</td><td>ORIGEN DE DIRCHTO: DESCONCC</td><td>PERCORSO ORIGINE: SCONOSC</td><td>URSPR ROUTING: UNBERNNT</td><td>ROUTAGE BOURCE: INCOM</td></th<>                                                                                                    | SOURCE ROUTING: UNKNOWN                                                                                                    | ORIGEN DE DIRCHTO: DESCONCC                                                                                                    | PERCORSO ORIGINE: SCONOSC                                                                                                    | URSPR ROUTING: UNBERNNT                                                                                                    | ROUTAGE BOURCE: INCOM                                                                                                    |
|                                                                                                    | PORT 1 STATUS: 29                                                                                                    | PUBRTO 1: 29                                                                                                    | PORTA 1: 29                                                                                                    | ANSCHLUSS 1: 29                                                                                                    | PORT 1:                                                                                                    |
|                                                                                                    | UNABLE TO SENSE NET NUMBER                                                                                                    | INCAPAZ DE SENTIR NÚM DE RED                                                                                                    | INFOSSIBILS RILEY NUM RETE                                                                                                    | NETENR. ERKENNUNG NICHT MÖGL.                                                                                                    | DETECTION NUM RESEAU IMPOS                                                                                                    |
| NUME Model.         Models is the Model.         Models is the Model.         Models is the Model.         Models is the Model.         Model is the Model.         Model is the Model.                                                                                                    | MODE: QUEUE SERVER                                                                                                    | MODO: SERVIDOR DE COLA                                                                                                    | MODO: SERVER CODE STAMPANTE                                                                                                    | MODUS: WARTESCHLSERVER                                                                                                    | MODE: SERVEUR FILE A                                                                                                    |
|                                                                                                    | NODE NAME:                                                                                                    | NOMBRE DE NODO:                                                                                                    | NOME DEL NODO:                                                                                                    | ENOTINGAME :                                                                                                    | NOM DU NORUD:                                                                                                    |
| NORT & TENTE         1         NUMERA TO THE MAY AND THE ATTACH AND THE ATTACH AND TH                                                                                                    | NP1777777_P1                                                                                                    | NP1777777_P1                                                                                                    | NP1777777_P1                                                                                                    | NPI777777_P1                                                                                                    | NP177777_P1                                                                                                    |
| BARLED         DURING IN FORMER         DECLARA IS REFINE AND IN A DIAL         DECLARA IS REFINE AND IN A DIAL DIAL DIAL DIAL DIAL DIAL DIAL DI                                                                                                    | PORT 2 STATUS: 29                                                                                                    | PUERTO 2: 29                                                                                                    | PORTA 2: 29                                                                                                    | ANSCHLUSS 21 29                                                                                                    | PORT 21                                                                                                    |
|                                                                                                    | UNABLE TO SENSE NET NUMBER                                                                                                    | INCAPAE DE SENTIR NÚM DE RED                                                                                                    | IMPOSSIBILE RILEV NUM RETE                                                                                                    | NETENR. ERKENNUNG NICHT MÖGL.                                                                                                    | DETECTION NUM RESEAU IMPOR                                                                                                    |
|                                                                                                    | MODE: QURUE SERVER                                                                                                    | MODO: SERVIDOR DE COLA                                                                                                    | HODO: SERVER CODE STAMPANTE                                                                                                    | MODUS: WARTESCHLSERVER                                                                                                    | MODE: SERVEUR FILE A                                                                                                    |
| North 1 HATHIN         Tatlen 5, and the second second                                                                                                    | NODE NAME:<br>NP177777 P2                                                                                                    | NOMBRE DE NODO;<br>NPITTTTTT P2                                                                                                    | NOME DEL NODO:<br>NP1777777 P2                                                                                                    | KNOTENNAME:<br>NPITTTTT P2                                                                                                    | NOM DU NOBUD:<br>NPI77777 P2                                                                                                    |
| NUMBER OF DEPOSITION         DEPOSITION OF DEPOSITION         DEPOSITION OF DEPOSITION OF DEPOSITION         DEPOSITION OF DEPOSITION OF DEPOSITION                                                                                                    | ······································                                                                                                    | -                                                                                                    | -                                                                                                    | -                                                                                                    | -                                                                                                    |
|                                                                                                    | INABLE TO BENSE NET NUMBER                                                                                                    | INCAPAT DE GENTIS NÉM DE DED                                                                                                    | INDOGEDILE STLEY NIN SPTE                                                                                                    | NETTING EDVENNING STORT MOGL                                                                                                    | DETECTION NIN DEGRAF THEOR                                                                                                    |
|                                                                                                    | WORK . OTHER ADDRESS                                                                                                    | NODO. ANDUTTO DE OUIS                                                                                                    | INFORMATING AND AND AND                                                                                                    | MODIO MODERATI AND                                                                                                    | Dataction Non Rasano Infor                                                                                                    |
| DESTITUTITITITITITITITITITITITITITITITITIT                                                                                                    | NODE NAME -                                                                                                    | NOMBRE DE NODO:                                                                                                    | NONE DEL NODO:                                                                                                    | ENOTENNAME:                                                                                                    | NOW DE NORTH                                                                                                    |
|                                                                                                    | NPITTTTT_PS                                                                                                    | NPI77777_P3                                                                                                    | NP177777_P3                                                                                                    | NP1777777_P3                                                                                                    | NP177777_P3                                                                                                    |
| NUMBER         DESCRIPTION         DESCRIPTION <thdescription< th=""> <thdescription< th=""> <thd< td=""><td>NETWORK FRAME TYPE RCVD</td><td>RED TIPO DE TRAMA RECIS</td><td>RETE TIPO RICE2 RIC</td><td>NETZNERK RAHMENTYP SHPP</td><td>RESEAU TYPE DE TRAME P</td></thd<></thdescription<></thdescription<>                                                                                                    | NETWORK FRAME TYPE RCVD                                                                                                    | RED TIPO DE TRAMA RECIS                                                                                                    | RETE TIPO RICE2 RIC                                                                                                    | NETZNERK RAHMENTYP SHPP                                                                                                    | RESEAU TYPE DE TRAME P                                                                                                    |
|                                                                                                    | UNICASIONEN                                                                                                    | DESCONOC                                                                                                    | sconosc                                                                                                    | UNDERNOT                                                                                                    | INCOMMU                                                                                                    |
| Description         Description         Description <thdescription< th=""> <thdescription< th=""></thdescription<></thdescription<>                                                                                                    |                                                                                                    |                                                                                                    |                                                                                                    |                                                                                                    |                                                                                                    |
| DECALLY INTER         DETAILS DECALLS         DEFENSE         DETAILS DECALLS         DEFENSE         DETAILS DECALLS         DEFENSE         DETAILS DECALLS         DEFENSE         DETAILS DECALLS         DEFENSE         DETAILS DECALLS         DEFENSE         DETAILS DECALLS         DEFENSE         DEFENSE         DECALLS DETAILS         DEFENSE         DEFENSE         DECALLS DETAILS         DEFENSE         DECALLS DETAILS         DEFENSE         DEFENSE                                                                                                    |                                                                                                    |                                                                                                    |                                                                                                    |                                                                                                    |                                                                                                    |
| NUMP ADDRESS         NUMP ADDRESS         NUMPARADE         NUMPARADE                                                                                                    | DLC/LLC STATUS:                                                                                                    | ESTADO DLC/LLC: PREPARADO                                                                                                    | STATO DLC/LLC: PRONTO                                                                                                    | DLC/LLC-STATUS: DEREIT                                                                                                    | ETAT DLC/LLC: FRE                                                                                                    |
| NOT NOME. NOT LEXELED NAMES IN ALTERNA NO MENETY NAME DEST. NOW BUT, NOW BUT, NOW BU                                                                                                    |                                                                                                    | ESTADO TCP/IP: PEFDADADO                                                                                                    | STATO TCP/IP: PRONTO                                                                                                    | TCP/IP-STATUS: PHENTT                                                                                                    | ETAT TCP/IP: PWW                                                                                                    |
| NEW SANGL. DO' 1971-1710 NAME IN ATTENDA DO 1972-17 NAME BUTT. DOU 1970 DA LANDARD. KINT AND AND AND AND AND AND AND AND AND AND                                                                                                    | TOD/TO OTATIO: DEADY                                                                                                    |                                                                                                    |                                                                                                    |                                                                                                    |                                                                                                    |
| Dest Nucl.         Not #4217128         Second #1 bits         Not #421712         Not #1001         Not #1001                                                                                                    | TCP/IP STATUS: READY                                                                                                    |                                                                                                    |                                                                                                    |                                                                                                    |                                                                                                    |
| Sentia FI, MAR/HAOTY CARTINGADO FOA MAR/HAOTY CARTIS DA. MAR/HAOTY CARTIS DA. MAR/HAOTY CARTI                                                                                                    | TCP/IP STATUS: READY                                                                                                    |                                                                                                    |                                                                                                    |                                                                                                    |                                                                                                    |
| 17 ADDEXEM         37.4.0.1.10         DEMONDOR 17/1         17.4.0.1.10         TAUDITION 17/2         17.4.0.1.10         TAUDITION 17/2         17.4.0.1.10         MARIE 17/2         17.4.0.1.10         MARIE 17/2                                                                                                    | TCP/IP STATUS: READY<br>ROST NAME: NOT SPECIFIED                                                                                                    | NOMBRE DE SISTEMA: NO ESPECIF                                                                                                    | NOME HOST: NON SPEC                                                                                                    | HOST-NAME: NICHT ANDROUG.                                                                                                    | NON DE L'HOTE: NON SPECIPI                                                                                                    |
| UBBAT ANG, NOT PERFETTION AND AND AND AND AND AND AND AND AND AN                                                                                                    | TCP/IP STATUS: READY<br>ROST NAME: NOT SPECIFIED<br>CONFIG BY: RARP/BOOTP                                                                                                    | NOMENE DE SISTEMA: NO ESPECIF<br>CONFIGURADO POR: RARP/BCOTP                                                                                                    | NOME HOST: NON SPEC<br>CONFIG DA: RARP/ROOTP                                                                                                    | NOST-NAME: NICHT ANDEGES.<br>KONFIG. ÜMER: BARP/BOOTP                                                                                                    | NOM DE L'HOTE: NON SPECIFI<br>CONFIG PAR: RARP/BOOT                                                                                                    |
| EFF GLYDRY () () () () () () () () () () () () ()                                                                                                    | TCF/IP STATUS: READY<br>HOST NAME: NOT SPECIFIED<br>CONFIG BY: RARP/BOOTP<br>TF ADDRESS: 192.0.0.192                                                                                                    | NOMERE DE SISTEMA: NO ESPECIF<br>CONFIGURADO POR: RARPHOOTP<br>DIRECCION IP: 192.0.0.192                                                                                                    | NOME HOST: NON SPEC<br>CONFIG DA: RARP/BOOTP<br>INDIRIEBO IP: 192.0.0.192                                                                                                    | NOST-NAME: NICHT ANDEGES.<br>ECOFIG. DEEN: RAAF/SOOTF<br>TP-ADRESS: 192.0.0.192                                                                                                    | NOM DE L'HOTE: NON SPECIFI<br>CONFIG PAR: PARP/BOOT<br>ADRESSE IP: 192.0.0.15                                                                                                    |
| ETELO SERVICE NEL DO TELO REFELCTORE DE LEVEL DE LEVEL DE                                                                                                    | TCP/IP STATUS: READY<br>NOST NAME: NOT SPECIFIED<br>CONFIG BY: RARP/BOOT<br>IP ADDRESS: 192.0.0.192<br>SUMMET MARK: NOT SPECIFIED                                                                                                    | NOMBRE DE SISTEMA: NO ESPECI7<br>CONTIGUERDO POR: RARF/SOCT<br>DIRECCION TP: 152.0.0.192<br>PATRON SUMMED: NO ESPECI7                                                                                                    | NOME NOST: NON SPEC<br>CONFIS DA: RARP/ROOTP<br>INDIRIED: IP: 192.0.0.192<br>MASCH RETE SEC NON SPEC                                                                                                    | NOST-MAME: NICHT ANNEGES,<br>KONFIG. ÜBER: BLAD/SCOTP<br>IT-ADDRESS 192.0.0.192<br>TEILNETZMARES: NICHT ANNEGES.                                                                                                    | NON DE L'HOTE: NON SPECIPI<br>CONFIG PAR: RARP/SOO<br>ADRESE TP: 152.0.0.15<br>MASQUE SS-RES: NON SPECIPI                                                                                                    |
| LEL ITAGON (18000) 101 TENNO LIANS (1990000)) 10 TENNO MAL XMATTY (180) 19 LANKALTY-TATTIANT (1803) 10 TENNO MALATTA (1990) 100 MALATTA (1990) 100                                                                                                    | TCP/IP STATUS: READY<br>ROOT NAME: NOT SPECIFIED<br>COMPIS NY: RAAF/ROOTP<br>IP ADDRESS: 392.0.0.192<br>UUNNET NAME: NOT SPECIFIED<br>UUNNET NAME:                                                                                                    | NOMERE DE SISTEMA: NO ESFECIF<br>CONFIGURADO POR: RARY/SOCTE<br>DIRECCION IP: 192.0.0.192<br>PATRON SUMRED: NO ESFECIF<br>DEF PARAMENA: 192.0.0.192                                                                                                    | NOME HOSTI NON SPEC<br>CONTIG DA: RARF/SOUTP<br>INDIRIZED IP: 192.0.0.392<br>MARCH RETE SEC NON SPEC<br>GATEWAY DEF. 193.0.0.392                                                                                                    | NOST-NAME: NICHT ANGROED.<br>KONFIG. ÜBER: BARF/SOOTP<br>ID-ADDRESSE: 192.0.0.192<br>TRILMETAMARE: NICHT MORGED.<br>STD-GATHER: NICHT MORGED.                                                                                                    | NOM DE L'HOTE: NON SPECIPI<br>CONTIG PAR: RARF/SOO<br>ADRESSE TP: 152.0.0.15<br>MASQUE SS-RES: NON SPECIFI<br>PASS. DEF: 152.0.0.15                                                                                                    |
| DER DE D'UT AURS : ALL COM D'UT AUR DE . 1000 D'UT AUR DE . 1000 D'UT                                                                                                    | NOT NAME: NOT SPECIFIED<br>CONFIG BY: BAND/GOOTP<br>IP ADDRESS: 192.0.0.392<br>UNDRY MARS: NOT SPECIFIED<br>DEF. 0.375 MILLION FILL<br>DEF. 0.375 MILLION FILLION FILL<br>DEF. 0.375 MILLION FILLION FIL                                                                                                    | NOMBRE DE SISTEMA: NO ESPECIF<br>CONFIDURADO FOR: RARF/SOCTP<br>DIRECCION FURIERO: NO ESFECIF<br>DEF PARAMELA: 152.0.0.192<br>ESENTID.STELCO: NO ESFECIF                                                                                                    | NOME HOST: NON STRC<br>CONTRA DA: RARE/MOOT<br>INDIRIZED IP: 192.0.0.192<br>MAGM METE SEC NON STRC<br>GATEMAT DEF.: 192.0.0.192<br>EMEVTE SECOI NON STRC                                                                                                    | NOST-NAME: NICHT ANNROES.<br>XONTIO (DER: DARFACOT<br>TI-ADDESE: 132.0.0.122<br>TEILNETDMASE: NICHT ANNROES.<br>STI-OATEMAT: 132.0.0.132<br>STEGO-SEXEMAT: 132.0.0.133                                                                                                    | NOM DE L'HOTE: NON SPECIFI<br>CONTIG PAR: PARF/BOOT<br>ADREDGE IP: 192.0.0.15<br>MASQUE BS-RES: NON SPECIFI<br>PARS. DEF. 192.0.0.1<br>SERVE. STELOG: NON SPECIFI                                                                                                    |
| ENDER EIT COTT NAMAL. NOTE NOME OFT ENDE EIT. BUDGING KOME BERG BIT COTT, BALLEND BAN-HET-GALLANDEL, BITSME BOT, ANTE<br>SANTER ERVENE L. S.S.S.S. BERCHE BOTT, B.S.S.S. BERCHE BOTT, BALLEND BAN-HET-GALLANDEL, BITSME BOTT, BALLEND<br>SANTER FLAT, FLAT, FLAT, BOTT, B.S.S.S. BERCHE BOTT, BALLEND BAN-HET-GALLANDEL, BITSME BOTT, BALLEND<br>SANTER FLAT, FLAT, FLAT, BALLEND, BALLEND, B                                                                                                    | ROFT NAME:<br>NOT SPECIFIED<br>ROFT NAME:<br>DOFFIG BY:<br>RAMP/MOOT<br>BY:<br>RAMP/MOOT<br>BY:<br>SPECIFIED<br>SPECIFIED<br>SPECI | NOMENE DE SISTEMA: NO ESFECIF<br>CONFIGURADO POR: BARF/HOOTP<br>DIRECCION IP: 334.0.0.19<br>PATRON NUMBED. NO ESFECIF<br>DEF PARAMELA: 192.0.0.192<br>ESFYD.STELOS: NO ESFECIF<br>SERVID.STELOS: NO ESFECIF                                                                                                    | NGME HOSTI NGM SPEC<br>COMPTS DAI RARP/ROOTP<br>INDITISO TP: 122.0.0.132<br>MANGR KET REC NGM SPEC<br>GALEWAY DEP. 130.0.0.132<br>SERVER SFELOS NGM SPEC<br>TEMPO MAX INDITIV (SEC) 5                                                                                                    | NOST-NAME: NICHT ANDEGE.<br>KONFIG. (BER: BAAF/ROOT<br>IF-ADDESE: 192.0.0.192<br>FILMFIDAMES: NICHT ANGERE.<br>STO-AZTENT: 192.0.0.192<br>SYSLOG-SERVER: NICHT ANGER.<br>LERKALF-TEITLINI'(SER), 90                                                                                                    | NON DE L'NOTE: NON SFECIF<br>CONFIG PAR: PAAR/BOOT<br>ARRESE IP: 152.0.0.1<br>MAGUR 88-REB: NON SFECIF<br>PASS. DEF. 152.0.0.1<br>SERVE. SFLOOD NON SFECIF<br>TEMPORIATION (SECONDES). 5                                                                                                 |
| DOOTP SERVERA 0.0.0.0 SERVID DOOTP: 0.0.0.0 SERVERA DOOTP: 0.0.0.0 DOOTP-SERVERA 0.0.0.0<br>DOOTP SERVERA 0.0.0.0 SERVID DOOTP: 0.0.0.0<br>SOORTS TILE: FICHERA CONFIS: FILE CONFIS: FILE<br>                                                                                                    | TCP/IP STATUS: REATY<br>REGINANCE: NOT SPECIFIED<br>COMPTO BY: REATY<br>PADDRESS: NOT SPECIFIED<br>BY: DIAL FIGURE: NOT SPECIFIED<br>BY: DIAL FIGURE: NOT SPECIFIED<br>BY: DIAL FIGURE: NOT<br>BY: DIAL FIGURE: NOT                                                                                                    | NOMENE DE SISTEMA: NO ESPECIF<br>CONFIGURADO POM: SALEPIDOTE<br>DIRECTOM IP: 152.0.0.13<br>PATRON SUMONO, NO ESPECIT<br>DEF PARAMELA: 152.0.0.13<br>DEF PARAMELA: 152.0.0.13<br>DEF DIRECTO IDE SUMON<br>SUMO: NUTE SUMON SUMO IDE SUMO<br>TIMENO LINES (EMDUNDO); 500<br>NOME NUTE SUMO SUT: TOCOM                                                                                                    | NOME HOST, NOM SPEC<br>COMPUSIDAN RAMP/ROOTS<br>HORIAIED IP: 192.0.0.33<br>MAACH RATE SEC NOM SPEC<br>SERVER STREET SEC NOM SPEC<br>SERVER STREET. NOM SPEC<br>TEMPO MAX INATIV (SEC) . 90<br>IMMO EASS MAKE CHTI, 70                                                                                                    | NOST-NAME: NICHT ANDROES.<br>KONFIG. DERK. RLAN/NOSTE<br>19-ADDEREN 132.4.0.102<br>TEILMFIDAMERE. NICHT ANDROES.<br>875-0ATTMANT 159.0.0.102<br>STLGO-SENTEN NICHT ANDROES.<br>LERKAM-FERITLAHT (MERK) 50<br>DERG-93T-03M.NMER ALLE                                                                                                    | NON DE L'HOTE: NON SPECIF<br>CONFIG PAR. PARF/BOO<br>ARREGE IP: 152.0.0.1<br>MAGURE GE-RES. NON SPECIF<br>PAGE. DEP. 152.0.0.1<br>RERVR. STALOGI NON SPECIF<br>TEMOGRATION (RECONDES). 5<br>TEMOGRATION (RECONDES). 5                                                                    |
| COMPTO FILE: FICHERS CONTO: FILE CONTO: KONTO:BATEI: FICHER CONTO:                                                                                                    | TCP/IP STATUS: REAT<br>ROFT NAME: NOT SPECIFIC<br>COMPTS BY: RAME/SOUTH<br>TO ADDRESS: NOT SPECIFIC<br>BUTSHIT NAME: NOT SPECIFIC<br>BUTSHIT SECOND IN COMPTS<br>TO ADDRESS: NOT SPECIFIC<br>BUTSHIT SECOND IN COMPTS<br>BUTSHIT NAME: ACL<br>BUTSHIT SHIT NAME: NOT                                                                                                    | NOMENE DE 515 TEMAI NO 8590CI7<br>CONFIGURADO FOJI NAMA7/BOOT<br>DIRECCION (1990)<br>PATRON 4000ED: NO 8490CI7<br>DEF PAARAELA 192.0-0.12<br>BENVID.STELO9: NO 8490CI7<br>JENNO LINE (1990)<br>NOME (NIT BONF GET. 1000CH0)                                                                                                    | NOME BOST, NOM SPEC<br>COMPTEI DAI BARF/GOTP<br>INDIMIZED UP: 152.0.0.132<br>MANCH KRTE SEC NOM SPEC<br>ARTHMAT DEF, 152.0.0.132<br>SERVER STELDO; NOM SPEC<br>TEMPO MAL DATTI (SEC) 50<br>SEMPE BOSZ NOME CHTT, TUTTI<br>NOME SEMPE BOSZ NOME CHTT, TUTTI                                                                                                    | 10037-NAMG1 N1CHT ANDROBS.<br>KONFIS, DEBR. BAAF/SOOT<br>TFEINFTEMAKER, N1CH, ANDROBS.<br>DT-ACTEBER 132.4.0.152<br>TFEINFTEMAKER, N1CHT, ANDROBS.<br>STU-ACTEMI, 112.4.0.152<br>STU-ACTEMI, N1CHT, 112.4.0.152<br>STU-ACTEMI, N1CHT, 112.4.0.152<br>STU-ACTEMI, N1CHT, 112.4.0.152<br>STU-ACTEMI, N1CHT, 112.4.0.152<br>STU-ACTEMI, N1CHT, 112.4.0.152<br>STU-ST-OBI, NAME1, ALLE<br>BOM-ST-OBI, NAME1, ALLE                                                                                                    | NON DE L'HOTE: NON SPECIFI<br>CONTIG PAI: AANT/NOOI<br>ARRESE IF: 131.0.001<br>NAGOTI BO-RES NON FRCTFI<br>SAGOTI SOURCES<br>SAGE PER-1 132.0.001<br>SERVER, SPECIFI<br>LEER NON AFFART SONFY TOT<br>DER NON AFFART SONFY TOT<br>DER NON AFFART SONFY TOT                                |
|                                                                                                    | TCT/IP STATUS:         EAADY           ECTIMAN:         NOT SPECIFIED           COTTO:         NT.           ENDERING:         IN.0.0.120           ENDERING:         IN.0.0.120           ENDERING:         IN.0.0.120           ENDERING:         IN.0.0.120           ENDERING:         IN.0.0.120           ENDERING:         IN.0.120           ENDERING:         IN.0.120           ENDERING:         IN.0.120           ENDERING:         IN.0.120           ENDERING:         IN.0.120           ENDERING:         IN.0.120           ENDERING:         IN.0.120           ENDERING:         IN.0.120           ENDERING:         IN.0.120           ENDERING:         IN.0.120           ENDERING:         IN.0.120           ENDERING:         IN.0.120           ENDERING:         IN.0.120           ENDERING:         IN.0.120                                                                                                    | NOMENE DE SISTEMA         NO ESPECIT           CANTIGUADO FORI         NARI/LOOTE           DIRACION IT         NARI/LOOTE           DIRACION IT         NARI/LOOTE           DIRACION IT         NARI/LOOTE           DIRACION IT         NARI/LOOTE           DIRACION IT         NARI/LOOTE           DIRACION IT         NO           NOMENE DE LA DIRACIONE         NO           NOMENE DE LA DIRACIONE         NO           NOMENE DE LA DIRACIONE         NO           SUBILIZZZZZZZ         DIRACIONE           REVIZ DOCTE DER SET         2.0.0.0                                                                                                    | NOME HOST: NOM EPEC<br>COMPTERAT P. NAME/ROOT<br>DECEMBER P. 122.0.0.193<br>DECEMBER P. 125.0.0.193<br>DECEMBER DECEMBER DECEMBER<br>NAME NOT NOT DECEMBER DECEMBER DECEMBER DECEMBER<br>ENVERSIONE NAX INSTITUTI<br>NOME ENDER DECEMBER DECEMBER DECEMBER<br>ENVERSIONE NAX INSTITUTI<br>NOME ENDER DECEMBER DECEMBER DECEMBER<br>ENVERSIONE NAX INSTITUTI<br>NOME ENDER DECEMBER DECEMBER DECEMBER<br>ENVERSIONE                                                 | BORT-SAME         NICTY MONORES.           COUPIS, GER.         JAJ/ (SOT)           TP.ADERSEN         JJ. (S. 157)           TILATZOMEN, NICT/ ANNORES.         STILO-STENSEN           STLO-STENSEN         NICT/ ANNORES.           STMLO-SETURINE, NICT/ ANNORES.         LERELAW-ENTLINIT (MERS).           DEMO-ST-GEN.NMEN         ALAS           SUM-ST-ST-STN.NMEN         ALAS           SUM-ST-ST-STN.NMEN.         ALAS           SUM-ST-ST-STN.NMEN         ALAS                                                                                                    | NON DE L'HOTE: NON SPECIF<br>CONTE D PAR: PARAFJOOT<br>MARESE IP: 13:0.0.0.13<br>MAGUE BG-RES NON PERCIF<br>PARE. DEF. 13:0.0.0.13<br>BERVR. NORD, NON PERCIF<br>BERVR. APPART SNRP. 701<br>DEF NON APPART SNRP. 0.01.<br>DEF NON APPART SNRP. 0.01.                                     |
|                                                                                                    | TCT/IP STATUS:         REAT           NOT NAME:         NOT SPECTFIED           COMPTS BY:         RAMP/ADOTP           TP AIDERSH:         131.0.0.13           UNDERSH:         151.0.0.13           UNDERSH:         151.0.0.13           UNDERSH:         151.0.0.13           UNDERSH:         151.0.0.13           UNDERSH:         151.0.0.13           UNDERSH:         150.0.13           UNDERSH:         150.0.13           UNDERSH:         150.0.13           UNDERSH:         100.0.14           UNDERSH:         100.0.14           UNDERSH:         0.0.0.0           UNDERSH:         0.0.0.0                                                                                                    | NUMBE DE SISTEME, NO BERCIT<br>CONTINUESO FOI DESCRITTO<br>DESCOURTS / 143.4.0.31<br>PARCINE IV. 143.4.0.31<br>PARCINE ENRED: NO BERCIT<br>PER PARABELE 134.4.0.31<br>BERCIT.SING / NO BERCIT<br>TERPO LIARE (BERCIS) / 90<br>RUES OFTI DES 211. NUMBEL<br>BERCITS DOTTI : 0.0.0<br>FERRO 134.0.011                                                                                                    | NOME HOST, NOM SPEC<br>COMPID DA DARF/SCOTP<br>IDENILIZO TO 1 121.0.0.13<br>MAGIN HATE BEC NOM HPEC<br>DATENT HEFE STILLON 120.0.13<br>BERNE DALED NOME CHET. 102.0.0.13<br>BERNE DALED NOME CHET. 102.0.1<br>BERNE DALED NOME CHET. 102.0.1<br>BERNE DALED NOTI 1.0.0.0.0                                                                                                    | NOST-NAME: NICHT ANGEDE.<br>CONFIS. GERR. LAAS/SOOT<br>ID-ADDESEN. LAAS/SOOT<br>ID-ADDESEN. VICH ANGED.<br>STD-GATENAT. VICH ANGED.<br>STD-GATENAT. VICH ANGED.<br>STD-GATENAT. VICH ANGED.<br>SOUT-GER.ANGED. ANGED.<br>SOUT-GER.ANGED. ALGORIA.<br>SOUT-GER.ANGED. ALGORA.<br>SOUT-GER.ANGED. ALGORA.<br>SOUT-GER.ANGED. ALGORA.                                                                                                    | NON DE L'HOTE: NON SPECT?<br>CONTIG PAI: AMP/ROOI<br>ANGESE IT: 134.6.6.1<br>NAGON SG-RES NON FRCT?<br>SAG. DE'. 134.6.6.1<br>SERVE, STELOS NON SPECT?<br>INFORMATION NON APARTENNY. TOU<br>DE NON APARTENNY. TOU<br>DE NON APARTENNY. TOU<br>SERVENT NON CONT. 0.6.0.<br>7.CUIES CONTO: |
|                                                                                                    | CY/IF STATUS:         EALEY           CY/IF STATUS:         EALEY           COT STATUS:         MAR/JOSOTP           P.DESER:         19.0.0.115           F. ALEY         EALEY           DOT STATUS:         STATUS:           P.DESER:         19.0.0.115           DOT STATUS:         STATUS:           DOT STATUS:         STATUS:           DOT STATUS:         STATUS:           DOT STATUS:         O.0.0.0           STOT STATUS:         O.0.0.0           STOT STATUS:         O.0.0.0                                                                                                    | NORMA DE SISTEMA NO ESPECIF<br>CONTUNIDO DON MARIANTI<br>DESCONTENTE<br>DESCONTENTE<br>DESCONTENTE<br>DESCONTENTE<br>DESCONTENTE<br>SERVIZIENTE<br>DESCONTENTE<br>SIGNIZIONE<br>DESCONTENTE<br>SIGNIZIONE<br>SIGNIZIONE<br>DESCONTENTE<br>SIGNIZIONE<br>DESCONTENTE<br>SIGNIZIONE<br>SIGNIZIONE<br>SIGNI | NOME BOOT:         NOME SECTION           CONFIG D:         DAME/MODE           DEGISTING TF:         132.0.6.135           MARCH RETE REST NOME MODE         NOME MODE           MARTING TER:         132.0.6.132           MERTER STRIGGTON MODE         NOME MODE           MERTER STRIGGTON MODE         NOME MODE           MERTER STRIGGTON MODE         NOME MODE           MERTER STRIGGTON         0.0.0.0.0           MERTER STRIGGTON         0.0.0.0.0 | NOST-SOMET: NICHT ANDERS.<br>DORT23. DERS. DAS/SOCOT<br>17-JOHNESE: 135.6.5.127<br>TUTUTTEMENT<br>170-ADDRESS: 135.6.5.127<br>TUTUTTEMENT<br>170-ADDRESS: 135.6.5.127<br>TUTUTTEMENT<br>170-ADDRESS: 135.6.5.127<br>HOM-BY-GHT-GHS.NOST<br>1800-477-GHS.NOST<br>1800-477-GHS.NOST<br>1800-477-GHS.NOST<br>1800-477-GHS.NOST<br>1800-477-GHS.NOST<br>1800-477-GHS.NOST<br>1800-477-GHS.NOST<br>1800-477-GHS.NOST<br>1800-477-480-000<br>1800-477-480-000<br>1800-477-480-000<br>1800-477-480-000<br>1800-477-480-000<br>1800-477-480-000<br>1800-470-480-000<br>1800-4700-480-000<br>1800 | NON DE L'HOTE: NON SPECIF<br>CONTES PAI. BAR/MOS<br>DESERT: JAJ. ()<br>RAGE DE P. JAJ. ()<br>REGNE, SPECH, DAG SPECIF<br>THRORESATION (HECOMES). I<br>LER NON AFART BARM, AUC<br>SERVER NOOV, () ()<br>SERVER NOOV,) ()                                                                  |

Figura 6.8 Strona konfiguracji Token Ring (zewnętrzne serwery druku)

## Komunikaty na stronie konfiguracji HP JetDirect

## Wstęp

Niniejszy rozdział opisuje komunikaty, statystyczne dane sieciowe i informacje o stanie, które mogą być wydrukowane na stronie konfiguracji. Jeśli nie wydrukowano strony konfiguracji na drukarce, to należy przeczytać instrukcję instalacji sprzętu, załączoną do serwera druku lub instrukcję wstępnych czynności przy uruchomieniu drukarki.

Wśród tych komunikatów są informacje o konfiguracji i komunikaty o błędach dla poszczególnych systemów operacyjnych. Informacje o konfiguracji dla poszczególnych sieci znajdują się w następujących tabelach:

- Tabela 7.1 Komunikaty konfiguracyjne Novell NetWare
- Tabela 7.2 Komunikaty konfiguracyjne Apple EtherTalk/LocalTalk
- Tabela 7.3 Komunikaty konfiguracyjne TCP/IP
- Tabela 7.4 Komunikaty konfiguracyjne DLC/LLC
- **Tabela 7.5** Komunikaty ogólne HP JetDirect (komunikaty o stanie i o błędach, wymienione w porządku alfabetycznym)

#### Uwaga

Strony konfiguracyjne dla Ethernet i Token Ring są opisane i zilustrowane w rozdziale "Diagnostyka serwera druku HP JetDirect".

1

| Komunikat       | Opis                                                                                                    |
|-----------------|----------------------------------------------------------------------------------------------------|
| IPX/SPX STATUS: | Wskazuje aktualny stan protokołu IPX/SPX.                                                                                                    |
|                 | DISABLED oznacza, że protokół IPX/SPX został ręcznie wyłączony.                                                                                                    |
|                 | READY wskazuje, że serwer druku HP JetDirect oczekuje na dane.                                                                                                    |
|                 | INITIALIZING wskazuje, że serwer druku rejestruje adres<br>lub nazwę węzła.                                                                                                    |
|                 | Kod programu jest w trakcie przeładowywania.                                                                                                    |
| MODE:           | Tryb stosowany przez serwer druku.                                                                                                    |
|                 | QUEUE SERVER wskazuje, że serwer otrzymuje dane<br>bezpośrednio z kolejki. REMOTE PRINTER z numerem<br>drukarki wskazuje, że serwer druku naśladuje odległą<br>drukarkę Novell. Jeśli drukarka nie jest skonfigurowana,<br>to w tym polu pokazuje się komunikat QUEUE SERVER. |
| SOURCE ROUTING: | Wskazuje aktualny stan trasowania źródłowego.<br>UNKNOWN wyświetla się, kiedy trasowanie źródłowe<br>NetWare skonfigurowane jest na AUTO, lecz metoda<br>trasowania źródłowego nie została wykryta.                                                                           |
|                 | NO oznacza, że trasowanie źródłowe jest skonfiguro-<br>wane na AUTO, zaś automatyczny algorytm określił, że<br>trasowania źródłowego nie należy stosować.                                                                                                    |
|                 | YES ukazuje się, gdy trasowanie źródłowe skonfiguro-<br>wane jest na AUTO, zaś automatyczny algorytm określił,<br>że trasowanie źródłowe ma być stosowane.                                                                                                    |
|                 | DISABLED, SINGLE R lub ALL RT zostaje wyświetlony,<br>kiedy użytkownik ręcznie skonfigurował źródło trasowa-<br>nia na panelu sterowania drukarki lub za pomocą<br>oprogramowania.                                                                                            |

| Komunikat           | Opis                                                                                                    |
|---------------------|----------------------------------------------------------------------------------------------------|
| NODE NAME:          | Tryb serwera kolejki: Nazwa serwera druku. Nazwa ta<br>musi się zgadzać z rozpoznanym serwerem druku<br>w stosownym serwerze plików NetWare. Nazwą<br>standardową jest NPIXXXXX.<br>Tryb zdalnej drukarki: Nazwa przypisana drukarce                                                                                                    |
|                     | sieciowej podczas konfiguracji drukarki sieciowej.<br>Nazwą standardową jest NPIXXXXXX.                                                                                                    |
| PORT X STATUS:      | READY: Serwer druku oczekuje na dane.                                                                                                    |
|                     | INITIALIZING: Serwer druku rejestruje adres lub nazwę<br>albo rodzaj węzła.                                                                                                    |
| SERVER NAME:        | Nazwa serwera plików lub serwera druku NetWare.<br>Jeżeli żadna nazwa nie zostaje podana, serwer druku<br>JetDirect nie został skonfigurowany.                                                                                                    |
|                     | Jeżeli na stronie konfiguracji, w części "IPX/SPX<br>STATUS:" (zobacz Tabelę 7.5), pojawi się komunikat<br>"UNABLE TO FIND FILE SERVER", pole SERVER<br>NAME wskazuje metodę wykrywania stosowaną przez<br>JetDirect: [NSQ] (Nearest Service Query) lub [GSQ]<br>(General Service Query), oraz nazwę zastępczą serwera<br>plików, użytego do lokalizacji skonfigurowanych<br>serwerów informacyjnych (bindery). |
| IPX/SPX<br>RETRANS: | Liczba koniecznych retransmisji, ponieważ odległy<br>węzeł nie potwierdził przyjęcia wysłanej do niego ramki.<br>Zbyt duże liczby retransmisji mogą spowodować<br>zmniejszenie sprawności, wywołać błędy typu 40<br>ERRORS lub wskazywać na pogarszające się problemy<br>sprzętowe lub zatłoczenie sieci.                                                                                                    |

 Tabela 7.1
 Komunikaty konfiguracyjne Novell Netware (2 z 3)

| Komunikat                                              | Opis                                                                                                    |
|--------------------------------------------------------|----------------------------------------------------------------------------------------------------|
| NETWORK<br>XXXXX<br>FRAME TYPE<br>XXXX<br>RCVD<br>XXXX | Pierwsza kolumna oznacza numer sieci związany<br>z rodzajem ramki protokołu do komunikacji pomiędzy<br>serwerem i drukarką. Jeżeli ręcznie nie skonfigurowano<br>określonego rodzaju ramki, serwer druku automatycznie<br>określa rodzaj ramki protokołu, pobierając stosowną<br>informację z danych przesyłanych siecią NetWare.<br>Jeżeli podany jest rodzaj UNKNOWN, to serwer druku<br>HP JetDirect nadal usiłuje określić, który numer sieci<br>ma zostać użyty. Jeżeli numer sieci jest DISABLED, to<br>konkretny rodzaj ramki został skonfigurowany ręcznie.<br>Wartości rodzaju ramki mogą być następujące:<br>EN_8023, EN_8022, EN_II lub EN_SNAP. Liczba<br>RCVD (przyjęte) wskazuje, ile pakietów przyjęto dla<br>każdego rodzaju ramki. |

| Tabela 7.1 | Komunikaty konfiguracyjne Novell Netware (3 z 3) |
|------------|--------------------------------------------------|
|------------|--------------------------------------------------|

| Tabela 7.2 | Komunikaty | <pre>v konfiguracyjne</pre> | Apple EtherTalk/L | .ocalTalk (1 z 2) |
|------------|------------|-----------------------------|-------------------|-------------------|

| Komunikat                    | Opis                                                                                                    |
|------------------------------|----------------------------------------------------------------------------------------------------|
| APPLETALK<br>STATUS:         | Aktualny stan AppleTalk.                                                                                                    |
|                              | DISABLED oznacza, że EtherTalk został ręcznie<br>wyłączony. LocalTalk jest zawsze włączony.                                                                                       |
|                              | READY wskazuje, że serwer druku HP JetDirect<br>oczekuje na dane.                                                                                                    |
|                              | INITIALIZING wskazuje, że serwer druku rejestruje adres<br>lub nazwę węzła.                                                                                                    |
| LTALK NET: XXXXX<br>NODE:XXX | NET: określa numer sieci AppleTalk, w której aktualnie<br>działa serwer druku HP JetDirect. NODE (węzeł):<br>identyfikuje numer wezła AppleTalk, który serwer druku               |
| ETALK NET:                   | wybrał dla siebie w ramach sekwencji inicjalizującej. PX                                                                                                    |
| NODE:XXX: X                  | identytikuje tazę skontigurowanego protokołu<br>sieciowego EtherTalk. P1 stanowi wcześniejszą,<br>oryginalną wersję protokołu EtherTalk. P2 stanowi<br>aktualną wersję protokołu. |
| APPLETALK<br>NAME:           | Nazwa drukarki w sieci AppleTalk. Numer po nazwie<br>wskazuje, że jest więcej niż jedno urządzenie o tej<br>nazwie i jest to n-ty przypadek tej nazwy.                            |
| APPLETALK TYPE               | Rodzaj drukarki oznajmiany w sieci.                                                                                                    |

| Tabela 7.2 | Komunikaty konfiguracyjne Apple EtherTalk/LocalTalk (2 z 2) |
|------------|-------------------------------------------------------------|
|------------|-------------------------------------------------------------|

| Komunikat      | Opis                                                                                     |
|----------------|------------------------------------------------------------------------------------------|
| ETALK ZONE:    | Nazwa strefy sieci EtherTalk, w której umieszczona jest<br>drukarka.                     |
| LTALK ZONE:    | Nazwa strefy sieci LocalTalk, w której umieszczona jest<br>drukarka.                     |
| PORT X STATUS: | READY: Serwer druku oczekuje na dane.<br>INITIALIZING: Serwer druku rejestruje adres lub |
|                | nazwę albo rodzaj węzła.                                                                 |

#### Tabela 7.3 Komunikaty konfiguracyjne TCP/IP (1 z 3)

| Komunikat   | Opis                                                                                                    |
|-------------|----------------------------------------------------------------------------------------------------|
| TCP STATUS: | Aktualny stan TCP.<br>DISABLED: Oznacza, że protokoł TCP/IP został wyłączony<br>ręcznie.                                                                                                    |
|             | READY: Oznacza, że serwer druku HP JetDirect oczekuje na<br>dane.                                                                                                    |
|             | INITIALIZING: Oznacza, że serwer druku poszukuje serwera<br>BOOTP lub usiłuje pobrać plik konfiguracyjny za pomocą<br>protokołu TFTP.                                                                                                    |
|             | NOT IN USE: Kod jest w trakcie przeładowywania.                                                                                                    |
| HOST NAME:  | Nazwa komputera głównego, skonfigurowana na<br>serwerze druku. Może być skrócona. Komunikat NOT<br>SPECIFIED wskazuje, że nie określono żadnej nazwy<br>komputera głównego w informacji konfiguracyjnej<br>BOOTP lub w pliku konfiguracyjnym TFTP (za pomocą<br>zapisu "name:").    |
| CONFIG BY:  | Miejsce, z którego serwer druku pobiera lub pobrał<br>swoje informacje o konfiguracji IP. Miejscami tymi mogą<br>być: BOOTP, RARP, standardowy protokół IP, BOOTP/<br>TFTP, DHCP, DHCP/TFTP lub USER SPECIFIED<br>(Telnet, panel sterowania drukarki, HP Web JetAdmin<br>lub inne). |
| IP ADDRESS: | Adres protokołu internetowego (IP), przypisany do<br>serwera druku HP JetDirect. Jest to wpis obowiązkowy,<br>aby serwer druku mógł działać.                                                                                                    |

Tabela 7.3 Komunikaty konfiguracyjne TCP/IP (2 z 3)

| Komunikat                                       | Opis                                                                                                    |
|-------------------------------------------------|----------------------------------------------------------------------------------------------------|
| SUBNET MASK:                                    | Maska podsieci IP skonfigurowana na serwerze druku<br>HP JetDirect. Komunikat NOT SPECIFIED wskazuje, że<br>maska podsieci nie została skonfigurowana, albo że jej<br>wartość wynosi zero.                                                                                                    |
| DEF. GATEWAY:                                   | Adres IP bramy, stosowany przy wysyłaniu pakietów<br>poza sieć lokalną. Można skonfigurować tylko jedną<br>bramę standardową.                                                                                                    |
| SYSLOG SERVER:                                  | Oznacza adres IP serwera syslog, skonfigurowanego na<br>serwerze druku. Komunikat NOT SPECIFIED wskazuje,<br>że żaden serwer syslog nie został skonfigurowany, lub<br>że adres IP serwera syslog jest równy zeru.                                                                                                    |
| IDLE TIMEOUT:                                   | Okres wyrażony w sekundach, po którym serwer druku<br>zamyka bezczynne połączenie przesyłania danych TCP.<br>Dopuszczalne wartości stanowią liczby całkowite od 0<br>do 3600. Wartość zero wyłącza mechanizm okresu<br>bezczynności.                                                                                                    |
| SNMP GET CMTY<br>NAME:<br>ALL lub SPECIFIED     | Wskazuje, czy polecenie pozyskania nazwy zbiorowości<br>IP SNMP zostało skonfigurowane dla serwera druku.<br>Ten parametr zostaje pominięty, gdy serwer druku jest<br>konfigurowany z panelu sterowania drukarki. Komunikat<br>ALL wskazuje, że serwer druku przyjmie wszystkie nazwy<br>zbiorowości SNMP na użytek poleceń GetRequests.<br>SPECIFIED oznacza, że skonfigurowano określone<br>hasło SNMP.          |
| SNMP SET CMTY<br>NAME:<br>NONE lub<br>SPECIFIED | Wskazuje, czy polecenie ustalenia nazwy zbiorowości IP<br>SNMP (hasła) zostało skonfigurowane dla serwera<br>druku. Ten parametr zostaje pominięty, gdy serwer<br>druku jest konfigurowany z panelu sterowania drukarki.<br>Komunikat NONE wskazuje, że serwer druku nie<br>przyjmie żadnych nazw zbiorowości SNMP na użytek<br>poleceń SetRequests. SPECIFIED oznacza, że<br>skonfigurowano określone hasło SNMP. |
| BOOTP SERVER                                    | Adres IP systemu, który odpowiada na żądanie BOOTP<br>ze strony serwera druku, odsyłając dane konfiguracyjne.<br>Ten parametr zostaje pominięty, gdy serwer druku nie<br>został skonfigurowany za pomocą BOOTP. Komunikat<br>NOT SPECIFIED wskazuje, że pole adresu IP serwera<br>w pakiecie odpowiedzi BOOTP miało wartość zero.                                                                                  |

| Tabela 7.3 | Komunikaty konfiguracyjne TCP/IP | (3 z 3) |
|------------|----------------------------------|---------|
|------------|----------------------------------|---------|

| Komunikat    | Opis                                                                                                    |
|--------------|----------------------------------------------------------------------------------------------------|
| DHCP SERVER  | Adres IP systemu, który odpowiada na żądanie serwera<br>DHCP danymi konfiguracyjnymi. Ten parametr zostaje<br>pominięty, gdy serwer druku nie został skonfigurowany<br>za pomocą DHCP.                                                                                                    |
| CONFIG FILE: | Nazwa pliku konfiguracyjnego HP JetDirect. Nazwa<br>pliku i ścieżki dostępu do niego mogą zostać skrócone,<br>aby zmieściły się w dwóch wierszach. Ten parametr<br>zostaje pominięty, gdy serwer druku został<br>skonfigurowany z panelu sterowania drukarki.<br>Komunikat NOT SPECIFIED oznacza, że plik nie został<br>określony w odpowiedzi BOOTP przesłanej przez<br>komputer główny. |

| Tabela 7.4 | Komunikaty konfiguracyine | DLC/LLC  |
|------------|---------------------------|----------|
|            | Ronnannary Ronngaraoyjne  | DLO, LLO |

| Komunikat       | Opis                                                                                                    |
|-----------------|----------------------------------------------------------------------------------------------------|
| DLC/LLC STATUS: | Aktualny stan DLC/LLC:<br>DISABLED: Oznacza, że DLC/LLC został ręcznie<br>wyłączony na panelu sterowania drukarki (jeżeli panel<br>jest dostępny).<br>DISABLED: Oznacza, że serwer LAN został ręcznie<br>wyłączony na panelu sterowania drukarki (jeżeli panel |
|                 | jest dostępny).<br>READY: Oznacza, że serwer druku HP JetDirect<br>oczekuje na dane.<br>NOT IN USE: Kod jest w trakcie przeładowywania.                                                                                                    |
| SERVER ADDRESS: | Adres stacji na odległym końcu połączenia.                                                                                                    |

| Tabela 7.5 | Komunikaty ogólne HP JetDirect | (1 z 18) |
|------------|--------------------------------|----------|
|------------|--------------------------------|----------|

| Komunikat                     | Opis                                                                                                    |
|-------------------------------|----------------------------------------------------------------------------------------------------|
| ARP DUPLICATE IP<br>ADDRESS   | Warstwa ARP wykryła inny węzeł sieci, stosujący<br>ten sam adres IP co serwer druku HP JetDirect.<br>Rozszerzona informacja o błędzie pod tym komunikatem<br>wskazuje adres sprzętowy drugiego węzła.                                                                                                    |
| AUTONEGOTIATION:<br>ON<br>OFF | Określa, czy autonegocjacja IEEE 802.3 w porcie<br>HP JetDirect 10/100TX jest włączona (ON) czy<br>wyłączona (OFF). Jeżeli jest ON, to serwer druku<br>HP JetDirect będzie próbował automatycznie się<br>skonfigurować dla sieci, przyjmując właściwą prędkość<br>(10 lub 100 Mbps) i tryb (dupleks połowiczny lub<br>całkowity). Jeżeli OFF, to trzeba ręcznie skonfigurować<br>szybkość i tryb za pomocą przełączników lub złączek<br>w serwerze druku. |
| AUTO-REMOVAL<br>ERROR         | Serwer druku HP JetDirect wykrył wewnętrzny błąd<br>sprzętowy po procesie samousunięcia się przez<br>znacznik Token Ring i w następstwie wyłączył się<br>z pierścienia.                                                                                                    |
| BABBLE ERROR                  | Przeprowadź autotest po włączeniu zasilania: wyłącz<br>drukarkę, a następnie włącz ją ponownie. Jeśli błąd nie<br>ustępuje, to wymień serwer druku HP JetDirect.<br>Informację o wymianie serwera druku HP JetDirect<br>znaleźć można w instrukcji instalacji sprzętu, załączonej<br>do serwera.                                                                                                    |
| BAD BOOTP<br>REPLY            | Został wykryty błąd w odpowiedzi BOOTP, otrzymanej<br>przez serwer druku HP JetDirect. Odpowiedź BOOTP<br>miała za mało danych w zbiorze UDP i nie zawierała<br>minimalnej liczby 236 bajtów w nagłówku BOOTP, miała<br>pole operacyjne inne niż BOOTPREPLY (0X02), miała<br>pole nagłówka nie pasujące do adresu sprzętowego<br>serwerów druku lub też miała port źródłowy UDP nie<br>będący portem serwera BOOTP (67/udp).                              |
| BAD BOOTP TAG<br>SIZE         | Wielkość etykiety jest polem charakterystycznym dla<br>producenta w odpowiedzi BOOTP i jej wartość wynosi<br>albo zero, albo jest większa niż pozostała liczba<br>nieprzetworzonych bajtów w obszarze określonym przez<br>producenta.                                                                                                    |
| BAD LENGTH RCVD:              | Suma wszystkich pominiętych ramek, które były zbyt<br>długie, aby serwer druku HP JetDirect mógł je otrzymać.                                                                                                    |
| Tabela 7.5 | Komunikaty ogólne HP JetDirect | (2 z 18) |
|------------|--------------------------------|----------|
|------------|--------------------------------|----------|

| Komunikat                        | Opis                                                                                                    |
|----------------------------------|----------------------------------------------------------------------------------------------------|
| BAD PACKETS<br>RCVD:             | Suma wszystkich ramek (pakietów) otrzymanych przez serwer druku HP JetDirect z błędami.                                                                                                    |
| BOOTP/DHCP IN<br>PROGRESS        | Serwer druku HP JetDirect jest w trakcie uzyskiwania<br>swojej podstawowej konfiguracji IP poprzez BOOTP/<br>DHCP i do tej pory nie wykrył żadnych błędów.                                                                                                    |
| BURST ERRORS<br>RCVD:            | Liczba razy, gdy serwer druku HP JetDirect Token Ring<br>wykrył brak przejść dla pięciu zdarzeń półbitowych<br>pomiędzy ogranicznikiem początku (Start Delimiter, SD)<br>a ogranicznikiem końca (End Delimiter, ED).                                                                          |
| CF ERR - ACCESS<br>LIST EXCEEDED | Konfiguracja TFTP sygnalizuje zbyt wiele wpisów na<br>liście dostępu, z użyciem słowa kluczowego "allow:".                                                                                                    |
| CF ERR - FILE<br>INCOMPLETE      | Plik konfiguracyjny TFTP zawiera niekompletny ostatni wiersz, nie zakończony znakiem nowego wiersza.                                                                                                    |
| CF ERR - INVALID<br>PARAM        | Wiersz w pliku konfiguracyjnym TFTP zawiera niewłaś-<br>ciwą wartość dla jednego z parametrów w tym wierszu.                                                                                                    |
| CF ERR - LINE TOO<br>LONG        | Wiersz przetwarzany w pliku konfiguracyjnym TFTP był<br>dłuższy niż możliwy do przyjęcia przez serwer druku<br>HP JetDirect.                                                                                                    |
| CF ERR - MISSING<br>PARAM        | Brakuje odpowiedniego parametru w wierszu pliku konfiguracyjnego TFTP.                                                                                                    |
| CF ERR - TRAP LIST<br>EXCEEDED   | Plik konfiguracji TFTP oznaczył zbyt wiele wpisów na<br>liście docelowej przerwań, stosując słowo kluczowe<br>"trap-destination:".                                                                                                    |
| CF ERR - UNKNOWN<br>KEYWORD      | Plik konfiguracyjny TFTP zawiera wiersz z nieznanym słowem kluczowym.                                                                                                    |
| CONFIGURATION<br>ERROR           | Informacja o konfiguracji funkcji NetWare nie jest<br>poprawnie przechowywana w serwerze druku<br>HP JetDirect. Uruchom ponownie oprogramowanie<br>instalacyjne, żeby dokonać rekonfiguracji. Jeśli ten<br>błąd nie ustępuje, to może to oznaczać niesprawność<br>serwera druku HP JetDirect. |
| CRC ERROR                        | Należy sprawdzić topologię sieci oraz wszystkie odcinki kabla w poszukiwaniu uszkodzeń.                                                                                                    |

| Tabela 7.5 | Komunikaty ogólne HP JetDirect (3 z 18) |  |
|------------|-----------------------------------------|--|
|------------|-----------------------------------------|--|

| Komunikat                                       | Opis                                                                                                    |
|-------------------------------------------------|----------------------------------------------------------------------------------------------------|
| DATA RATE:<br>4 Mbps<br>16 Mbps<br>JUMPER ERROR | Jest to tempo przesyłania danych przez HP JetDirect<br>w obrębie Token Ring. Ustawienie powinno wynosić<br>4 lub 16 megabitów na sekundę (4 lub 16 Mbps),<br>w zależności od konfiguracji sieci. Jeżeli w polu DATA<br>RATE wyświetlony jest komunikat JUMPER ERROR<br>(dotyczy to starszych serwerów druku HP JetDirect), to<br>należy sprawdzić ustawienie przełączników w serwerze<br>druku HP JetDirect. Informacje o tych ustawieniach<br>znaleźć można w instrukcji instalacji sprzętu, załączonej<br>do serwera druku. |
| DATE<br>MANUFACTURED                            | Określa datę produkcji serwera druku HP JetDirect.                                                                                                    |
| DHCP NACK                                       | Po kilkakrotnie ponawianych próbach serwer DHCP nie<br>rozpoznał konfiguracji. Serwer druku JetDirect<br>ponownie uruchomi proces konfiguracji.                                                                                                    |
| DISCONNECTED                                    | Protokół Novell NetWare jest rozłączony. Należy sprawdzić serwer oraz serwer druku.                                                                                                    |
| DISCONNECTING<br>FROM SERVER                    | Serwer został wyłączony z powodu żądania zmiany<br>konfiguracji lub wyzerowania. Ten komunikat<br>automatycznie znika po kilku sekundach z wyjątkiem<br>sytuacji, gdy drukarka jest rozłączona, znajduje się w<br>stanie błędu lub obsługuje inny port I/O lub inny<br>protokół.                                                                                                    |
| DISCONNECTING -<br>SPX TIMEOUT                  | Połączenie SPX z serwerem druku zostało uzyskane,<br>a następnie utracone. Oznacza to możliwy problem<br>w sieci lub problem serwera druku. Należy sprawdzić,<br>czy wszystkie kable i trasery działają poprawnie. Spróbuj<br>ponownie uruchomić serwer druku.                                                                                                    |
| DUP NODE<br>ADDRESS                             | Serwer druku HP JetDirect znalazł inną stację<br>w pierścieniu o adresie, jakiego chciał użyć serwer<br>druku HP JetDirect. Sprawdź, czy wszystkie adresy są<br>unikalne.                                                                                                    |

| Komunikat                        | Opis                                                                                                    |
|----------------------------------|----------------------------------------------------------------------------------------------------|
| ERR NEGOTIATING<br>BUFFER SIZE   | Wykryta została niesprawność przy wyborze rozmiaru<br>bufora do odczytu danych druku z serwera plików. Może<br>to wskazywać na problem sieci.                                                                                                    |
|                                  | Kiedy serwer druku HP JetDirect jest skonfigurowany do<br>obsługi wielu serwerów plików, niniejszy komunikat<br>błędu zostaje wyświetlony na stronie konfiguracji tylko<br>wtedy, kiedy żaden z tych serwerów nie został<br>prawidłowo podłączony.                                                                    |
| FAIL RESERVING<br>PRINTER NUM    | Połączenie SPX z serwerem druku zostało utracone,<br>gdy serwer druku HP JetDirect usiłował zarezerwować<br>numer drukarki. Wskazuje to na możliwy problem w sieci<br>lub problem z serwerem druku. Należy sprawdzić, czy<br>wszystkie kable i trasery pracują poprawnie. Spróbuj<br>ponownie uruchomić serwer druku. |
| FIRMWARE<br>REVISION:<br>X.XX.XX | Numer wersji oprogramowania sprzętowego serwera<br>druku HP JetDirect aktualnie zainstalowanego<br>w drukarce.                                                                                                    |
| FRAME COPIED<br>RCVD:            | Liczba ramek Token Ring, przyjętych z błędem<br>kopiowania, wskazanym w polu stanu ramki (FS).                                                                                                    |
| FRAMING ERROR                    | Należy sprawdzić topologię sieci oraz wszystkie odcinki kabla w poszukiwaniu uszkodzeń.                                                                                                    |
| FRAMING<br>ERRORS RCVD:          | Maksymalna liczba błędów CRC (Cyclic Redundancy<br>Check) i błędów tworzenia ramek. Błędy CRC są to<br>przyjęte ramki z błędami CRC. Błędy tworzenia ramek,<br>to ramki przyjęte z błędami wyrównania. Duża liczba<br>błędów tworzenia ramek może wskazywać na problem<br>z okablowaniem sieci.                       |
| FS SET ERRORS<br>RCVD:           | Suma wszystkich ramek Token Ring z błędami<br>ustawienia stanu ramki, co wskazuje, że inny węzeł<br>nie może ustalić stanu ramki.                                                                                                    |
| FUNCTION<br>FAILURE              | Serwer druku nie może wysyłać danych do siebie, kiedy<br>jest owinięty dookoła swojego podłączenia do<br>koncentratora kabli Token Ring. Ten komunikat może<br>też oznaczać, że ramki z danymi zostały odebrane przed<br>fizycznym wstawieniem do sieci.                                                              |
| HARD ERROR                       | Serwer druku HP JetDirect przesyła lub otrzymuje ramki<br>znacznikowe do lub z pierścienia.                                                                                                    |

#### Tabela 7.5 Komunikaty ogólne HP JetDirect (4 z 18)

#### Tabela 7.5 Komunikaty ogólne HP JetDirect (5 z 18)

| Komunikat                                      | Opis                                                                                                    |
|------------------------------------------------|----------------------------------------------------------------------------------------------------|
| HP JETDIRECT<br>JXXXXX                         | Komunikat wskazuje numer modelu serwera druku<br>HP JetDirect.                                                                                                    |
| INITIALIZING TRYING<br>TO CONNECT TO<br>SERVER | Serwer druku HP JetDirect próbuje połączyć się z ser-<br>werem lub serwerami NetWare. Jest to komunikat<br>normalny. Należy zaczekać, aż połączenie zostanie<br>ustanowione lub pojawi się inny komunikat.     |
| INVALID GATEWAY<br>ADDRESS                     | Adres IP standardowej bramy, określony dla serwera<br>druku HP JetDirect (za pomocą BOOTP lub NOVRAM)<br>jest niewłaściwy dla określenia pojedynczego węzła.                                                   |
| INVALID IP ADDRESS                             | Adres IP, określony dla serwera druku HP JetDirect (za<br>pomocą BOOTP lub NOVRAM) jest niewłaściwy dla<br>określenia pojedynczego węzła.                                                                      |
| INVALID SERVER<br>ADDRESS                      | Adres IP serwera TFTP, określony dla serwera druku<br>HP JetDirect (za pomocą BOOTP) jest niewłaściwy dla<br>określenia pojedynczego węzła.                                                                    |
| INVALID SUBNET<br>MASK                         | Adres IP maski podsieci, określony dla serwera druku<br>HP JetDirect (za pomocą BOOTP lub NOVRAM) jest<br>niewłaściwy dla określenia pojedynczego węzła.                                                       |
| INVALID SYSLOG<br>ADDRESS                      | Adres IP serwera syslog, określony dla serwera druku<br>HP JetDirect (za pomocą BOOTP) jest niewłaściwy dla<br>określenia pojedynczego węzła.                                                                  |
| INVALID TRAP DEST<br>ADDRESS                   | Adres docelowy IP jednego z przerwań SNMP<br>(przerwanie PDU), określony dla serwera druku<br>HP JetDirect (za pomocą TFTP) jest niewłaściwy dla<br>określenia pojedynczego węzła.                             |
| I/O CARD<br>INITIALIZING<br>(INIT)             | Serwer druku HP JetDirect inicjalizuje protokoły<br>sieciowe. Zapoznaj się z dodatkowymi informacjami,<br>zamieszczonymi w wierszu podającym stan sieciowego<br>systemu operacyjnego na stronie konfiguracji.  |
| I/O CARD NOT<br>READY                          | Istnieje problem z serwerem druku lub z jego<br>konfiguracją. Po komunikacie I/O CARD NOT READY<br>następuje komunikat o stanie. Szczegółowe wyjaśnienie<br>wszystkich komunikatów można znaleźć w tej tabeli. |
| I/O CARD READY                                 | Serwer druku HP JetDirect jest połączony i oczekuje<br>na dane.                                                                                                    |

| Komunikat                          | Opis                                                                                                    |
|------------------------------------|----------------------------------------------------------------------------------------------------|
| LAN ERROR-<br>AUTO REMOVAL         | Należy przeprowadzić test zasilania: wyłącz i ponownie<br>włącz drukarkę. Jeśli ten komunikat jest wyświetlany na<br>innej stronie konfiguracji, to być może jest problem<br>z jednym z serwerów HP JetDirect w sieci. Należy<br>sprawdzić właściwe działanie wszystkich serwerów<br>druku w sieci.                                                |
| LAN ERROR-<br>BABBLE               | Sprawdź wszystkie połączenia sieci. Jeśli połączenia<br>są prawidłowe, to przeprowadź test po włączeniu<br>zasilania: wyłącz i ponownie włącz drukarkę. Jeśli błąd<br>nie ustępuje, to wymień serwer druku HP JetDirect.<br>Instrukcje na temat wymiany znaleźć można w instrukcji<br>instalacji sprzętu, załączonej do serwera druku.             |
| LAN ERROR-<br>CONTROLLER<br>CHIP   | Sprawdź wszystkie połączenia sieci. Jeśli połączenia<br>są prawidłowe, to przeprowadź test po włączeniu<br>zasilania: wyłącz i ponownie włącz drukarkę. Jeśli błąd<br>nie ustępuje, to wymień serwer druku HP JetDirect.<br>Instrukcje na temat wymiany znaleźć można w instrukcji<br>instalacji sprzętu, załączonej do serwera druku.             |
| LAN ERROR-<br>EXTERNAL<br>LOOPBACK | Serwer druku HP JetDirect jest niewłaściwie<br>podłączony do sieci lub jest zepsuty. Należy sprawdzić,<br>czy serwer druku HP JetDirect jest właściwie<br>podłączony do sieci. Ponadto należy sprawdzić kable<br>i trójniki BNC.                                                                                                    |
| LAN ERROR-<br>INFINITE<br>DEFERRAL | Wystąpił problem przeciążenia sieci. W przypadku sieci<br>opartej o kabel koncentryczny, sprawdź czy sieć jest<br>prawidłowo zakończona.<br><b>Uwaga:</b> Jeżeli serwer druku nie jest włączony do sieci,<br>ten błąd nie ma prawa powstać.                                                                                                    |
| LAN ERROR-<br>INTERNAL<br>LOOPBACK | Należy sprawdzić poprawność ustawienia przełącznika<br>szybkości przesyłania danych w serwerze HP JetDirect.<br>Informacje o ustawianiu przełącznika można znaleźć<br>w instrukcji instalacji sprzętu, załączonej do serwera<br>druku. Ponadto należy sprawdzić kable, zewnętrzne<br>nadajniki-odbiorniki, koncentrator przewodów oraz<br>zaczepy. |
| LAN ERROR-<br>JUMPER               | Należy sprawdzić poprawność ustawienia przełącznika<br>szybkości przesyłania danych w serwerze HP JetDirect.<br>Informacje o ustawianiu tego przełącznika można<br>znaleźć w instrukcji instalacji sprzętu, załączonej do<br>serwera druku.                                                                                                    |

 Tabela 7.5
 Komunikaty ogólne HP JetDirect (6 z 18)

| Tabela 7.5 | Komunikaty ogólne HP JetDirect | (7 z 18) |
|------------|--------------------------------|----------|
|------------|--------------------------------|----------|

| Komunikat                       | Opis                                                                                                    |
|---------------------------------|----------------------------------------------------------------------------------------------------|
| LAN ERROR-LOSS<br>OF CARRIER    | Należy sprawdzić połączenia sieci. Jeśli połączenia są<br>prawidłowe, należy przeprowadzić test po włączeniu<br>zasilania: wyłącz i ponownie włącz drukarkę. Jeśli błąd<br>nie ustępuje, to wymień serwer druku HP JetDirect.<br>Informacje na temat wymiany znaleźć można w instrukcji<br>instalacji sprzętu, załączonej do serwera druku.                                                                 |
| LAN ERROR-NO<br>LINKBEAT        | Przy połączeniu z portem 10/100 Base-T, komunikat<br>ten jest wyświetlany, gdy system nie wykrywa sygnału<br>Link Beat. Sprawdź kable sieci oraz upewnij się, że<br>koncentrator/gniazdo podaje Link Beat.                                                                                                    |
| LAN ERROR-NO<br>SQE             | Sprawdź wszystkie połączenia sieci. Jeśli połączenia<br>są prawidłowe, to przeprowadź test po włączeniu<br>zasilania: wyłącz i ponownie włącz drukarkę. Jeśli błąd<br>nie ustępuje, to wymień serwer druku HP JetDirect.<br>Informacje na temat wymiany znaleźć można w instrukcji<br>instalacji sprzętu, załączonej do serwera druku.                                                                      |
| LAN ERROR-<br>OPEN              | Serwer druku HP JetDirect nie mógł włączyć się do<br>pierścienia i podłączyć się do sieci. Należy sprawdzić<br>poprawność ustawienia przełącznika szybkości<br>przesyłania danych w serwerze HP JetDirect.<br>Informacje o ustawianiu przełącznika tempa przesyłania<br>danych można znaleźć w instrukcji instalacji sprzętu,<br>załączonej do wewnętrznego serwera druku HP JetDirect.                     |
|                                 | Ponadto należy sprawdzić kable, zewnętrzny nadajnik-<br>odbiornik, koncentrator przewodów oraz zaczepy.                                                                                                    |
| LAN ERROR-<br>RECEIVER OFF      | Mógł powstać problem z okablowaniem sieciowym lub<br>z serwerem druku HP JetDirect. Sprawdź kable oraz<br>trójniki BNC sieci Ethernet. Jeśli nie można znaleźć<br>uszkodzenia w okablowaniu sieci, to należy<br>przeprowadzić autotest po włączeniu zasilania: wyłącz<br>i ponownie włącz drukarkę. Jeśli po włączeniu drukarki<br>problem nie ustępuje, istnieje problem z serwerem<br>druku HP JetDirect. |
| LAN ERROR-<br>REMOVE<br>RECEIVE | Należy przeprowadzić test po włączeniu zasilania:<br>wyłącz i ponownie włącz drukarkę. Jeśli ten komunikat<br>jest wyświetlany na innej stronie konfiguracji, to być<br>może jest problem z jednym z serwerów HP JetDirect<br>w sieci. Należy sprawdzić właściwe działanie wszystkich<br>serwerów druku HP JetDirect w sieci.                                                                               |

| Komunikat                         | Opis                                                                                                    |
|-----------------------------------|----------------------------------------------------------------------------------------------------|
| LAN ERROR-<br>RETRY FAULTS        | Istnieje problem z okablowaniem sieci lub zewnętrzną<br>konfiguracją sieci. Sprawdź, czy kable sieci są właściwie<br>zakończone po obu stronach. Sprawdź także działanie<br>koncentratora lub portu przełącznika.                                                                                                    |
| LAN ERROR-<br>TRANSMITTER<br>OFF  | Mógł powstać problem z okablowaniem sieciowym lub<br>z serwerem druku HP JetDirect. Sprawdź kable oraz<br>trójniki BNC sieci Ethernet. Jeśli nie możesz znaleźć<br>uszkodzenia okablowania sieci, to przeprowadź autotest<br>po włączeniu zasilania: wyłącz i ponownie włącz<br>drukarkę. Jeśli po włączeniu drukarki problem nie<br>ustępuje, istnieje problem z serwerem druku HP JetDirect. |
| LAN ERROR-<br>UNDERFLOW           | Mógł powstać problem z okablowaniem sieciowym lub<br>z serwerem druku HP JetDirect. Sprawdź kable oraz<br>trójniki BNC sieci Ethernet. Jeśli nie możesz znaleźć<br>uszkodzenia okablowania sieci, to przeprowadź autotest<br>po włączeniu zasilania: wyłącz i ponownie włącz<br>drukarkę. Jeśli po włączeniu drukarki problem nie<br>ustępuje, istnieje problem z serwerem druku HP JetDirect. |
| LAN ERROR-WIRE<br>FAULT           | Istnieje problem z okablowaniem sieci. Sprawdź kable<br>pomiędzy drukarką a siecią.                                                                                                    |
| LAN HW<br>ADDRESS:<br>XXXXXXXXXXX | Dwunastocyfrowy szesnastkowy adres sieciowy<br>serwera druku HP JetDirect, zainstalowanego<br>w drukarce.                                                                                                    |
| LATE COLLISION<br>ERROR           | Sprawdź topologię sieci i wszystkie segmenty kabla,<br>upewniając się, że żaden segment nie jest zbyt długi.                                                                                                    |
| LINE ERRORS<br>RCVD:              | Suma wszystkich ramek Token Ring, przyjętych przez<br>serwer druku HP JetDirect z naruszeniami kodu lub<br>błędami CRC (Cyclic Redundancy Check). Duża liczba<br>może wskazywać na wadliwe okablowanie sieci.                                                                                                    |
| LOBE WIRE FAULT                   | Serwer druku HP JetDirect wykrył obwód otwarty<br>lub krótko spięty w kablu łączącym ten serwer<br>z koncentratorem przewodów Token Ring. Należy<br>sprawdzić jakość kabla i w razie potrzeby go wymienić.                                                                                                    |
| LOSS OF<br>CARRIER ERROR          | Sprawdź wszystkie połączenia sieci. Jeśli połączenia<br>są prawidłowe, to przeprowadź test po włączeniu<br>zasilania: wyłącz i ponownie włącz drukarkę. Jeśli błąd<br>nie ustępuje, to wymień serwer druku HP JetDirect.<br>Instrukcje na temat wymiany znaleźć można w instrukcji<br>instalacji sprzętu, załączonej do serwera druku.                                                         |

 Tabela 7.5
 Komunikaty ogólne HP JetDirect (8 z 18)

| Tabela 7.5 | Komunikaty ogólne HP JetDirect | (9 z 18) |
|------------|--------------------------------|----------|
|------------|--------------------------------|----------|

| Komunikat                         | Opis                                                                                                    |
|-----------------------------------|----------------------------------------------------------------------------------------------------|
| LOST FRAMES:                      | llość razy, gdy koniec ramki nie został wykryty podczas transmisji.                                                                                                    |
| MEMORY ERROR                      | Przeprowadź autotest po włączeniu zasilania: wyłącz<br>drukarkę, a następnie włącz ją ponownie. Jeśli błąd nie<br>ustępuje, to wymień serwer druku HP JetDirect.<br>Informację o wymianie serwera druku HP JetDirect<br>znaleźć można w instrukcji instalacji sprzętu, załączonej<br>do serwera. |
| MFG ID:                           | Kod identyfikacyjny producenta.                                                                                                    |
| NDS<br>AUTHENTICATION<br>ERROR    | Niemożność zalogowania w drzewie katalogowym<br>NetWare. Sprawdź, czy serwer druku jako obiekt jest<br>zdefiniowany w katalogu we właściwym kontekście.                                                                                                    |
| NDS CONNECTION<br>STATE ERROR     | Serwer druku HP JetDirect nie może zmienić stanu<br>połączenia NDS. Sprawdź licencje na serwerze<br>buforującym.                                                                                                    |
| NDS ERR:<br>CANNOT READ Q<br>HOST | Nie można znaleźć serwera plików w tej sieci. Serwer<br>nie jest obecnie uruchomiony lub mogą istnieć problemy<br>z łącznością.                                                                                                    |
| NDS ERR: CHANGE<br>PSSWD FAILED   | Nie można zmienić hasła serwera druku na wartość<br>oczekiwaną przez serwer druku HP JetDirect.                                                                                                    |
| NDS ERR: EXCEEDS<br>MAX SERVERS   | Serwerowi druku HP JetDirect przypisano za dużo<br>kolejek do obsługi. Usuń jedną lub więcej kolejek druku<br>z listy obsługiwanej przez tryb serwera kolejek.                                                                                                    |
| NDS ERR: INVALID<br>SRVR VERS     | Aktualna wersja serwera plików NetWare nie jest<br>obsługiwana.                                                                                                    |
| NDS ERR: MAX<br>PRINT OBJECTS     | Zbyt wiele obiektów drukarek przypisanych jest do<br>obiektu serwera druku. Należy zmniejszyć liczbę<br>obiektów drukarek przypisanych do serwera druku za<br>pomocą NWADMIN.                                                                                                    |
| NDS ERR: MAX<br>QUEUE OBJECTS     | Do drukarki przypisano zbyt wiele obiektów kolejek<br>druku. Zmniejsz liczbę przypisanych kolejek.                                                                                                    |
| NDS ERR: NO<br>PRINTER OBJECTS    | Do serwera druku jako obiektu skonfigurowanego w tym<br>serwerze druku HP JetDirect nie przypisano żadnych<br>obiektów drukarek.                                                                                                    |
| NDS ERR: NO<br>QUEUE OBJECTS      | Do obiektów drukarek znajdujących się w tym katalogu NDS nie przypisano żadnych obiektów kolejek druku.                                                                                                    |

| Tabela 7.5 | Komunikaty | ogólne HP JetDirect | (10 z 18) |
|------------|------------|---------------------|-----------|
|------------|------------|---------------------|-----------|

| Komunikat                          | Opis                                                                                                    |
|------------------------------------|----------------------------------------------------------------------------------------------------|
| NDS ERR: SRVR<br>NAME<br>UNRESOLVD | Nie można znaleźć serwera plików w tej sieci. Serwer<br>nie jest obecnie uruchomiony lub mogą istnieć problemy<br>z łącznością.                                                                              |
| NDS ERR: UNABLE<br>TO FIND TREE    | Nie można odnaleźć drzewa NDS. Serwer nie jest<br>obecnie uruchomiony lub mogą istnieć problemy<br>z łącznością.                                                                                             |
| NDS ERR:<br>UNABLE TO<br>LOGIN     | Nie można się zalogować do drzewa katalogowego<br>NetWare. Należy sprawdzić, czy obiekt serwera druku<br>jest zdefiniowany w katalogu we właściwym kontekście.<br>Usuń hasło serwera druku używając NWADMIN. |
| NDS ERR:<br>UNRESOLVD<br>PRNTR OBJ | Nie można znaleźć drukarki jako obiektu w katalogu<br>NDS.                                                                                                    |
| NDS ERR:<br>UNRESOLVED<br>QUEUE    | W podanym kontekście NDS nie można znaleźć kolejki<br>druku jako obiektu.                                                                                                    |
| NDS PRINT OBJ<br>QUEUE LIST ERROR  | Nie można odnaleźć listy kolejek druku przypisanych do obiektów drukarek.                                                                                                    |
| NDS PRINT SERVER<br>NAME ERROR     | Nie można odnaleźć obiektu serwera druku w podanym kontekście NDS.                                                                                                    |
| NDS PRINTER OBJ<br>NOTIFY ERR      | Spis obiektów notyfikacji, przypisanych do obiektu drukarki nie jest możliwy do odnalezienia.                                                                                                    |
| NDS PRNT SRVR<br>PUBLIC KEY ERR    | Niezgodność nazwy obiektów serwera druku. Sprawdź nazwy obiektów.                                                                                                    |
| NDS PS PRINTER<br>LIST ERROR       | Nie można znaleźć spisu obiektów drukarek, które<br>powinny być przypisane do obiektu serwera druku.                                                                                                    |
| NDS SRVER<br>PUBLIC KEY ERR        | Niezgodność nazwy obiektów serwera druku. Sprawdź nazwy obiektów.                                                                                                    |

| Tabela 7.5 | Komunikaty ogólne HP JetDirect | (11 z 18 | 8) |
|------------|--------------------------------|----------|----|
|------------|--------------------------------|----------|----|

| Komunikat               | Opis                                                                                                    |
|-------------------------|----------------------------------------------------------------------------------------------------|
| NO QUEUE<br>ASSIGNED    | Serwer druku HP JetDirect wykrył, że do obiektu<br>serwera druku nie przypisano żadnej kolejki do obsługi.<br>Przypisz kolejki obiektowi serwera druku za pomocą<br>programów narzędziowych do instalacji drukarki lub do<br>obsługi systemu NetWare.<br><b>Uwaga:</b> Kiedy skonfigurowano wiele serwerów plików,<br>niniejszy komunikat błędu zostaje wyświetlony na stronie<br>konfiguracji tylko wtedy, kiedy żaden z tych serwerów |
|                         | nie został prawidłowo podłączony.                                                                                                    |
| NOT<br>CONFIGURED       | Serwer druku HP JetDirect nie został skonfigurowany<br>do NetWare. Skorzystaj z oprogramowania do instalacji<br>drukarki, do skonfigurowania serwera druku do pracy<br>w sieciach NetWare.                                                                                                    |
| NOVRAM ERROR            | Serwer druku HP JetDirect nie może odczytać<br>zawartości swojej pamięci NOVRAM.                                                                                                    |
| OUT OF BUFFERS          | Serwer druku HP JetDirect nie potrafił przydzielić<br>buforów ze swojej pamięci wewnętrznej. Wskazuje to,<br>że wszystkie bufory są zajęte, zapewne z powodu<br>nasilenia ruchu przesyłowego lub dużego ruchu w sieci<br>skierowanego do serwera druku.                                                                                                    |
| OVERFLOW<br>ERROR       | Przeprowadź autotest po włączeniu zasilania: wyłącz<br>drukarkę, a następnie włącz ją ponownie. Informacje<br>o wymianie serwera druku HP JetDirect znaleźć można<br>w instrukcji instalacji sprzętu, załączonej do serwera.                                                                                                    |
| PACKETS<br>TRANSMITTED: | Suma wszystkich ramek (pakietów) przesłanych bez<br>błędu.                                                                                                    |

| Komunikat           | Opis                                                                                                    |
|---------------------|----------------------------------------------------------------------------------------------------|
| PARALLEL<br>PORT X: | CENTRONICS wskazuje standardowe połączenie<br>równoległe, przez które dane przekazywane są tylko<br>w jednym kierunku (do drukarki).                                                                                                    |
|                     | BIDIRECTIONAL oznacza równoległe połączenie, obsługujące komunikację dwukierunkową.                                                                                                    |
|                     | ECP_MLC lub ECP_MLC2 wskazują na dwukierunkowe<br>połączenie równoległe (IEEE-1284), które obsługuje<br>port o zwiększonych możliwościach.                                                                                                    |
|                     | DISCONNECTED (rozłączone) wskazuje, że do portu<br>nie jest podłączona żadna drukarka lub że drukarka nie<br>jest włączona.                                                                                                    |
| PASSWORD<br>ERROR   | Serwer druku HP JetDirect wykrył, że hasło dla obiektu<br>serwera druku NetWare jest niewłaściwe. Za pomocą<br>programu narzędziowego PCONSOLE należy skasować<br>hasło dla obiektu serwera druku. Gdy serwer druku<br>HP JetDirect zostanie ponownie zalogowany, ustali on<br>nowe hasło.                |
|                     | <b>Uwaga:</b> Kiedy skonfigurowano wiele serwerów plików,<br>niniejszy komunikat błędu zostaje wyświetlony na stronie<br>konfiguracji tylko wtedy, kiedy żaden z tych serwerów<br>nie został prawidłowo podłączony                                                                                        |
| PORT CONFIG         | Wskazuje czy port RJ-45 na serwerze druku<br>HP JetDirect jest skonfigurowany do łączności sieciowej<br>przy użyciu pełno- lub półdupleksowgo kanału 10/<br>100Base-TX. W kartach MIO, przyrostek "-M" wskazuje,<br>że konfiguracja została ustawiona ręcznie przy pomocy<br>przełączników lub zworników. |
| PORT SELECT:        | Określa port na serwerze druku, który został rozpoznany<br>do użycia: RJ-45, BNC (10Base2) lub DB9.                                                                                                    |
|                     | Jeżeli wyświetlony jest komunikat DISCONNECTED,<br>należy sprawdzić czy kabel sieciowy został prawidłowo<br>podłączony do odpowiedniego portu.                                                                                                    |

Tabela 7.5 Komunikaty ogólne HP JetDirect (12 z 18)

#### Tabela 7.5 Komunikaty ogólne HP JetDirect (13 z 18)

| Komunikat                                                             | Opis                                                                                                    |
|-----------------------------------------------------------------------|----------------------------------------------------------------------------------------------------|
| POSTSCRIPT<br>MODE NOT<br>SELECTED<br>Iub POSTSCRIPT<br>UPDATE NEEDED | Drukarka nie obsługuje rozszerzeń EtherTalk MIO.<br>Może to być drukarka, która nie obsługuje AppleTalk.<br>Gdy ten komunikat jest wyświetlony, to inne komunikaty<br>AppleTalk (ADDRESS, APPLETALK NAME, ZONE<br>NAME) nie są wyświetlane.                                     |
| PRINT SERVER<br>NOT DEFINED                                           | Serwer pliku nie posiada obiektu serwera druku, który<br>odpowiadałby określonej nazwie węzła NetWare. Należy<br>użyć oprogramowania instalacyjnego drukarki lub<br>PCONSOLE do utworzenia obiektu serwera druku.                                                               |
|                                                                       | Kiedy serwer druku HP JetDirect jest skonfigurowany do<br>obsługi wielu serwerów plików, niniejszy komunikat<br>błędu zostaje wyświetlony na stronie konfiguracji tylko<br>wtedy, kiedy żaden z tych serwerów nie został<br>prawidłowo podłączony                               |
| PRINTER<br>NUMBER IN USE                                              | Przypisany numer drukarki jest już używany przez inną<br>drukarkę. Przypisz nie używany numer drukarki.<br>Może to również wystąpić podczas włączania i wyłącza-<br>nia drukarki. Błąd znika, gdy serwer druku po zadanym<br>czasie wykrywa utracone połączenie.                |
| PRINTER<br>NUMBER NOT<br>DEFINED                                      | Numer drukarki przypisany odległej drukarce nie został<br>zdefiniowany. Przypisz ważny numer drukarki serwerowi<br>druku HP JetDirect lub uruchom program PCONSOLE<br>i określ numer drukarki dla serwera druku.                                                                |
| PSERVER<br>CLOSED<br>CONNECTION                                       | Serwer druku zażądał zakończenia połączenia z serwe-<br>rem druku HP JetDirect. Nie istnieje ani też nie jest<br>wykazany żaden błąd. Należy sprawdzić, czy serwer<br>druku jest uruchomiony i w razie potrzeby uruchomić go<br>ponownie.                                       |
| READY                                                                 | Serwer druku HP JetDirect uzyskał połączenie z serwe-<br>rem i oczekuje na dane.                                                                                                    |
| RECEIVE BUFFER<br>ERROR                                               | Przeprowadź autotest zasilania: wyłącz drukarkę,<br>a następnie włącz ją ponownie. Jeśli błąd nie ustępuje,<br>wymień serwer druku HP JetDirect. Informację o wymia-<br>nie serwera druku HP JetDirect znaleźć można<br>w instrukcji instalacji sprzętu, załączonej do serwera. |

Tabela 7.5 Komunikaty ogólne HP JetDirect (14 z 18)

| Komunikat                          | Opis                                                                                                    |
|------------------------------------|----------------------------------------------------------------------------------------------------|
| REMOVE<br>RECEIVED                 | Serwer druku HP JetDirect otrzymał ramkę danych<br>"usuń adapter" podczas procesu włączania się w Token<br>Ring, lub też otrzymał ramkę żądania usunięcia stacji<br>z pierścienia i wobec tego usunął się z pierścienia.                                                                                                    |
| REQUEST PARAM                      | Serwer druku HP JetDirect stwierdził, że w pierścieniu<br>obecny jest serwer parametrów pierścienia (RPS), który<br>nie odpowiada na żądanie inicjalizacji ramki danych.                                                                                                    |
| RETRY ERROR                        | Sprawdź, czy kabel sieci Ethernet jest poprawnie<br>zakończony na obu końcach. Upewnij się, że serwer<br>druku HP JetDirect jest poprawnie podłączony do sieci.                                                                                                    |
| RING BEACONING                     | Serwer druku HP JetDirect otrzymuje ramkę danych<br>sygnalizacyjnych po fizycznym włączeniu się w pier-<br>ścień. Wskazuje to, że w pierścieniu jest przerwa.                                                                                                    |
| RING FAILURE                       | Serwer druku HP JetDirect wyczerpał zadany czas,<br>usiłując wyczyścić pierścień po tym, gdy stał się<br>monitorem aktywnym. Znaczy to, że serwer druku<br>HP JetDirect nie potrafi pobrać swoich własnych ramek<br>danych czyszczących pierścień.                                                                              |
| RING RECOVERY                      | Serwer druku HP JetDirect uzyskał z pierścienia ramki<br>z żetonami (claim token data frames). Serwer druku<br>HP JetDirect może przesyłać te ramki.                                                                                                    |
| SECURITY<br>EQUIVALENCE<br>NOT SET | Przeprowadź ponowną konfigurację serwera druku.                                                                                                    |
| SIGNAL LOSS                        | Serwer druku HP JetDirect wykrył utratę sygnału<br>w pierścieniu. Należy sprawdzić kabel pomiędzy<br>HP JetDirect a siecią oraz sprawdzić koncentrator<br>przewodów;<br>lub<br>Stan utraty sygnału został wykryty na wejściu odbiornika<br>HP JetDirect podczas procesu otwartego (opakowany<br>bądź też włączony w pierścień). |
| SINGLE STATION                     | Serwer druku HP JetDirect wykrył, że jest jedyną stacją w pierścieniu.                                                                                                    |
| SQE ERROR                          | Przeprowadź autotest zasilania: wyłącz drukarkę, a<br>następnie włącz ją ponownie. Jeśli błąd nie ustępuje,<br>wymień serwer druku HP JetDirect.                                                                                                    |

| Tabela 7.5 | Komunikaty ogólne HP JetDirect | (15 z 18) |
|------------|--------------------------------|-----------|
|------------|--------------------------------|-----------|

| Komunikat                         | Opis                                                                                                    |
|-----------------------------------|----------------------------------------------------------------------------------------------------|
| TFTP IN<br>PROGRESS               | Serwer druku HP JetDirect obecnie uzyskuje<br>podstawową informację o konfiguracji IP poprzez<br>TFTP i nie wykrył żadnych błędów.                                                                                                    |
| TFTP LOCAL<br>ERROR               | Transfer TFTP pliku konfiguracyjnego z komputera<br>głównego do serwera druku HP JetDirect nie udał się,<br>gdyż lokalny serwer druku osiągnął kres pewnego<br>wyznaczonego czasu bezczynności lub też nastąpiła<br>zbyt duża liczba powtórzeń transmisji.        |
| TFTP REMOTE<br>ERROR              | Transfer TFTP pliku konfiguracyjnego z komputera<br>głównego do serwera druku HP JetDirect nie udał się,<br>gdyż odległy komputer wysyłał do serwera druku pakiet<br>TFTP ERROR.                                                                                  |
| TFTP RETRIES<br>EXCEEDED          | Ogólna liczba powtórzeń przesłań TFTP pliku<br>konfiguracyjnego z komputera głównego do serwera<br>druku HP JetDirect przekroczyła limit.                                                                                                    |
| TIMEOUT                           | Serwer druku HP JetDirect nie mógł włączyć się<br>logicznie w pierścień przed upływem przeznaczonego<br>na to czasu. Każda kolejna faza procesu włączania się<br>w pierścień musi się zakończyć przed upływem<br>18 sekund.                                       |
| TOKEN ERRORS:                     | Wykryto osiągnięcie maksymalnej liczby naruszeń czasu<br>przez protokół przekazywania żetonów (token-passing<br>protocol).                                                                                                    |
| TOTAL PACKETS<br>RCVD:            | Całkowita liczba ramek (pakietów) otrzymanych przez<br>serwer druku HP JetDirect bez błędu. Obejmuje to<br>pakiety rozgłoszone, wieloadresowe i zaadresowane do<br>serwera druku. Liczba ta nie obejmuje pakietów<br>adresowanych indywidualnie do innych węzłów. |
| TRANSMIT<br>BEACON                | Serwer druku HP JetDirect wysyła ramki znacznikowe do pierścienia.                                                                                                    |
| TRANSMIT<br>ERROR                 | Należy sprawdzić topologię sieci oraz wszystkie odcinki<br>kabla.                                                                                                    |
| TRYING TO<br>CONNECT TO<br>SERVER | Serwer druku HP JetDirect usiłuje połączyć się z ser-<br>werem druku lub z serwerem plików NetWare po<br>skonfigurowaniu. Należy zaczekać, aż serwer druku<br>ustanowi połączenie z serwerem druku lub serwerem<br>plików.                                        |

| Komunikat                         | Opis                                                                                                    |
|-----------------------------------|----------------------------------------------------------------------------------------------------|
| TURN PRINTER<br>OFF/ON            | Ten komunikat może się pojawić po zainstalowaniu<br>nowszej wersji oprogramowania sprzętowego. Gdy ten<br>komunikat pojawi się, należy wyłączyć drukarkę, a nas-<br>tępnie włączyć ją ponownie, aby uruchomić ostatnio<br>załadowane nowe funkcje.                                                                                                    |
| UNABLE TO<br>ATTACH TO<br>QUEUE   | Wykryto niesprawność, gdy serwer druku HP JetDirect<br>usiłował przyłączyć się do jednej z kolejek przypisanych<br>do obiektu serwera druku. Powodem może być zakaz<br>przyłączania jakichkolwiek serwerów do tej kolejki.<br>Może to być także problem sieciowy lub związany<br>z zabezpieczeniem. Za pomocą PCONSOLE można:<br>sprawdzić, czy serwerom wolno przyłączać się do<br>kolejki, usunąć obiekt serwera druku z listy serwerów<br>kolejki, jeżeli serwer druku HP JetDirect ma obsługiwać<br>inne kolejki lub usunąć kolejkę i stworzyć nową (obiekt<br>serwera druku musi być dodany do listy serwerów<br>kolejek).<br>Kiedy serwer druku HP JetDirect jest skonfigurowany do<br>obsługi wielu serwerów plików, niniejszy komunikat<br>błędu zostaje wyświetlony na stronie konfiguracji tylko |
|                                   | prawidłowo podłączony                                                                                                    |
| UNABLE TO<br>CONNECT TO<br>SERVER | Tryb zdalnej drukarki: serwer druku HP JetDirect nie<br>mógł ustanowić połączenia SPX z serwerem druku.<br>Sprawdź, czy serwer druku jest uruchomiony i czy<br>wszystkie kable i trasery funkcjonują poprawnie.                                                                                                    |
|                                   | <b>Tryb serwera kolejek:</b> serwer druku HP JetDirect nie<br>mógł ustanowić połączenia NCP z serwerem plików.<br>Sprawdź, czy podłączone są właściwe serwery plików.                                                                                                    |
|                                   | Gdy skonfigurowane są liczne serwery druku, błąd ten<br>pojawia się tylko na stronie konfiguracji, jeżeli żaden<br>z serwerów nie został pomyślnie podłączony.                                                                                                    |

Tabela 7.5 Komunikaty ogólne HP JetDirect (16 z 18)

| Komunikat                        | Opis                                                                                                    |
|----------------------------------|----------------------------------------------------------------------------------------------------|
| UNABLE TO FIND<br>SERVER         | Serwer druku HP JetDirect nie mógł znaleźć serwera<br>druku NetWare (w trybie zdalnej drukarki) lub serwera<br>plików (w trybie serwera kolejek). Nie było odpowiedzi<br>na zapotrzebowanie usług od ogłaszających się<br>serwerów druku lub serwerów plików, których nazwy<br>pasują do skonfigurowanej nazwy serwera druku lub<br>serwera plików.<br>Sprawdź, czy serwer druku lub serwer plików jest |
|                                  | uruchomiony i czy jego nazwa skonfigurowana w serwe-<br>rze druku HP JetDirect odpowiada rzeczywistej nazwie<br>danego serwera druku lub serwera plików. Sprawdź<br>także, czy wszystkie kable i trasery działają poprawnie.                                                                                                    |
| UNABLE TO GET<br>NDS SRVR ADDR   | Nie można znaleźć adresu serwera NDS lub też nie<br>można się do niego dostać.                                                                                                    |
| UNABLE TO<br>LOGIN               | Nie udała się próba zalogowania serwera druku<br>HP JetDirect do serwera plików. Przyczyną mógł być<br>brak obiektu serwera druku w serwerze plików lub też<br>sprawdzian bezpieczeństwa nie pozwolił serwerowi<br>druku na zalogowanie.                                                                                                    |
|                                  | Sprawdź, czy nazwa serwera plików i nazwa obiektu<br>serwera druku jest poprawna. Za pomocą PCONSOLE<br>skasuj hasło dla obiektu serwera druku. Utwórz nowy<br>obiekt serwera druku.                                                                                                    |
|                                  | Kiedy serwer druku HP JetDirect jest skonfigurowany do<br>obsługi wielu serwerów plików, niniejszy komunikat<br>błędu zostaje wyświetlony na stronie konfiguracji tylko<br>wtedy, kiedy żaden z tych serwerów nie został<br>prawidłowo podłączony                                                                                                    |
| UNABLE TO<br>SENSE NET<br>NUMBER | Serwer druku HP JetDirect przez ponad 3 minuty<br>usiłował określić protokół stosowany w sieci NetWare.<br>Sprawdź, czy serwery plików i trasery działają<br>poprawnie. Sprawdź też, czy ustawienia rodzaju bramki<br>i trasowania źródła dla NetWare są poprawne.                                                                                                    |

#### Tabela 7.5 Komunikaty ogólne HP JetDirect (17 z 18)

| Komunikat                          | Opis                                                                                                    |
|------------------------------------|----------------------------------------------------------------------------------------------------|
| UNABLE TO SET<br>PASSWORD          | Serwer druku HP JetDirect nie mógł ustalić hasła<br>dla obiektu serwera druku (ilekroć serwer druku<br>HP JetDirect może zalogować się bez hasła, jego hasło<br>ustalane jest automatycznie). Wskazuje to na problem<br>sieci lub na problem systemu bezpieczeństwa. Utwórz<br>nowy obiekt serwera druku.<br>Gdy skonfigurowane są liczne serwery druku, błąd ten<br>pojawia się na stronie konfiguracji tylko wtedy, gdy<br>żaden z serwerów nie został skutecznie podłaczony. |
| UNDERFLOW<br>ERROR                 | Sprawdź kable i trójniki BNC. Jeżeli błąd nie ustępuje,<br>należy przeprowadzić autotest po włączeniu zasilania:<br>wyłącz drukarkę, a następnie włącz ją ponownie. Jeśli<br>błąd nie ustępuje, to wymień serwer druku HP JetDirect.<br>Informację o wymianie serwera druku HP JetDirect<br>znaleźć można w podręczniku instalacji sprzętu,<br>załączonej do serwera.                                                                                                    |
| UNEXPECTED<br>PSERVER DATA<br>RCVD | Serwer druku wysłał dane, na których wysłanie serwer<br>druku HP JetDirect nie dał mu zezwolenia. Wskazuje to<br>na możliwy problem serwera druku, być może problem<br>z oprogramowaniem.                                                                                                    |
| UNICAST<br>PACKETS RCVD:           | Liczba ramek zaadresowanych do danego serwera<br>druku HP JetDirect. Nie obejmuje ona pakietów<br>rozgłoszonych ani wieloadresowych.                                                                                                    |
| UNKNOWN NCP<br>RETURN CODE         | Serwer druku HP JetDirect napotkał na nieoczekiwany<br>fatalny błąd po skutecznym połączeniu się z serwerem<br>plików. Ten komunikat o błędzie może mieć rozmaite<br>przyczyny, w tym nieczynny serwer plików lub awarię<br>trasera sieci.                                                                                                    |
| UNSENDABLE<br>PACKETS:             | Suma wszystkich ramek (pakietów) nie wysłanych<br>z powodu błędów.                                                                                                    |
| WEBJA SERVER<br>xxx.xxx.xxx        | Określa adres IP lub nazwę domeny serwera, którego<br>serwer druku HP JetDirect używa dla usług<br>administracyjnych Web JetAdmin.                                                                                                    |
| XMIT<br>COLLISIONS:                | Liczba ramek nie przesłanych z powodu powtarzających się kolizji.                                                                                                    |
| XMIT LATE<br>COLLISIONS:           | Całkowita liczba ramek nie przekazanych z powodu<br>późnych kolizji. Duża liczba może wskazywać na<br>problem z okablowaniem sieci.                                                                                                    |

 Tabela 7.5
 Komunikaty ogólne HP JetDirect (18 z 18)

## Wprowadzenie do TCP/IP

## Wstęp

Ten załącznik ma na celu przedstawienie podstawowych pojęć z zakresu TCP/IP.

TCP/IP (Transmission Control Protocol/Internet Protocol) jest zestawem protokołów definiujących sposób przesyłania danych między urządzeniami w sieci.

TCP/IP szybko staje się najczęściej używanym zbiorem protokołów. Podstawową przyczyną takiej tendencji jest to, że Internet korzysta wyłącznie z TCP/IP. Jeżeli posiadasz sieć, którą chcesz podłączyć do Internetu, musisz użyć TCP/IP do komunikacji.

#### Protokół internetowy - Internet Protocol (IP)

Dane przesyłane w sieci są dzielone na małe pakiety. Każdy pakiet jest przesyłany niezależnie od pozostałych. IP kieruje wszystkimi pakietami w sieci i zapewnia bezpołączeniowe, niegwarantowane dostarczenie pakietów danych przez sieć. Każdy węzeł sieci, w tym także podłączone urządzenia HP JetDirect, ma przypisany adres IP.

#### Protokół kontroli transmisji - Transmission Control Protocol (TCP)

TCP zajmuje się dzieleniem danych na pakiety i ich ponownym składaniem w miejscu docelowym, zapewniając zorientowaną na połączenie, pewną i gwarantowaną usługę dostawczą do innego węzła w sieci. Kiedy pakiety danych są odbierane w miejscu docelowym, TCP oblicza sumę kontrolną dla każdego pakietu, sprawdzając czy dane nie uległy zniekształceniu. Jeżeli podczas transmisji dane uległy uszkodzeniu, TCP odrzuca pakiet i jest on przesyłany powtórnie.

## Protokół datagramów użytkownika - User Datagram Protocol (UDP)

UDP zapewnia podobne usługi jak TCP. Jednakże UDP nie potwierdza odbioru danych i obsługuje transakcje żądań i odpowiedzi bez pewności i gwarancji dostarczenia. UDP jest używane, gdy pewność i potrzeba potwierdzenia nie są wymagane, na przykład podczas procedury odszukiwania drukarek w sieci.

## Adres IP

Każdy komputer (stacja robocza lub węzeł) w sieci IP wymaga niepowtarzalnego adresu IP dla każdego interfejsu sieciowego. Jest to adres programowy, używany do identyfikacji zarówno sieci, jak i poszczególnych komputerów do niej włączonych. Każdy adres IP może być podzielony na dwie części: część dotyczącą sieci i część dotyczącą komputera. Możliwe jest, aby komputer pobierał dynamiczny adres IP każdorazowo podczas swojej procedury startowej. Zobacz część "Protokół dynamicznej konfiguracji komputera - Dynamic Host Configuration Protocol (DHCP)".

#### Uwaga

Przypisując adres IP, zawsze uzgodnij to z administratorem adresów IP. Ustawienie złego adresu może zakłócić komunikację i pracę innych urządzeń w sieci.

#### Adres IP: (część dotycząca sieci)

Adresami sieciowymi zarządza organizacja InterNIC w Norfolk w stanie Virginia. InterNIC, na mocy umowy z National Science Foundation, zarządza adresami i domenami internetowymi. Adresy sieciowe są oddawane do dyspozycji organizacjom, które są odpowiedzialne za poprawną numerację wszystkich urządzeń i komputerów włączonych do sieci. Adres sieciowy składa się z czterech bajtów, chociaż niektóre bajty mogą mieć wartości zerowe.

#### Adres IP: (część dotycząca komputera głównego)

Adresy komputerów głównych identyfikują poszczególne interfejsy sieciowe włączone do sieci IP. Zazwyczaj komputer posiada tylko jeden interfejs sieciowy i w związku z tym jeden adres IP. Ponieważ żadne dwa urządzenia nie mogą jednocześnie mieć tego samego adresu, administratorzy utrzymują tabele adresów, zapewniające poprawność ich nadawania we własnej sieci.

#### Struktura i klasa adresu IP

Adres IP jest złożony z 32 bitów informacji, podzielonych na 4 człony, po 1 bajcie w każdym, lub 4 bajty razem: xxx.xxx.xxx.

W celu zapewnienia efektywności kierowania danymi, sieci zostały podzielone na trzy klasy. Kierowanie danymi rozpoczyna się od identyfikacji początkowego bajtu adresu IP. Trzy klasy adresów IP przydzielane przez InterNIC to klasy A, B i C. Klasa sieci określa znaczenie każdego z czterech członów adresu IP, jak przedstawiono w Tabeli A.1:

| Klasa | Pierwszybajt<br>adresu<br>xxx | Drugi bajt<br>adresu<br>xxx | Trzeci bajt<br>adresu<br>xxx. | Czwarty bajt<br>adresu<br>xxx |
|-------|-------------------------------|-----------------------------|-------------------------------|-------------------------------|
| A     | Sieć                          | Komputer<br>główny          | Komputer<br>główny            | Komputer<br>główny            |
| В     | Sieć                          | Sieć                        | Komputer<br>główny            | Komputer<br>główny            |
| С     | Sieć                          | Sieć                        | Sieć                          | Komputer<br>główny            |

W tabeli "Charakterystyka klas sieci" przedstawiono, jak w szczegółach różnią się poszczególne klasy sieci pod względem identyfikatora początkowego bitu, zakresu adresów, ilości dostępnych rodzajów i maksymalnej ilości komputerów możliwych do podłączenia w ramach poszczególnych klas.

|--|

| Klasa | Identyfikator<br>bitu<br>prowadzącego | Zakres adresów                  | Maksy-<br>malna<br>ilość sieci<br>w klasie | Maksymalna<br>ilość<br>komputerów<br>w sieci |
|-------|---------------------------------------|---------------------------------|--------------------------------------------|----------------------------------------------|
| А     | 0                                     | 0.0.0.0 do<br>127.255.255.255   | 126                                        | Ponad<br>16 milionów                         |
| В     | 10                                    | 128.0.0.0 do<br>191.255.255.255 | 16.382                                     | 65.534                                       |
| С     | 110                                   | 192.0.0.0 do<br>223.255.255.255 | Ponad<br>2 miliony                         | 254                                          |

## Konfiguracja adresów IP

Parametry konfiguracji protokołu TCP/IP (takie, jak: adres IP, maska podsieci, brama standardowa) można konfigurować na serwerze druku HP JetDirect w rozmaity sposób. Wartości te można skonfigurować ręcznie za pomocą oprogramowania dostarczonego przez firmę HP, lub mogą one być każdorazowo automatycznie przeładowywane za pomocą protokołów DHCP lub BOOTP podczas włączania serwera druku.

#### Protokół dynamicznej konfiguracji komputera - Dynamic Host Configuration Protocol (DHCP)

DHCP umożliwia grupie urządzeń korzystanie z zestawu adresów IP zarządzanych przez serwer DHCP. Urządzenie lub komputer wysyła żądanie do serwera i jeśli jest wolny adres IP, serwer przydziela go urządzeniu.

#### BOOTP

BOOTP jest protokołem typu bootstrap, używanym do sprowadzania parametrów konfiguracyjnych i informacji o komputerze z serwera sieciowego. BOOTP korzysta z UDP podczas transmisji. Aby urządzenia podczas uruchamiania mogły załadować do pamięci RAM informację o konfiguracji, muszą połączyć się protokołem BOOTP w roli klienta ze swoim serwerem.

Aby skonfigurować urządzenie, klient wysyła pakiet z żądaniem, zawierającym co najmniej swój adres sprzętowy (adres sprzętowy serwera druku HP JetDirect). Serwer odpowiada pakietem zawierającym informacje wymagane do skonfigurowania urządzenia.

## Podsieci

Jeżeli organizacji zostanie przydzielony adres IP, to nie ma zastrzeżeń, aby w danym miejscu istniała więcej niż jedna sieć. Administratorzy sieci lokalnych mogą dzielić sieć na kilka różnych podsieci. Podział sieci na podsieci ma na celu zwiększenie wydajności i lepsze wykorzystanie ograniczonego zakresu adresów sieciowych.

#### Maska podsieci

Maska podsieci jest mechanizmem używanym do dzielenia jednej sieci IP na kilka różnych podsieci. Aby podzielić adres IP, administrator musi przeznaczyć część segmentu adresu dotyczącego komputera na numerację podsieci. Maska podsieci "maskuje" jedynkami tę część adresu IP wraz z całym segmentem dotyczącym sieci, a zerami oznacza część dostępną dla adresowania komputerów.

| Tabela A.3 | Maski podsieci |
|------------|----------------|
|            |                |

| Bajty<br>(Sekcje)       | Sieć | Podsieć | Komputer<br>główny | Komputer<br>główny |
|-------------------------|------|---------|--------------------|--------------------|
| Sieć klasy A            | 15   | ххх     | ххх                | ХХХ                |
| Maska<br>podsieci       | 255  | 255     | 0                  | 0                  |
| Przykładowy<br>adres IP | 15   | 254     | 64                 | 2                  |

W powyższej tabeli "Maski podsieci" przedstawiono sieć 15 klasy A, przydzieloną firmie Hewlett-Packard. Aby umożliwić podział na dodatkowe sieci wewnątrz firmy, użyto maski podsieci 255.255.0.0. Oznacza to przeznaczenie drugiego bajtu adresu IP na adres podsieci. Taki podział umożliwia niepowtarzalną identyfikację każdego urządzenia w jego podsieci i pozwala firmie HP na utrzymanie do 254 podsieci w ramach przydzielonego obszaru adresowego.

## Bramy

Bramy są urządzeniami spełniającymi rolę tłumaczy pomiędzy systemami nie używającymi tych samych protokołów komunikacyjnych, formatu danych, struktur, języków lub architektur. Bramy przekształcają pakiety danych, zmieniając ich składnię zgodnie z wymogami systemu docelowego. Jeżeli sieć jest podzielona na podsieci, bramy są potrzebne do połączenia poszczególnych podsieci ze sobą.

#### Standardowa brama

Standardowa brama jest adresem bramy lub trasera, używanym do przesyłania pakietów pomiędzy podsieciami. Jeżeli istnieje wiele bram lub traserów, standardową bramą jest adres bramy lub trasera używany w pierwszej kolejności do przenoszenia pakietów pomiędzy podsieciami.

## Wstęp

Każdy serwer druku HP JetDirect posiada wbudowany serwer internetowy, do którego można uzyskać dostęp poprzez obsługiwaną przeglądarkę sieciową w sieci typu intranet. Wbudowany serwer internetowy umożliwia dostęp do stron konfiguracji i zarządzanie serwerem druku HP JetDirect oraz podłączonym urządzeniem peryferyjnym.

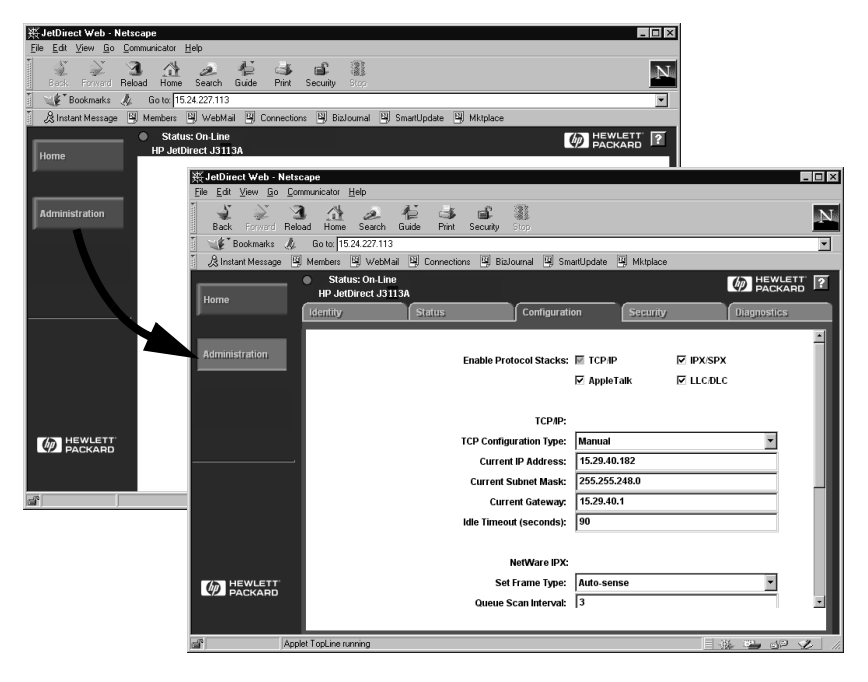

Figura B.1 Dostęp do wbudowanego serwera internetowego za pomocą Netscape

PO

B

## Wymagania

#### Obsługiwane przeglądarki internetowe

W celu uzyskania dostępu do wbudowanego serwera internetowego można skorzystać z następujących obsługiwanych przeglądarek internetowych:

- Windows 95/98 i NT 4.0:
  - Netscape Navigator 4.01, 4.02, 4.03 i 4.05
  - Microsoft Internet Explorer 4.0 z uaktualnioną wersją SP1
- Windows 2000:
  - Microsoft Internet Explorer 5.0
- HP-UX i Solaris
  - Netscape Navigator 4.01, 4.02, 4.03 i 4.05
  - Linux System
  - Netscape Navigator 4.03, 4.05

Uaktualniona lista obsługiwanych przeglądarek internetowych znajduje się w Internetowym Centrum Obsługi klientów HP pod adresem (http://www.hp.com/go/support).

#### Obsługiwana wersja HP Web JetAdmin

HP Web JetAdmin jest programem do instalacji i zarządzania drukarkami w sieciach typu intranet. Można go uzyskać w Internetowym Centrum Obsługi klientów HP pod adresem http://www.hp.com/support/net\_printing.

Zaleca się stosowanie wersji 5.0 lub nowszej programu HP Web JetAdmin do pracy z wbudowanym serwerem internetowym serwera druku HP JetDirect.

# Przeglądanie wbudowanego serwera internetowego

Przed użyciem wbudowanego serwera internetowego, serwer druku HP JetDirect musi mieć skonfigurowany adres IP.

Istnieje wiele sposobów konfiguracji adresu IP na serwerze druku. Na przykład można automatycznie konfigurować parametry w sieci za pomocą BOOTP (pierwotnego programu ładowania początkowego) lub DHCP (protokołu dynamicznej konfiguracji komputera głównego) przy każdorazowym włączeniu drukarki. Można też ręcznie skonfigurować parametry IP za pomocą panelu sterowania drukarki (w wybranych drukarkach), Telnetu, programu HP Web JetAdmin lub innych programów do zarządzania.

Jeżeli serwer druku HP JetDirect nie otrzyma konfiguracji adresu IP w ciągu dwóch minut, nastąpi automatyczne przydzielenie standardowego adresu IP: 192.0.0.192. Adres ten nie jest prawidłowym adresem IP Twojej sieci, ale można go użyć w celu uzyskania wstępnego dostępu do serwera druku HP JetDirect. Jednakże w celu użycia standardowego adresu IP należy ustawić w swoim systemie tymczasowy, identyczny numer sieci IP lub ustalić ścieżkę dostępu do niego.

Po ustaleniu na serwerze druku adresu IP, wykonaj następujące czynności:

- 1. Uruchom obsługiwaną wersję przeglądarki sieciowej.
- 2. Wpisz adres IP serwera druku w pole URL.

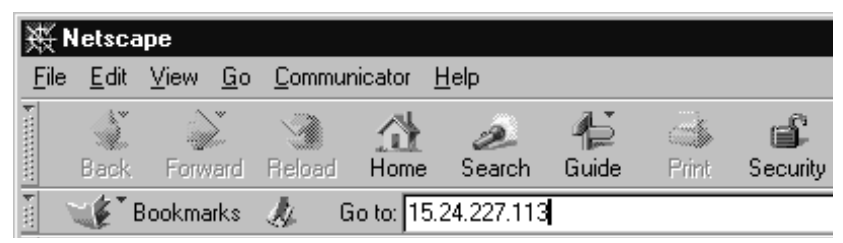

Figura B. 2 Wpisywanie adresu IP

Zostanie wyświetlona internetowa strona główna HP JetDirect.

Kliknij ikonę "?" na stronie internetowej w celu uzyskania dalszych informacji.

#### Specjalne funkcje

- Serwer druku HP JetDirect obsługuje protokół drukowania w Internecie (IPP). HP dostarcza też dodatkowo oprogramowanie do konfiguracji klientów NT do drukowania w Internecie. W celu automatycznej konfiguracji ścieżki druku pomiędzy używanym komputerem a daną drukarką, kliknij opcję Internet Printing Install Wizard (Kreator instalacji drukowania internetowego).
- Zewnętrzne serwery druku HP JetDirect umożliwiają skanowanie na niektórych urządzeniach peryferyjnych firmy HP typu "wszystko w jednym". Po podłączeniu do obsługiwanego urządzenia, przycisk Scan (Skanuj) umożliwia uruchomienie funkcji skanowania. W celu uzyskania dodatkowych informacji, kliknij ikonę "?" na stronie *Scan*.
- Jeżeli używana drukarka została odkryta za pomocą programu HP Web JetAdmin 5.0 (lub jego nowszej wersji), wbudowany serwer internetowy na serwerze druku HP JetDirect ustanowi połączenie z programem HP Web JetAdmin w celu umożliwienia zarządzania tym serwerem druku i innymi sieciowymi urządzeniami HP JetDirect.
- Dostępne jest połączenie z internetową stroną firmy HP. Kliknij logo HP.

#### Uwagi eksploatacyjne

• Zmiany adresu IP i innych parametrów zamkną połączenie z wbudowanym serwerem internetowym. W celu ponownego uzyskania połączenia, należy użyć nowy adres IP.

## Drukowanie w sieciach Windows NT DLC/LLC

## Wstęp

Protokół DLC/LLC jest protokołem, który można używać w niektórych sieciach, na przykład takich, jak sieci IBM. Protokół DLC/LLC jest dostępny w systemach operacyjnych Windows NT i można go używać do drukowania w sieci. Protokoły DLC/LLC są obsługiwane przez większość modeli serwerów druku HP JetDirect.

W celu skonfigurowania druku w sieci z użyciem protokołu DLC/LLC w systemach Windows NT, skorzystaj z programu HP Network Port (Port sieciowy HP), załączonego do systemu Windows NT. Oprogramowanie to umożliwia drukowanie na drukarce podłączonej do sieci za pomocą serwera druku HP JetDirect.

Za pomocą oprogramowania HP Network Port można uzyskać następujące funkcje:

- Przydzielanie stacji łączących.
- Obsługa adresów administrowanych lokalnie.
- Obsługa zaawansowanego stanu zlecenia.
- Konfiguracja liczników DLC.
- Ustawienie poziomu rejestracji błędów.
- Określenie rodzaju połączenia komputer-drukarka.
- Ustawienie częstotliwości uaktualniania stanu.

Zapoznaj się z dalszymi informacjami na ten temat zawartymi w pomocy ekranowej.

#### Wymagania programowe

• Załaduj protokół Microsoft DLC.

Uwaga

Oprogramowanie portu sieciowego HP jest instalowane automatycznie wraz z protokołem DLC.

### Instalacja oprogramowania transportu i sterownika DLC

Całe oprogramowanie obsługujące serwer druku HP JetDirect jest załączone do systemu operacyjnego Windows NT. Wykonaj opisane poniżej czynności, aby zainstalować oprogramowanie transportu i sterownika DLC dla serwera druku HP JetDirect.

**Uwaga** Oprogramowanie HP Network Port zostaje automatycznie zainstalowane wraz z protokołem DLC.

#### Windows NT 4.0

- 1. Zaloguj się do sieci z uprawnieniami administratora z dowolnego komputera.
- 2. Uruchom Windows NT.
- 3. Prawym klawiszem myszy kliknij **Otoczenie sieciowe**, a następnie kliknij **Właściwości**. Zostanie wyświetlone okno *Sieć*.
- 4. Kliknij kartę **Protokoły**, a następnie **Dodaj**. Zostanie wyświetlone pole *Wybierz protokół sieciowy*.
- 5. Wybierz **Protokół DLC**, następnie kliknij przycisk **OK**.
- 6. Postępuj według instrukcji wyświetlonych na ekranie, aby zakończyć instalację.
- Aby zweryfikować instalację protokołu DLC, prawym klawiszem myszy kliknij Otoczenie sieciowe, Właściwości, a następnie kartę Protokoły. Upewnij się, że w oknie *Protokoły sieciowe* widnieje pozycja Protokół DLC.

## Konfiguracja drukarki

Zanim skonfigurujesz drukarkę, upewnij się, że wykonano następujące czynności:

- Wewnętrzne serwery druku: serwer druku HP JetDirect jest zainstalowany w drukarce i drukarka jest podłączona do sieci.
- Zewnętrzne serwery druku: serwer druku HP JetDirect jest włączony do zasilania i podłączony do portu równoległego drukarki i do sieci.
- Drukarka jest włączona, znajduje się w stanie połączenia i wydrukowana została strona konfiguracji JetDirect.

Jeżeli nigdy nie drukowano strony konfiguracji na tej drukarce, należy zapoznać się z instrukcją instalacji sprzętu, załączoną do serwera druku lub instrukcją początkowych czynności, załączoną do drukarki.

#### Aby skonfigurować drukarkę (Windows NT 4.0)

- 1. Na pulpicie Windows NT kliknij Start, Ustawienia, a następnie Drukarki.
- 2. Kliknij dwukrotnie Dodaj drukarkę.
- 3. Wybierz **Mój Komputer**, następnie kliknij przycisk **Dalej**. Zostanie wyświetlona opcja *Kreator dodawania drukarki*.
- 4. Kliknij Dodaj Port.
- 5. Dwukrotnie kliknij Port sieciowy Hewlett-Packard.
- Wpisz nazwę dla portu w polu *Nazwa*. Nazwa portu nie może być nazwą portu już istniejącego, np. LPT1, ani żadnego innego urządzenia DOS-owego.
- Wybierz adres HP JetDirect LAN HARDWARE z rozwijanego menu *Adres karty* lub wpisz prawidłowy adres. Adres ten musi odpowiadać adresowi umieszczonemu na liście w pozycji "LAN HW ADDRESS" na stronie konfiguracji.
- 8. Kliknij Zamknij.

Wyświetlona zostaje lista portów i nowo utworzony port jest sprawdzany.

- 9. Kliknij przycisk Dalej.
- 10. Wybierz **HP** w kolumnie *Producenci*, a następnie wybierz właściwy model drukarki w kolumnie *Drukarki*.
- 11. Kliknij przycisk Dalej.

- 12. Wpisz nazwę drukarki. Jest to nazwa, która pojawi się w folderze Drukarki.
- 13. Kliknij **Tak**, jeżeli chcesz, aby programy pracujące w Windows używały tej drukarki jako standardowej. Kliknij przycisk **Dalej**.
- 14. Jeżeli chcesz, aby inni użytkownicy sieci mogli korzystać z tej drukarki, kliknij **Udostępniaj** i wprowadź nazwę w polu *Nazwa udziału*. Jeżeli chcesz, aby drukarka obsługiwała dodatkowe platformy, wskaż ich nazwy.
- 15. Kliknij przycisk Dalej.
- 16. W celu wydrukowania strony konfiguracji, aby zweryfikować poprawność instalacji drukarki, kliknij **Tak**.
- 17. Kliknij przycisk Zakończ, aby zakończyć konfigurację.

Drukarka może być teraz wykorzystywana przez komputer, do którego jest podłączona. Jeżeli drukarka została udostępniona w sieci, korzystać z niej można również z innych komputerów.

#### Weryfikacja konfiguracji

Wydrukuj z serwera odpowiedni plik na drukarce.

- Jeżeli używasz języka PCL, wydrukuj plik ASCII.
- Jeżeli używasz języka PostScript, wydrukuj plik PostScript.
- Jeżeli używasz plotera HP DesignJet plotter, wydrukuj plik HP-GL/2.

## Zgodność HP JetDirect z rokiem 2000

## Wstęp

Hewlett-Packard, firma wiodąca w produkcji komputerowych systemów druku, pragnie dołożyć wszelkich starań, aby jej klienci byli dobrze przygotowani do pomyślnej pracy w roku 2000. Najświeższe informacje dotyczące zgodności z rokiem 2000 można znaleźć w witrynie internetowej pod adresem http://www.hp.com/support/net\_printing, klikając łącze oznaczone napisem Year 2000.

## Gwarancja firmy Hewlett-Packard dotycząca roku 2000

Zastrzegając sobie wszystkie warunki i ograniczenia wymienione w warunkach ograniczonej gwarancji na produkty HP, załączonej do niniejszego produktu HP, firma HP udziela gwarancji na to, że niniejszy produkt HP będzie prawidłowo przetwarzał dane dotyczące dat (włącznie z, ale bez ograniczenia do, obliczeń, porównań i porządkowania kolejności numerycznej) od, do i pomiędzy XX i XXI wiekiem, oraz latami 1999 i 2000, łącznie z obliczeniami dotyczącymi roku przestępnego, pod warunkiem eksploatacji zgodnej z dokumentacją produktu, dostarczoną przez HP (łącznie ze wszystkimi instrukcjami instalacji programów uzupełniających lub uaktualnień), zakładając, że nastąpi prawidłowa wymiana danych pomiędzy wszystkimi innymi produktami (tzn. sprzętem, oprogramowaniem, oprogramowaniem sprzętowym) używanymi w połączeniu z takim produktem (lub produktami) firmy HP. Okres trwania gwarancji dotyczącej roku 2000 trwa do 31 stycznia 2001 roku.

## Skorowidz

#### A

adres IP przegląd TCP/IP 122, 125 Adresy, przywracanie 74 America Online 3 Apple Wybieracz 18 Apple, wybieracz 81 ARP DUPLICATE IP ADDRESS 102 AUTONEGOTIATION 102 AUTO-REMOVAL ERROR 102

#### B

**BABBLE ERROR 102 BAD BOOTP REPLY 102** BAD BOOTP TAG SIZE 102 BAD LENGTH RCVD 102 BAD PACKETS RCVD 103 BOOTP definicja 125 **BOOTP** (Bootstrap Protocol) konfiguracja 23 używanie 23 BOOTP SERVER 100 **BOOTP/DHCP IN PROGRESS 103** brama 13 brama drukarki, zobacz HP IP/IPX Printer Gateway dla NDPS Bramy 126 BURST ERRORS RCVD 103

#### С

Centrum dystrybucyjne 3

CF ERR ACCESS LIST EXCEEDED 103 FILE INCOMPLETE 103 INVALID PARAM 103 LINE TOO LONG 103 MISSING PARAM 103 TRAP LIST EXCEEDED 103 UNKNOWN KEYWORD 103 CONFIGURATION ERROR 103 CRC ERROR 103

#### D

DATA RATE 104 DHCP IP adres 124 DHCP (Dynamic Host Configuration Protocol) używanie 32 DHCP NACK 104 **DHCP SERVER 101** Diagnostyka serwera druku HP JetDirect 73 **DISCONNECTED 104** DISCONNECTING - SPX TIMEOUT 104 DISCONNECTING FROM SERVER 104 Dokumentacja 3 drukarka, wybór przy pomocy Wybieracza Apple 18 Drukowanie LPD (Line Printer Daemon) 51 Drukowanie pliku testowego konfiguracja LPD 58 **DUP NODE ADDRESS 104** 

#### E

ERR NEGOTIATING BUFFER SIZE 105 EtherTalk lub LocalTalk (Mac OS) sieci 15

#### F

FAIL RESERVING PRINTER NUM 105 FIRMWARE REVISION 105 FRAME COPIED RCVD 105 FRAMING ERROR 105 FRAMING ERRORS RCVD 105 FS SET ERRORS RCVD 105 FTP drukowanie polecenia 69 FTP, drukowanie iak 68 przykład 71 wstęp 67 zakończenie 69 **FUNCTION FAILURE 105** 

#### G

Gwarancja rok 2000 135 Gwarancja dotycząca roku 2000 135

#### Η

HARD ERROR 105 HP IP/IPX Printer Gateway dla NDPS 13 HP IP/IPX Printer Gateway, zobacz HP IP/IPX Printer Gateway dla NDPS **HP JETDIRECT 106** HP JetDirect komunikaty strony konfiguracji 95 obsługiwany serwer druku 1 strona konfiguracji, jak wydrukować 77 używanie panelu sterowania drukarki 47 zgodność z rokiem 2000 135 HP Support Materials Organization (SMO) 3

HP Web JetAdmin instalacja 8 usuwanie 9 wstęp 8

#### I

I/O CARD INITIALIZING (INIT) 106 NOT READY 106 READY 106 informacja o konfiguracji IP 99 INITIALIZING TRYING TO CONNECT TO SERVER 106 instalacja oprogramowanie HP Web JetAdmin 8 Instalacja oprogramowania sieci EtherTalk/LocalTalk (Mac OS) 15 sieci Windows NT 132 Instalacja oprogramowania drukarki 15 Instrukcje obsługi 3 Internetowe centrum obsługi klientów firmy HP 3 INVALID GATEWAY ADDRESS 106 **IP ADDRESS 106** SERVER ADDRESS 106 SUBNET MASK 106 SYSLOG ADDRESS 106 TRAP DEST ADDRESS 106 IP adres usuwanie przez Telnet 47 IPX/SPX 97 **IPX/SPX STATUS 96** 

#### J

JetAdmin, zobacz HP Web JetAdmin

#### K

klienci, obsługiwani 14 kolejka druku LPD 53 systemy SAM (HP-UX) 57 kolejki druku SAM (HP-UX) 57
komunikat INIT 79 komunikaty HP JetDirect 95 sieci EtherTalk 98 sieci LocalTalk 98 komunikaty błędów strona konfiguracji HP JetDirect 95 wyświetlone na panelu sterowania drukarki 78 komunikaty konfiguracyjne HP JetDirect 102 konfiguracja modyfikacja urządzenia 8 sieci EtherTalk/LocalTalk 20 sieci EtherTalk/LocalTalk (Mac OS) 16 sieci Windows NT 133, 134 weryfikacja sieci 16 Konfiguracja adresów IP 124 Konfiguracja kolejki (LPD) 54 Konfiguracja panelu sterowania 23

#### L

LAN ERROR AUTO REMOVAL 107 BABBLE 107 **CONTROLLER CHIP 107** EXTERNAL LOOPBACK 107 **INFINITE DEFERRAL 107 INTERNAL LOOPBACK 107** JUMPER 107 LOSS OF CARRIER 108 NO LINKBEAT 108 **NO SQE 108 OPEN 108 RECEIVER OFF 108** REMOVE RECEIVE 108 **RETRY FAULTS 109 TRANSMITTER OFF 109 UNDERFLOW 109** WIRE FAULT 109 LAN HW ADDRESS 109 LATE COLLISION ERROR 109 LINE ERRORS RCVD 109 LOBE WIRE FAULT 109

LocalTalk patrz również EtherTalk LOSS OF CARRIER ERROR 109 LOST FRAMES 110 LPD drukowanie diagnostyka 83 NT systems 59 systemy Mac OS 65 systemy UNIX 53

# M

Maska podsieci 125 Materiały pomocnicze 3 MEMORY ERROR 110 MFG ID 110 MODE 96

## N

NDPS, zobacz HP IP/IPX Printer Gateway dla NDPS AUTHENTICATION ERROR 110 CONNECTION STATE ERROR 110 PRINT SERVER NAME ERROR 111 PRINTER OBJ NOTIFY ERR 111 PRNT SRVR PUBLIC KEY ERR 111 PS PRINTER LIST ERROR 111 SRVER PUBLIC KEY ERR 111

#### NDS ERR

CANNOT READ Q HOST 110 CHANGE PSSWD FAILED 110 EXCEEDS MAX SERVERS 110 **INVALID SRVR VERS 110** MAX PRINT OBJECTS 110 MAX QUEUE OBJECTS 110 NO PRINTER OBJECTS 110 NO QUEUE OBJECTS 110 SRVR NAME UNRESOLVD 111 **UNABLE TO FIND TREE 111 UNABLE TO LOGIN 111** UNRESOLVD PRNTR OBJ 111 UNRESOLVED QUEUE 111 NDS PRINT OBJ QUEUE LIST ERROR 111 NETWORK FRAME TYPE RCVD 98 NIS (Network Information Service) 24 NO QUEUE ASSIGNED 112 NODE NAME 97 NOT CONFIGURED 112 NOVRAM ERROR 112

#### 0

obsługiwane sieci 1 Obsługiwani 14 Oprogramowanie uaktualnienia oprogramowania 3 wymogi 131 oprogramowanie do podłączenia drukarki w systemie NT, zobacz oprogramowanie HP do podłaczenia drukarki do Internetu w systemie NT oprogramowanie HP do podłaczenia drukarki do Internetu w systemie NT obsługiwane przeglądarki sieciowe 12 procedury pośredniczące 12 wstep 10 wymogi systemowe 12 oprogramowanie HP Web JetAdmin instalacia 8 usuwanie 9 **OUT OF BUFFERS 112 OVERFLOW ERROR 112** 

#### Р

PACKETS TRANSMITTED 112 PARALLEL PORT X 113 Parametry IP, LPD 53 Parametry konfiguracji 29 PASSWORD ERROR 113 Plik testowy, drukowanie 58 Podsieci 125 polecenia, FTP drukowanie 69 polecenie arp 40 polecenie ping 40 PORT CONFIG 113 Port sieciowy HP 131, 132 PORT X STATUS 97 POSTSCRIPT MODE NOT SELECTED lub POSTSCRIPT **UPDATE NEEDED 114** PRINT SERVER NOT DEFINED 114 Printcap 55 PRINTER NUMBER IN USE 114 PRINTER NUMBER NOT DEFINED 114 problem wykres diagnostyczny 75 procedury pośredniczące, oprogramowanie firmy HP do podłączenia drukarki do Internetu w systemie NT 12 Program narzędziowy HP LaserJet 16 zmiana nazwy drukarki 17 Programy antywirusowe 15 Protokół datagramów użytkownika -User Datagram Protocol (UDP) 122 przegladarki sieciowe, obsługiwane 12 Przenoszenie do innej sieci 50 przywracanie adresów IP 74 Przywracanie standardowych ustawień fabrycznych 74 PSERVER CLOSED CONNECTION 114

#### R

RARP (Reverse Address Resolution Protocol) 22 używanie 39 READY 114 RECEIVE BUFFER ERROR 114 REMOVE RECEIVED 115 REQUEST PARAM 115 RETRY ERROR 115 RING BEACONING 115 FAILURE 115 RECOVERY 115

# S

SECURITY EQUIVALENCE NOT SET 115 SERVER NAME 97 serwer druku HP JetDirect 1 obsługiwany 1 parametry 48 serwer druku JetDirect, zobacz serwer druku HP JetDirect Serwer FTP 3 sieć weryfikacja konfiguracji 16 Sieci DLC/LLC, Windows NT 131 Sieci EtherTalk lub LocalTalk (Mac OS) 15 Sieci LocalTalk (Mac OS) 15 sieci NetWare komunikaty konfiguracyjne 96 testowanie komunikacji z JetAdmin 81 sieci UNIX (HP-UX i Solaris) drukowanie LPD 51 sieci Windows NT DLC/LLC 131. 134 SIGNAL LOSS 115 SINGLE STATION 115 SMO, Zobacz HP Support Materials Organization (SMO) SNMP (Simple Network Management Protocol) 24 SOURCE ROUTING 96 SQE ERROR 115 Standardowe ustawienia fabryczne, przywracanie 74

Strefa, wybór sieci EtherTalk/LocalTalk (Mac OS) 18 strona autotestu, zobacz stronę konfiguracji strona konfiguracji HP JetDirect 77 komunikaty EtherTalk/LocalTalk 98 Novell NetWare 96 TCP/IP 99 komunikaty ogólne HP JetDirect 102 zrozumienie 83 strona konfiguracji Ethernetu 85, 91 systemy BSD, konfiguracja kolejki druku 55

# Т

TCP/IP instalacja w sieci Windows NT 59 komunikaty konfiguracyjne 99 przegląd 121, 126 Telnet 22 przykłady konfiguracji parametrów telnetowych 44 używanie 42 usuwanie istniejącego adresu IP 47 TFTP **IN PROGRESS 116** LOCAL ERROR 116 **REMOTE ERROR** 116 **RETRIES EXCEEDED 116** TFTP (Trivial File Transfer Protocol) 23 TIMEOUT 116 **TOKEN ERRORS 116** Token Ring strona konfiguracji 88, 91 TOTAL PACKETS RCVD 116 TRANSMIT BEACON 116 ERROR 116 Transport i sterownik DLC 132 TRYING TO CONNECT TO SERVER 116 **TURN PRINTER OFF/ON 117** 

### U

Uaktualnienia obrazu fleszowego 3 Uaktualnienia oprogramowania, przeładowywanie 3 Uaktualnienia sterowników 3 UDP Protokół datagramów użytkownika 122 UNABLE TO ATTACH TO QUEUE 117 CONNECT TO SERVER 117 FIND SERVER 118 GET NDS SRVR ADDR 118 LOGIN 118 SENSE NET NUMBER 118 SET PASSWORD 119 **UNDERFLOW ERROR 119** UNEXPECTED PSERVER DATA **RCVD** 119 **UNICAST PACKETS RCVD 119** UNKNOWN NCP RETURN CODE 119 **UNSENDABLE PACKETS 119** Ustawienia standardowe, przywracanie 74

#### W

włączanie lub wyłączanie protokołu DHCP 38 Wbudowany serwer sieci WWW obsługiwana wersja HP Web JetAdmin 128 obsługiwane przeglądarki internetowe 128 przegladanie 129 używanie 127 Web JetAdmin, zobacz HP Web JetAdmin WEBJA SERVER 119 Weryfikacja konfiguracji sieci EtherTalk/LocalTalk 16 sieci EtherTalk/LocalTalk (Mac OS) 20 sieci Windows NT 134

World Wide Web, internetowy serwer HP 3 Wybieracz Apple 18, 81 Wymogi HP Web JetAdmin 8 konfiguracja LPD 53 sieci Windows NT 131 Wbudowany serwer sieci WWW 128 wymogi oprogramowanie firmy HP do podłączenia drukarki do Internetu w systemie NT 12 wymogi systemowe, Zobacz wymogi

# X

XMIT COLLISIONS 119 XMIT LATE COLLISIONS 119

## Z

zgodność z rokiem 2000 135 Zmiana nazwy drukarki (EtherTalk/LocalTalk (Mac OS)) 17

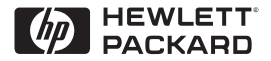

©Prawa autorskie 2000 Hewlett-Packard Company 2/2000

Numer katalogowy instrukcji 5969-3533

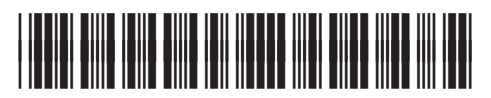

5969-3533